# **STEROWNIK BEZPIECZEŃSTWA – INFORMACJE PODSTAWOWE**

Niniejsze szkolenie jest przeznaczone dla osób niemających doświadczenia w obsłudze sterownika bezpieczeństwa, ale posiadających podstawową wiedzę na temat funkcji bezpieczeństwa. Kliknij przycisk Dalej w prawym górnym rogu ekranu, aby przejść do następnej strony. Szkolenie jest przeznaczone dla osób, które korzystają ze sterownika bezpieczeństwa serii MELSEC-WS po raz pierwszy lub dopiero zaczynają korzystanie z niego.

Szkolenie zawiera podstawowe informacje na temat sterownika bezpieczeństwa serii MELSEC-WS, sposobu konfiguracji systemu za pomocą narzędzia Setting and Monitoring Tool oraz metody kontroli błędów.

Uczestnictwo w tym kursie wymaga ukończenia następujących kursów lub wiedzy na równoważnym poziomie.

• AUTOMATYZACJA ZAKŁADU – PIERWSZE KROKI (BEZPIECZEŃSTWO MASZYN)

## Wstęp Struktura szkolenia

Program szkolenia przedstawiono poniżej. Zalecamy rozpoczęcie szkolenia od rozdziału 1.

Rozdział 1 - Sterownik bezpieczeństwa

Rozdział zawiera ogólne informacje na temat sterownika bezpieczeństwa.

Rozdział 2 - Tworzenie systemów

Rozdział zawiera opis konfiguracji systemu tworzonego podczas szkolenia.

Rozdział 3 - Kontrola podłączenia sterownika bezpieczeństwa i komputera

Rozdział opisuje metodę konfiguracji i kontroli połączenia między sterownikiem bezpieczeństwa i komputerem.

Rozdział 4 - Tworzenie nowego projektu

Rozdział dostarcza informacji na temat tworzenia projektów dotyczących sterownika bezpieczeństwa.

Rozdział 5 - Pobieranie projektu

Rozdział opisuje procedurę pobierania projektu do sterownika bezpieczeństwa i kontroli projektów.

Rozdział 6 - Podłączanie/odłączanie sterownika bezpieczeństwa

Rozdział dostarcza informacji na temat podłączania i odłączania sterownika bezpieczeństwa.

Rozdział 7 - Kontrola działania systemu

Rozdział zawiera informacje na temat kontroli działania sterownika bezpieczeństwa.

Test końcowy

Łącznie 6 części (6 pytań). Ocena wymagana do zaliczenia: 60% lub więcej.

# Wstęp Jak korzystać ze szkoleń online

| Przejdź do następnej strony | >   | Przejdź do następnej strony.                                            |
|-----------------------------|-----|-------------------------------------------------------------------------|
| Wróć do poprzedniej strony  | <   | Wróć do poprzedniej strony.                                             |
| Przejdź do żądanej strony   | тос | Wyświetli się "Spis treści", umożliwiający przejście do żądanej strony. |
| Zakończ naukę               | X   | Zakończ naukę.                                                          |

#### Środki bezpieczeństwa

W przypadku korzystania z opisywanych produktów w czasie trwania szkolenia, zapoznaj się ze środkami bezpieczeństwa znajdującymi się w instrukcji używanego produktu.

#### Środki ostrożności dotyczące szkolenia

Ekrany oprogramowania mogą różnić się od tych zawartych w niniejszym szkoleniu.
 Szkolenie dotyczy następujących wersji oprogramowania:

- Setting and Monitoring Tool dla sterownika bezpieczeństwa, wersja 1.3.0.245

Rozdział zawiera ogólne informacje na temat sterownika bezpieczeństwa.

- 1.1 Sterownik bezpieczeństwa
- 1.2 Cechy sterownika bezpieczeństwa
- 1.3 Podstawowa konfiguracja sterownika bezpieczeństwa
- 1.4 Sterownik bezpieczeństwa można z łatwością dołączyć do istniejących sterowników programowalnych MELSEC (CC-Link/Ethernet)
- 1.5 Podsumowanie rozdziału

Sterownik bezpieczeństwa steruje systemem bezpieczeństwa zgodnym z międzynarodowymi normami dotyczącymi bezpieczeństwa. Po podłączeniu do urządzenia zabezpieczającego, np. wyłącznika awaryjnego lub kurtyny świetlnej, sterownik programowalny zaczyna sterować systemem bezpieczeństwa, wyłączając wyjście bezpieczeństwa zgodnie z programem opracowanym przez użytkownika w celu zatrzymania dopływu zasilania do urządzenia stwarzającego niebezpieczeństwo, np. robota. Sterowanie pracą robotów, przenośników itp. odbywa się w tradycyjny sposób, za pomocą standardowych sterowników programowalnych.

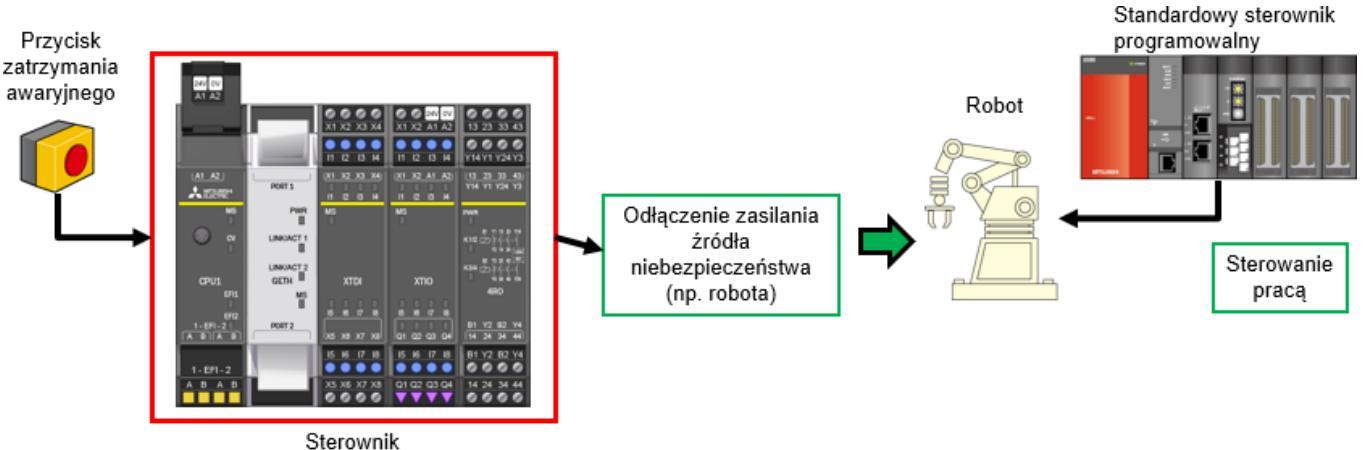

bezpieczeństwa

### Cechy sterownika bezpieczeństwa

Sterownik bezpieczeństwa to rozszerzalny sterownik kompaktowy przeznaczony do kontroli bezpieczeństwa małych i średnich urządzeń i systemów.

Do sterownika można podłączyć do 12 modułów we/wy i 2 moduły interfejsu sieciowego.

Moduł we/wy bezpieczeństwa można rozszerzyć do 144 punktów (wejście: 96 punktów, wyjście: 48 punktów). Specjalne narzędzie "Setting and Monitoring Tool" pozwala korzystać z bloków funkcji dla czujników bezpieczeństwa i połączeń wyłączników oraz specjalnych bloków funkcji bezpieczeństwa ułatwiających tworzenie systemu bezpieczeństwa. Narzędzie "Setting and Monitoring Tool" można pobrać ze strony internetowej Mitsubishi Electric FA.

Sterownik bezpieczeństwa jest zgodny z normami bezpieczeństwa ISO 13849-1 PLe i IEC 61508 SIL3.

#### Dedykowane narzędzie "Setting and Monitoring Tool"

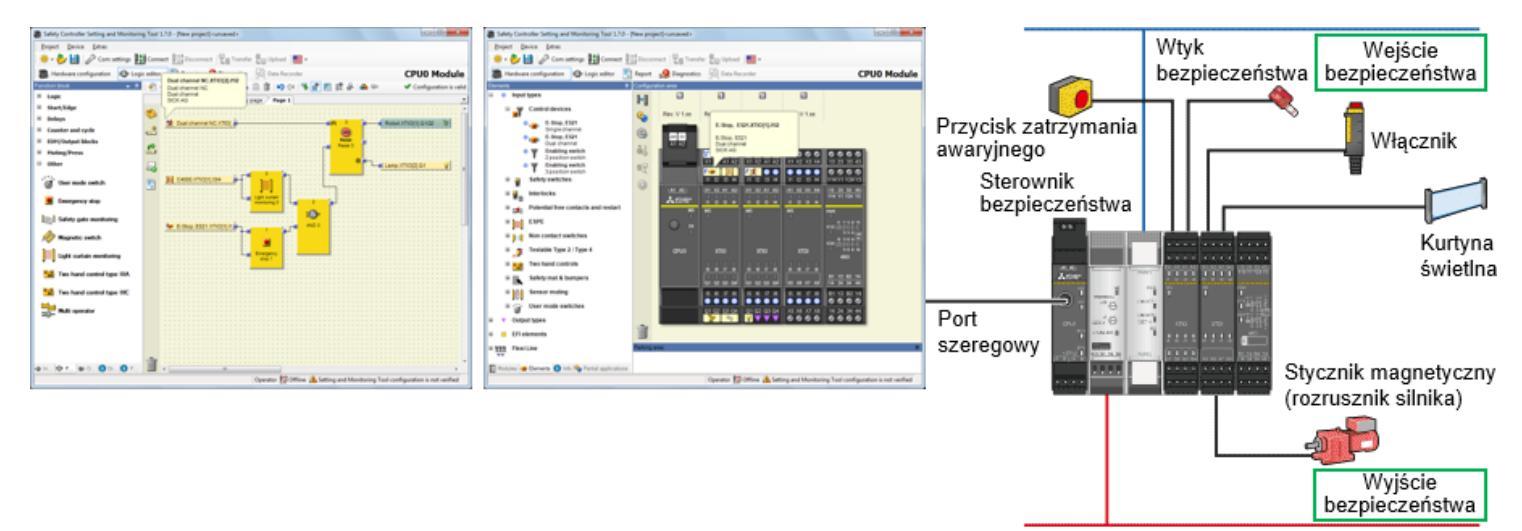

CC-Link

## Podstawowa konfiguracja sterownika bezpieczeństwa

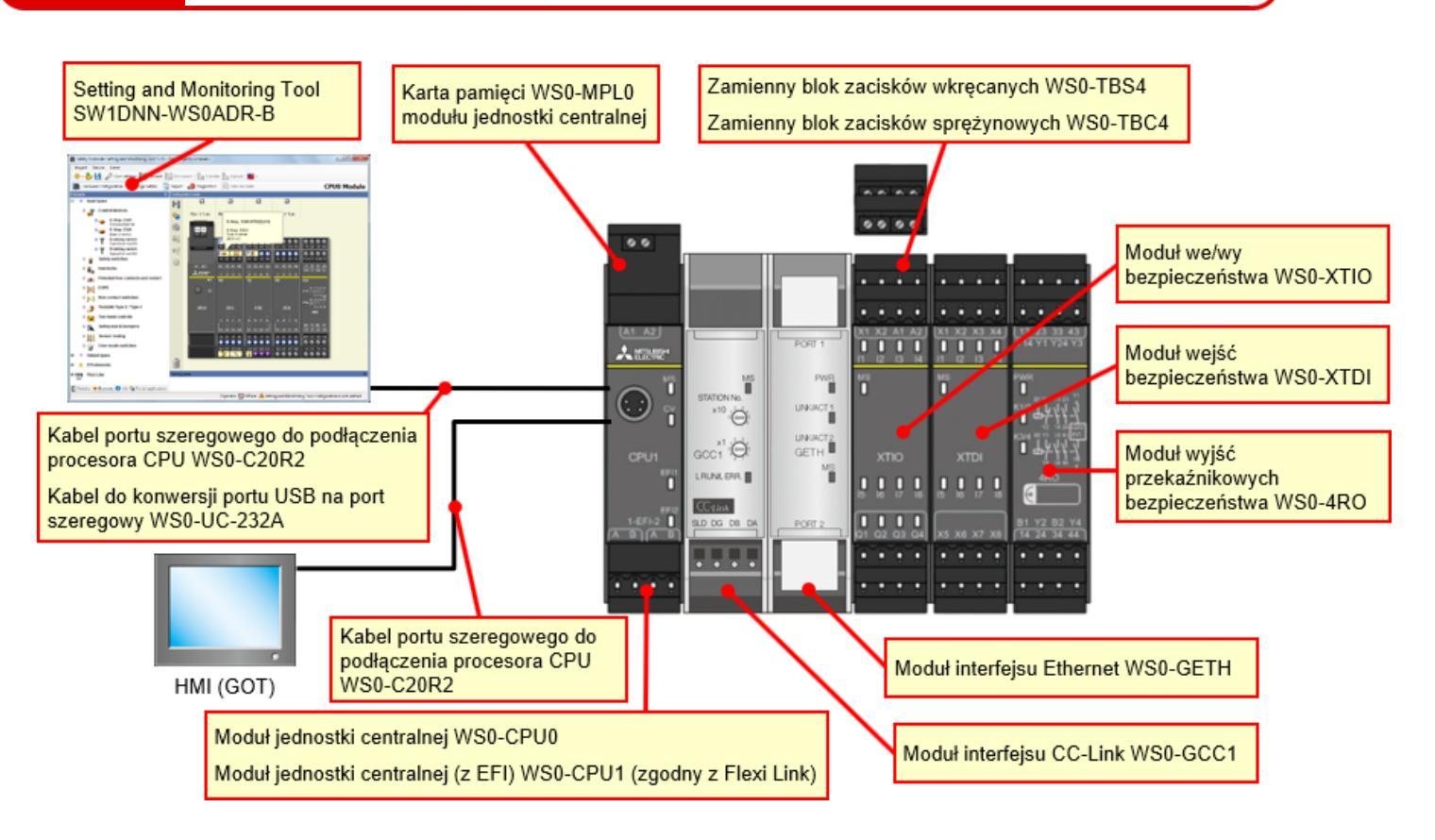

# Podstawowa konfiguracja sterownika bezpieczeństwa

## 1.3

#### Kompaktowy sterownik bezpieczeństwa z możliwością rozszerzenia

- Można dodać maksymalnie 12 modułów wejść bezpieczeństwa i modułów we/wy, 4 moduły wyjść przekaźnikowych bezpieczeństwa i 2 moduły sieciowe.
- Liczbę punktów we/wy można zwiększyć do 144 (wejście pojedyncze).
   Wejście bezpieczeństwa: 96 punktów (wejście pojedyncze) + wyjście bezpieczeństwa: 48 punktów (wyjście pojedyncze)

| 24V 0V<br>A1 A2    |                       |             |                       |                       |                             |                             |             |             |                              |             |             |             |
|--------------------|-----------------------|-------------|-----------------------|-----------------------|-----------------------------|-----------------------------|-------------|-------------|------------------------------|-------------|-------------|-------------|
|                    | 241 0V<br>X1 X2 A1 A2 | X1 X2 X3 X4 | 241 0V<br>X1 X2 A1 A2 | 240 0V<br>X1 X2 A1 A2 | 2 3 3 0V<br>X1 X2 A1 A2     | 24/ 0/<br>X1 X2 A1 A2       | X1 X2 X3 X4 | X1 X2 X3 X4 | X1 X2 X3 X4                  | X1 X2 X3 X4 | X1 X2 X3 X4 | X1 X2 X3 X4 |
|                    | 11 I2 I3 H            | 11 12 13 14 | 11 12 13 14           | 11 12 13 14           | 11 12 13 14                 | 11 12 13 14                 | 11 12 13 14 | 11 12 13 14 | 11 12 13 M                   | 11 12 13 14 | 11 12 13 14 | 11 12 13 14 |
| (A1_A2)<br>▲12342* | X1 X2 A1 A2           | 11 12 13 14 | X1 X2 A1 A2           | X1 X2 A1 A2           | (X1 X2 A1 A2)<br>I1 I2 I3 H | (X1 X2 A1 A2)<br>11 12 13 H | 11 12 13 14 | X1 X2 X3 X4 | (X1 X2 X3 X4)<br>11 12 13 14 | X1 X2 X3 X4 | 11 IZ ID H4 | X1 X2 X3 X4 |
| -2 -5              | MS                    | MS<br>      | MS<br>                | MS<br>T               | MS<br>                      | MS                          | MS<br>T     | MS<br>T     | MS<br>                       | MS -        | MS<br>T     | MES         |
| CPU1               | XTIO                  | XTDI        | XTIO                  | XTIO                  | XTIO                        | XTIO                        | XTDI        | XTDI        | XTDI                         | XTDI        | XTDI        | XTDI        |
| 1-EFI-2            | 5 10 17 18            |             | 5 6 7 8               |                       | 6 6 7 8                     | 5 6 7 6                     |             |             | 8 8 7 8                      |             |             |             |
| 1-EFI-2            | 15 16 17 18           | 15 16 17 18 | 15 16 17 18           | 15 16 17 18           | 15 16 17 18                 | 15 16 17 18                 | 15 16 17 18 | 15 16 17 18 | 15 16 17 18                  | 15 16 17 18 | 15 16 17 18 | 15 16 17 18 |
| ABAB               |                       | X5 X6 X7 X8 |                       | Q1 Q2 Q3 Q4           |                             | Q1 Q2 Q3 Q4                 | X5 X6 X7 X8 | X5 X6 X7 X8 | X5 X6 X7 X8                  | X5 X6 X7 X8 | X5 X6 X7 X8 | X5 X6 X7 X8 |

Po podłączeniu sterownika bezpieczeństwa do sieci CC-Link istniejący sterownik programowalny MELSEC-Q/L może wykonywać funkcje dotyczące kontroli ezpieczeństwa.

Ponadto w takiej konfiguracji istniejący sterownik programowalny MELSEC-Q/L pozwala monitorować status działania i błędów sterownika bezpieczeństwa.

Istnieje możliwość rozszerzenia opcji **wizualizacji funkcji bezpieczeństwa**, co poprawia skuteczność wykrywania przyczyn wyłączenia awaryjnego i podjęcia działań dotyczących miejsca wystąpienia usterki.

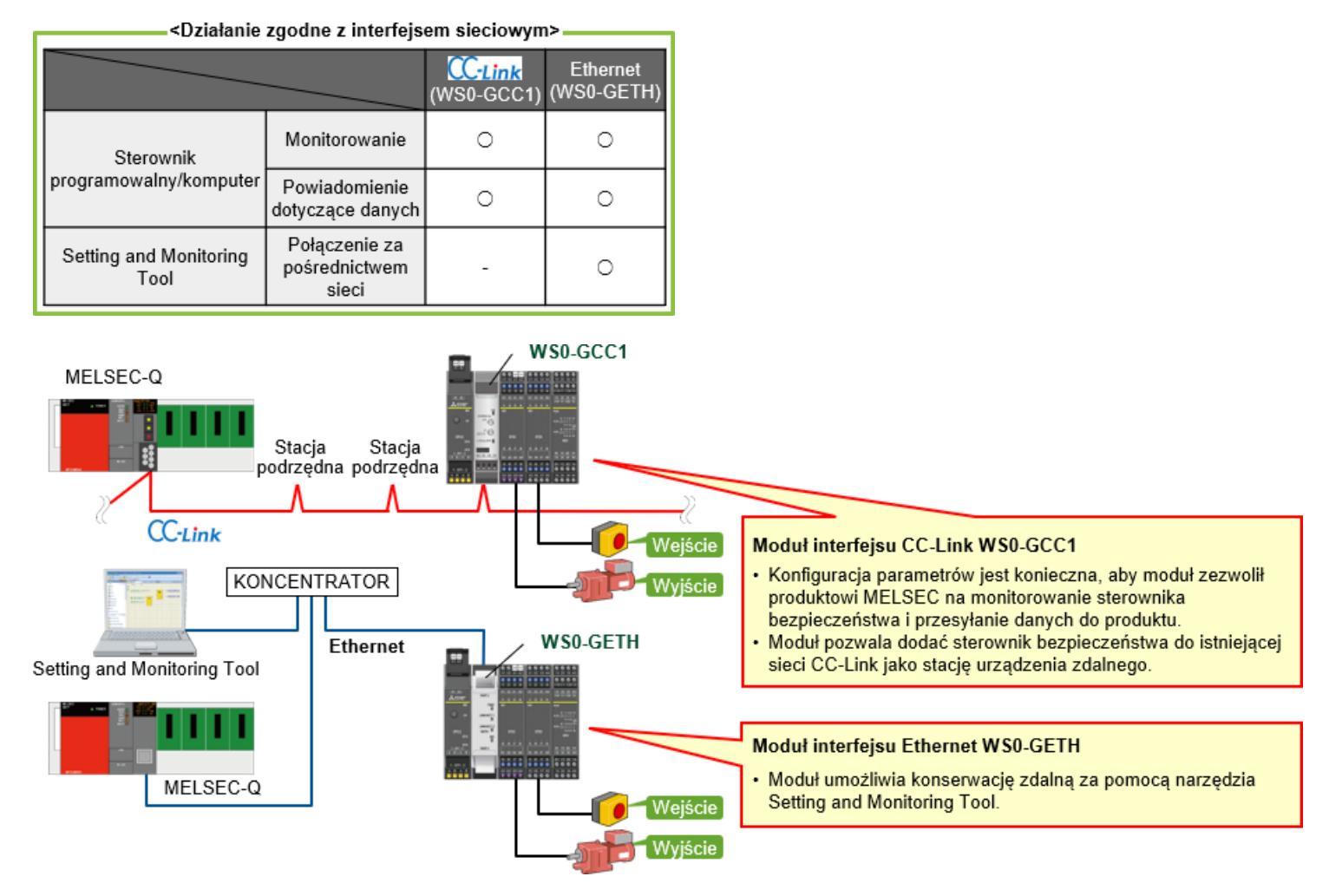

Informacje zdobyte w tym rozdziale:

1.5

- Sterownik bezpieczeństwa
- Cechy sterownika bezpieczeństwa
- Podstawowa konfiguracja sterownika bezpieczeństwa
- Sterownik bezpieczeństwa można z łatwością dołączyć do istniejących sterowników programowalnych MELSEC (CC-Link/Ethernet)

Rozdział zawiera opis konfiguracji systemu tworzonego podczas szkolenia.

- 2.1 Schemat systemu
- 2.2 Połączenia elektryczne
- 2.3 Podsumowanie rozdziału

W tej części opisany jest ogólny układ systemu bezpieczeństwa omawianego w niniejszym szkoleniu.

Fragment linii montażowej karoserii

2.1

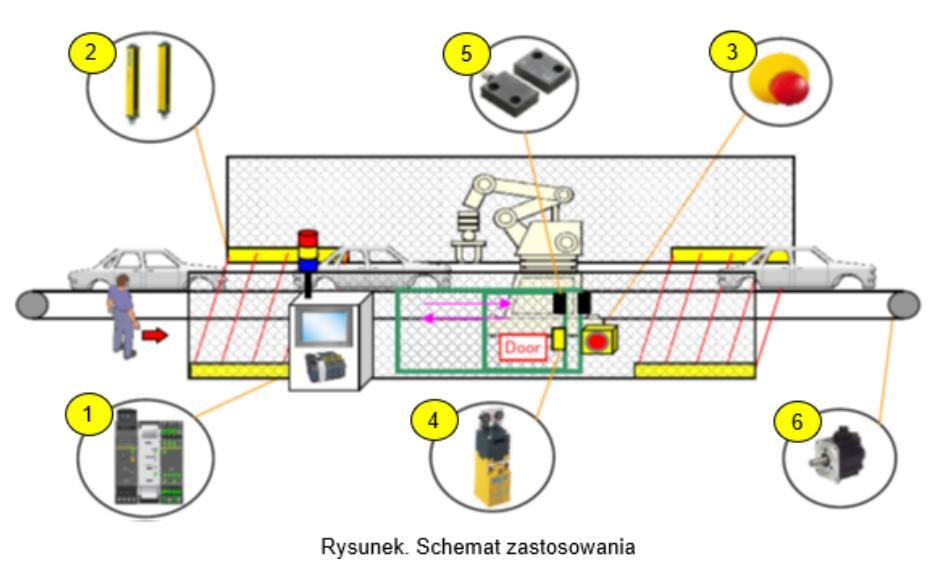

Ustaw następujące warunki, aby bezpiecznie zatrzymać linię produkcyjną.

- Kurtyna świetlna jest zablokowana.
- Drzwi otwierają się.
- Naciśnięto przełącznik zatrzymania awaryjnego.

W tej części znajduje się schemat połączeń urządzenia.

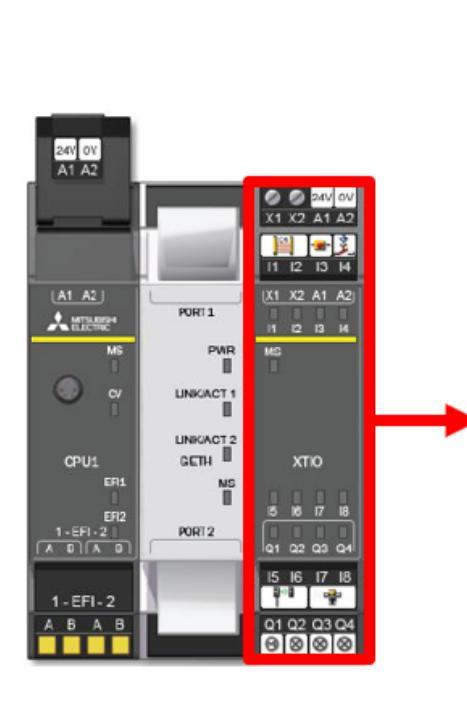

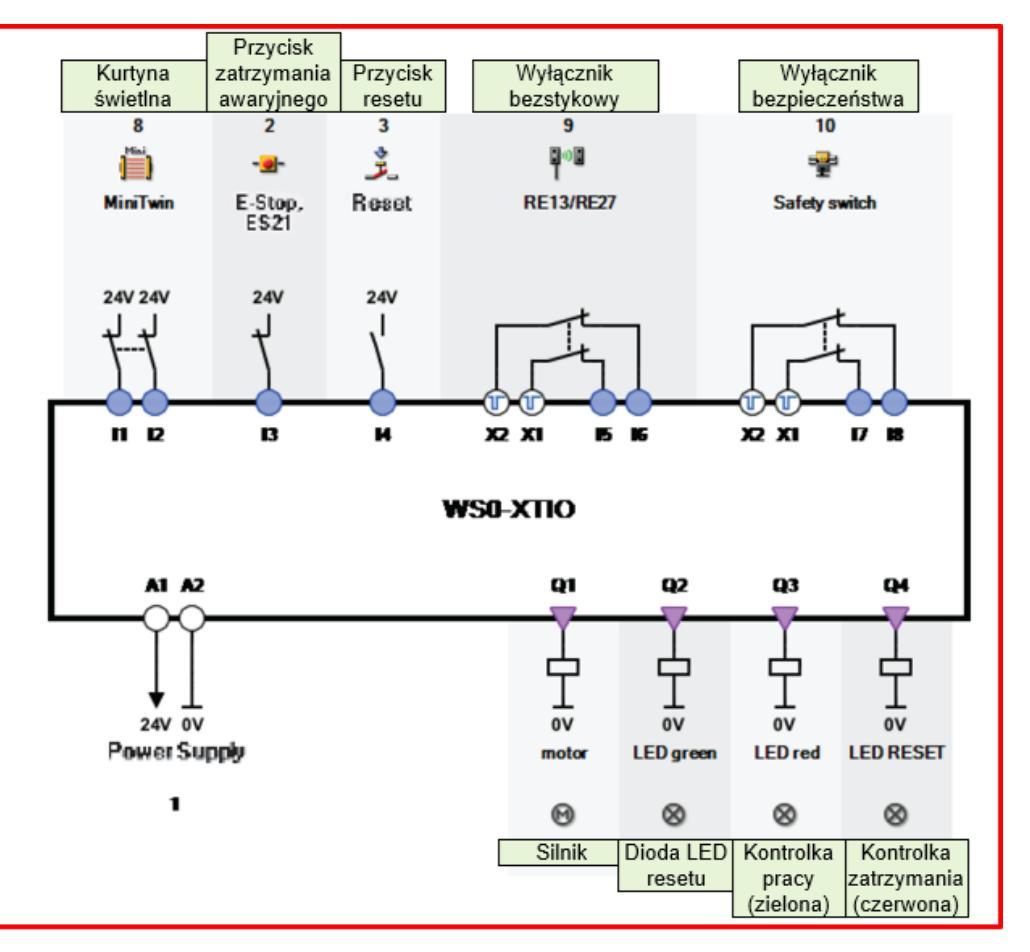

Rysunek. Podłączanie urządzenia

Informacje zdobyte w tym rozdziale:

- Schemat systemu
- Połączenia elektryczne

Rozdział opisuje metodę konfiguracji i kontroli połączenia między sterownikiem bezpieczeństwa i komputerem.

- 3.1 Łączenie sterownika bezpieczeństwa i komputera
- 3.2 Obsługa narzędzia Setting and Monitoring Tool
- 3.3 Podsumowanie rozdziału

# Łączenie sterownika bezpieczeństwa i komputera

Połącz sterownik bezpieczeństwa z komputerem w jeden z dwóch poniższych sposobów.

#### Połączenie RS232C

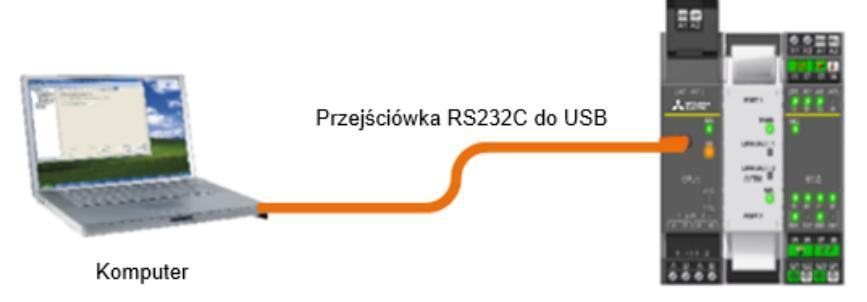

Sterownik bezpieczeństwa

#### Połączenie Ethernet

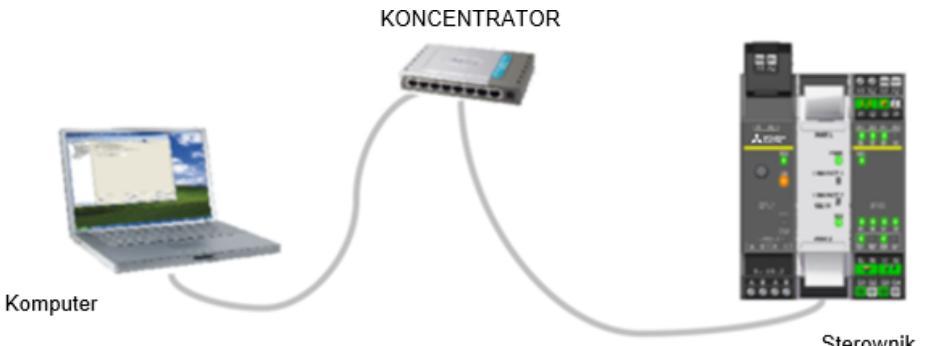

Sterownik bezpieczeństwa

- (1) Uruchom narzędzie Setting and Monitoring tool dla sterownika bezpieczeństwa.
  - \* Poniższe informacje dotyczą połączenia RS232C.

| Safety Controller Setting and Monitoring Tool 1.7.0 - [New pr | oject] <ursaved></ursaved>                                                                                                    |                             |
|---------------------------------------------------------------|----------------------------------------------------------------------------------------------------|-----------------------------|
| Broject Device Extras                                         | onnect 🖳 Transfer 🚛 Upload 💻 -                                                                                                    |                             |
|                                                               | 10-11 No.12                                                                                                    |                             |
|                                                               |                                                                                                    |                             |
|                                                               |                                                                                                    |                             |
| Firstaction                                                   | A second second s |                             |
|                                                               | Load a croiect file                                                                                                    |                             |
|                                                               |                                                                                                    |                             |
|                                                               | Connect to physical device                                                                                                    |                             |
| 8 2 3                                                         | Connect to a station. If no project has been loaded, one will be created automatically.                                                                                                    |                             |
|                                                               |                                                                                                    |                             |
| a Me                                                          | Create new project                                                                                                    |                             |
|                                                               | Create a project with a MELSEC-WS or Flexi Line station.                                                                                                    |                             |
|                                                               | Create new Flexi Link project                                                                                                    |                             |
| cp 🔆                                                          | Create a project with Flexi Link stations. Up to 4 stations can be                                                                                                    |                             |
| ChChCa                                                        | Naciśnij "E                                                                                                    | dit com. Interface settings |
| 2                                                             | Edit.com.interface.settings                                                                                                    |                             |
| 12                                                            | Configure the communication between PC and MELSEC-WS                                                                                                    |                             |
|                                                               |                                                                                                    |                             |
|                                                               |                                                                                                    |                             |
|                                                               |                                                                                                    |                             |
|                                                               |                                                                                                    |                             |
|                                                               |                                                                                                    |                             |

#### (2) Skonfiguruj profil połączenia.

W tej części opisana jest konfiguracja profilu połączenia między sterownikiem bezpieczeństwa a komputerem.

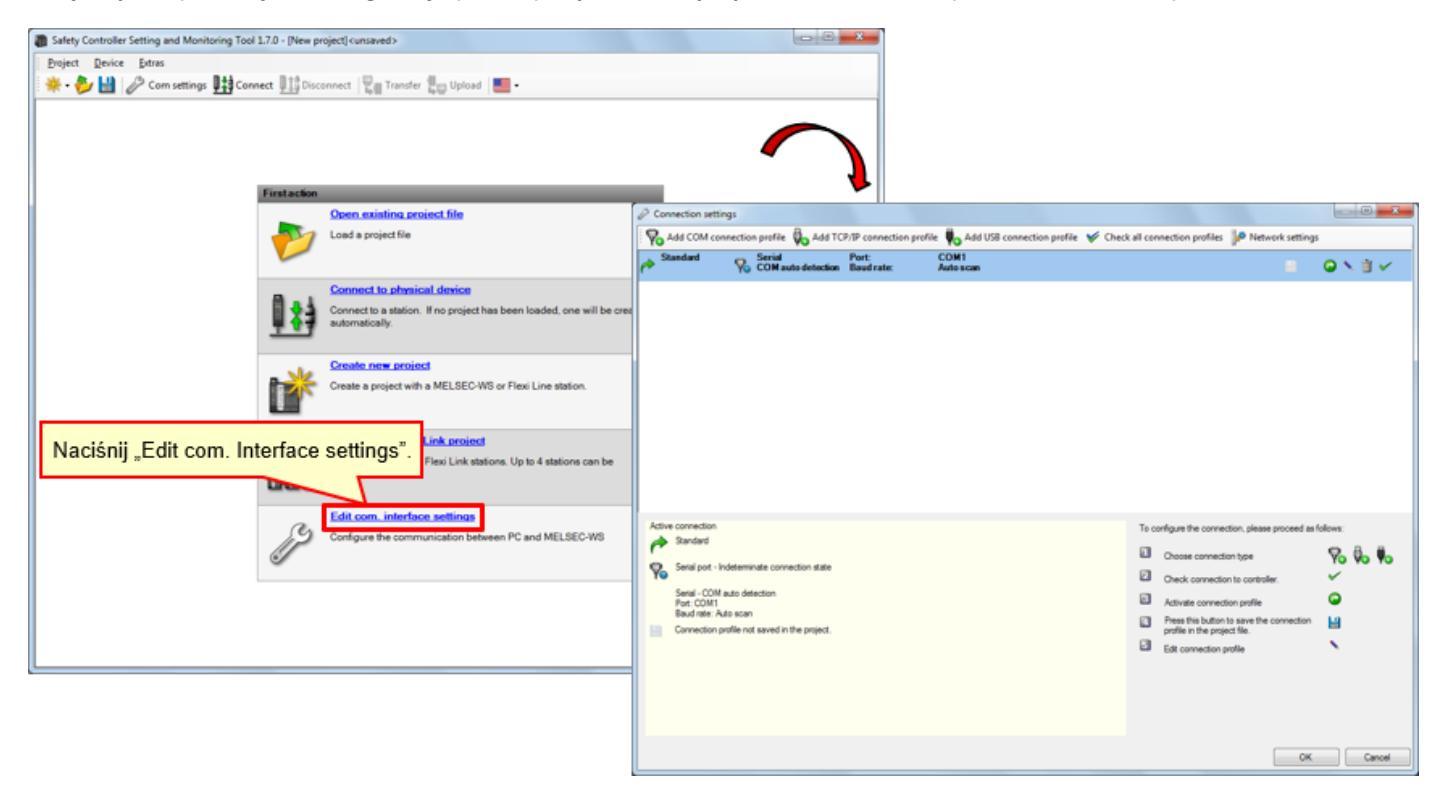

(3) Sprawdź profil połączenia.

| Connection settings                                                                                    |                                |                                                |
|----------------------------------------------------------------------------------------------------|--------------------------------|------------------------------------------------|
| 🗞 Add COM connection profile 🖏 Add TCP/IP connection profile 🕠 Add USB connection profile 🖋            | Check all connection profiles  | Network settings                               |
| Standard Serial Port: COM1     COM auto detection Baud rate: Auto scan                                 |                                |                                                |
| Active connection          Active connection         Image: Standard         Standard         Standard | To configure the connection, p | Alease proceed as follows:                     |
| Setal - COM au detection<br>Pot: COM 1<br>Baud rate: Auto acon                                         | Symbol                         | Znaczenie                                      |
| Connection prote not saved in the project.                                                             | H                              | Zapisz profil w bieżącym projekcie             |
|                                                                                                    | 0                              | Aktywuj profil                                 |
|                                                                                                    |                                | Edytuj profil                                  |
|                                                                                                    | Ť                              | Usuń profil                                    |
|                                                                                                    |                                | Sprawdź połączenie                             |
|                                                                                                    | Symbole funkc<br>settings      | cji edycji profili połączeń w oknie Connection |

# (4) Edytuj profil połączenia.

Naciśnij ikonę "Modify Profile".

| P Connection settings                                                                                                    |                                                                                                    |                                                                     |
|----------------------------------------------------------------------------------------------------|----------------------------------------------------------------------------------------------------|---------------------------------------------------------------------|
| Add COM connection profile 🔖 Add TCP/IP connection profile 🔖 Add USB connection profile 💉                                                                                                    | Deck all connection profiles 🖗 Network settings                                                                                                    |                                                                     |
| Standard Serial Port: CDM1                                                                                                    | = <b>0</b>                                                                                                    |                                                                     |
|                                                                                                    | Naciśnij ikonę "Modify F                                                                                                    | Change connection profile                                           |
| Active connection<br>Sendard<br>Sendard<br>Sendard - Indeterminate connection state<br>Sendard - COM auto detection<br>Post CoM I<br>Bool date: Advision<br>Connection profile not saved in the project. | To configure the connection, please proceed as follows: Choose connection type Check connection to controller. Activate connection profile Activate connection profile Edit connection profile Edit connection profile | Serial port COM auto detection Fixed baud rate 115200 COM auto scan |
|                                                                                                    | ОК                                                                                                    | OK Cancel                                                           |

(5) Przeprowadź test komunikacji.

| Connection settings                                               | _ 0 *                                                                                                    |                                                         |
|-------------------------------------------------------------------|----------------------------------------------------------------------------------------------------|---------------------------------------------------------|
| Add COM connection profile on Add TCP/IP co                       | onnection profile 🍋 Add USB connection profile 🖌 Check all connection profiles 🏓 Network settings                          |                                                         |
| COM auto detection Baud                                           | frate: Autoscan 🛛 O N 🖬 🧹                                                                                                  |                                                         |
|                                                                   |                                                                                                    |                                                         |
|                                                                   | Naciśnij ikonę                                                                                                    | "communication test".                                   |
|                                                                   |                                                                                                    |                                                         |
|                                                                   | Connection settings                                                                                                    |                                                         |
|                                                                   | Yo Add COM connection profile Vo Add TCP/IP connection profile Vo Add USB connection profile V C Default Serial Port: COM1 | heck all connection profiles provide the settings       |
|                                                                   | COM auto detection Baud rate: Auto scan                                                                                    | ■                                                       |
|                                                                   |                                                                                                    |                                                         |
| Active connection                                                 |                                                                                                    |                                                         |
| A Standard                                                        |                                                                                                    |                                                         |
| Serial port - Indeterminate connection state                      |                                                                                                    |                                                         |
| Serial - CDM auto detection<br>Port: CDM1<br>Baud rate: Auto scan |                                                                                                    |                                                         |
| Connection profile not saved in the project.                      |                                                                                                    |                                                         |
|                                                                   |                                                                                                    |                                                         |
|                                                                   |                                                                                                    |                                                         |
|                                                                   |                                                                                                    |                                                         |
|                                                                   | Active connection                                                                                                    | To configure the connection, please proceed as follows: |
|                                                                   | Serial port - Indeterminate connection state                                                                               | Choose connection type Yo Vo Vo                         |
|                                                                   | Serial - COM auto detection                                                                                                | Check connection to controller.                         |
|                                                                   | Port: COM1<br>Baud rate: Auto scan                                                                                         | Press this button to save the connection                |
|                                                                   | Connection profile not saved in the project.                                                                               | profile in the project file.                            |
|                                                                   | Tutai wyświetlany iest status kontroli.                                                                                    |                                                         |
|                                                                   |                                                                                                    |                                                         |
|                                                                   |                                                                                                    |                                                         |
|                                                                   | -                                                                                                    | OK Carrel                                               |
|                                                                   | Scanning baud rates                                                                                                    |                                                         |

(6) Sprawdź wyniki testu komunikacji (powodzenie).

| Test komunikacji zakończony<br>powodzeniem                                                                          | 5                                                      | Serial<br>COM auto detection                                                                                                    |
|----------------------------------------------------------------------------------------------------|--------------------------------------------------------|----------------------------------------------------------------------------------------------------|
| Connection settings                                                                                                 |                                                        |                                                                                                    |
| Add COM connection profile 🖏 Add TCP/IP co                                                                          | onnection profile 🏮 Add USB connection profile 🛛 🌱 Che | heck all connection profiles 🔐 Network settings                                                                                           |
| Port: Serial Port: Baud ra                                                                                          | ate: COM4                                              | a Q N 11 V                                                                                                    |
| Active connection<br>Default<br>Serial port - connected<br>Serial - COM auto detection<br>Port - COM auto detection | To con                                                 | configure the connection, please proceed as follows:<br>Choose Connection, please proceed as follows:<br>Choose Connection to controller. |
| Connection profile not saved in the project.                                                                        | 3                                                      | Default                                                                                                    |
|                                                                                                    |                                                        | Serial port - connected                                                                                                    |
| L                                                                                                    |                                                        | Port: COM4<br>Baud rate: Auto scan                                                                                                    |
|                                                                                                    | 1 1 1 1 1 1 1 1 1 1 1 1 1 1 1 1 1 1 1                  | Connection profile not saved in the project.                                                                                              |

(7) Sprawdź wyniki testu komunikacji (niepowodzenie).

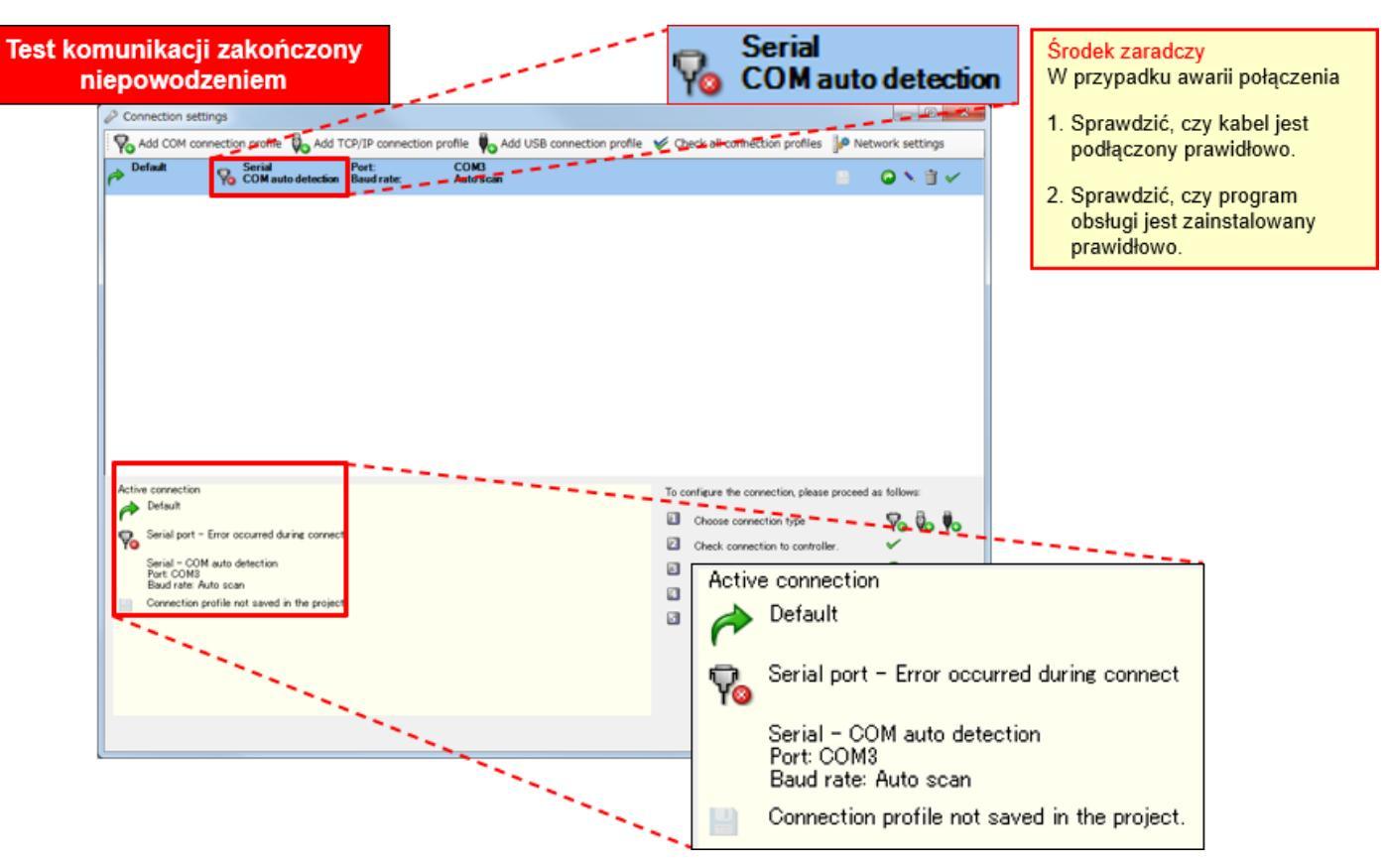

Informacje zdobyte w tym rozdziale:

- Łączenie sterownika bezpieczeństwa i komputera
- Obsługa narzędzia Setting and Monitoring Tool (konfiguracja profilu połączenia)

## Rozdział 4 Tworzenie nowego projektu

Rozdział dostarcza informacji na temat tworzenia projektów dotyczących sterownika bezpieczeństwa. Utwórzmy projekt z konfiguracją systemu opisaną w Rozdziale 2.

- 4.1 Tworzenie nowego projektu
- 4.2 Konfiguracja sprzętu
- 4.3 Wstawianie elementów i parametrów konfiguracji
- 4.4 Edytowanie nazw etykiet
- 4.5 Tworzenie logiki
- 4.6 Symulacja projektu
- 4.7 Tworzenie raportu projektu
- 4.8 Podsumowanie rozdziału

Wybierz "Create new project".

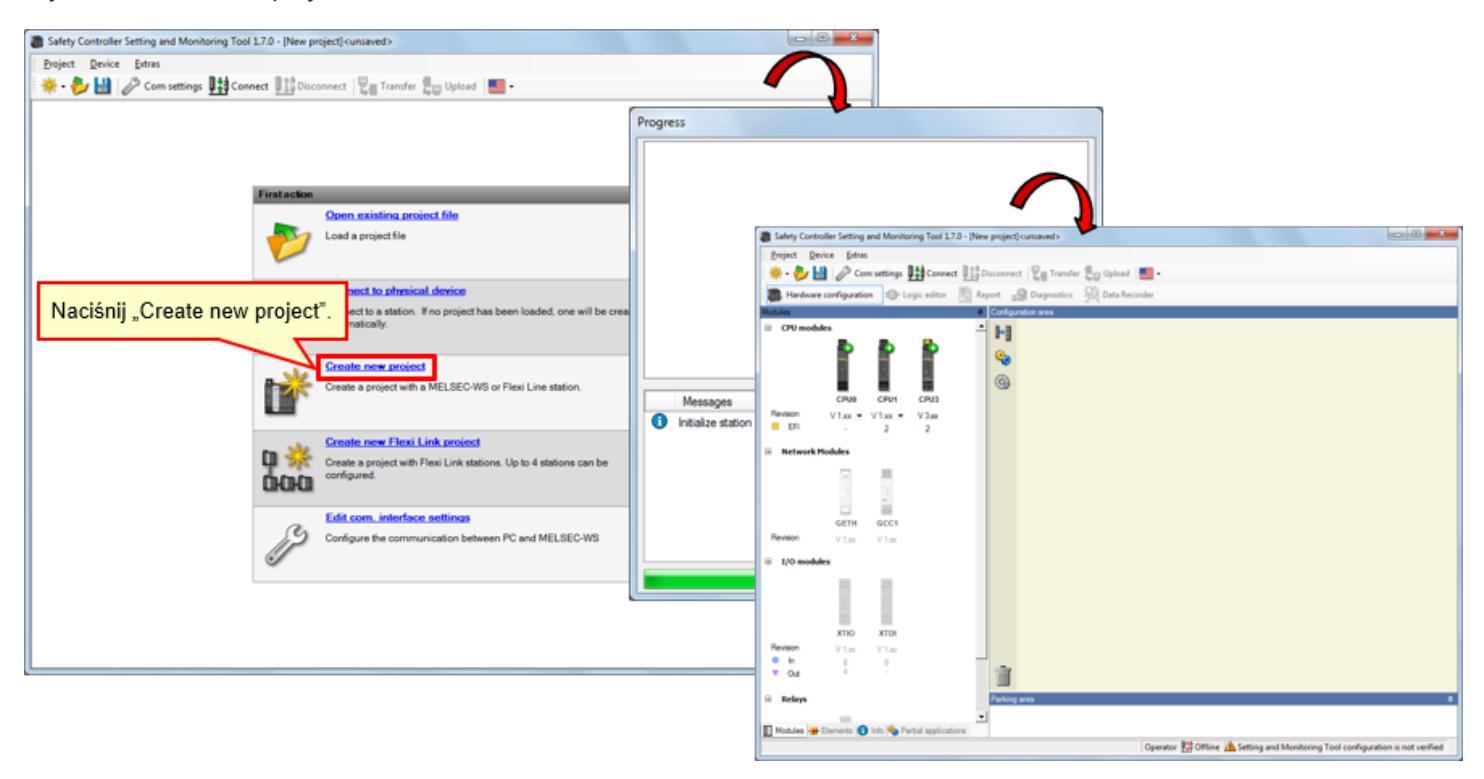

Wybierz moduły (CPU1, GETH i XTIO) wykorzystywane w danej konfiguracji sprzętu. (Naciśnięcie ikony modułu powoduje wyświetlenie go po prawej stronie).

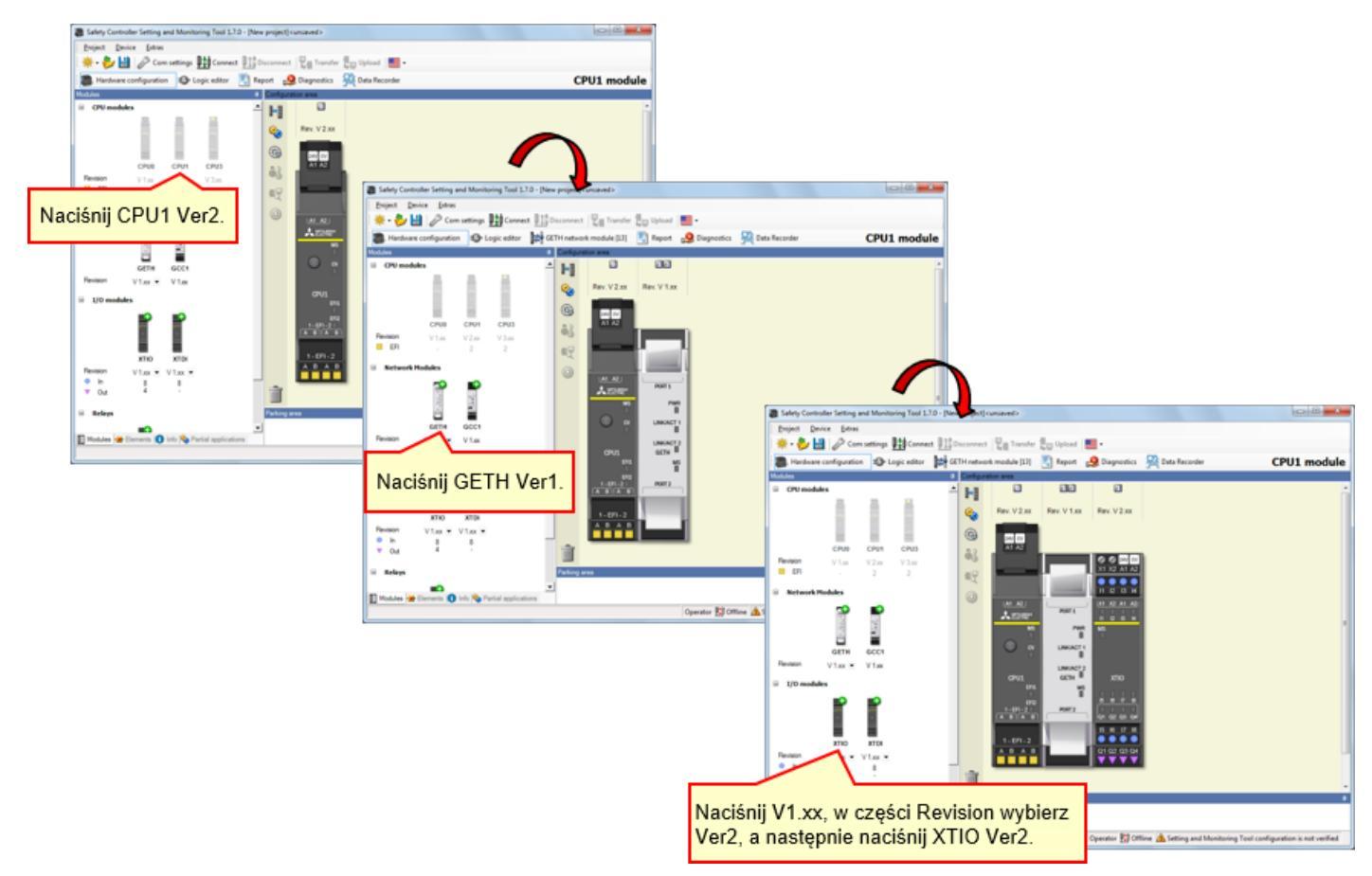

\* Podczas rzeczywistego użytkowania skonfiguruj ustawienia zgodnie z wersją używanego urządzenia.

Skonfiguruj elementy sterownika bezpieczeństwa zgodnie ze schematem połączeń urządzenia. → Wybierz kartę "Elements".

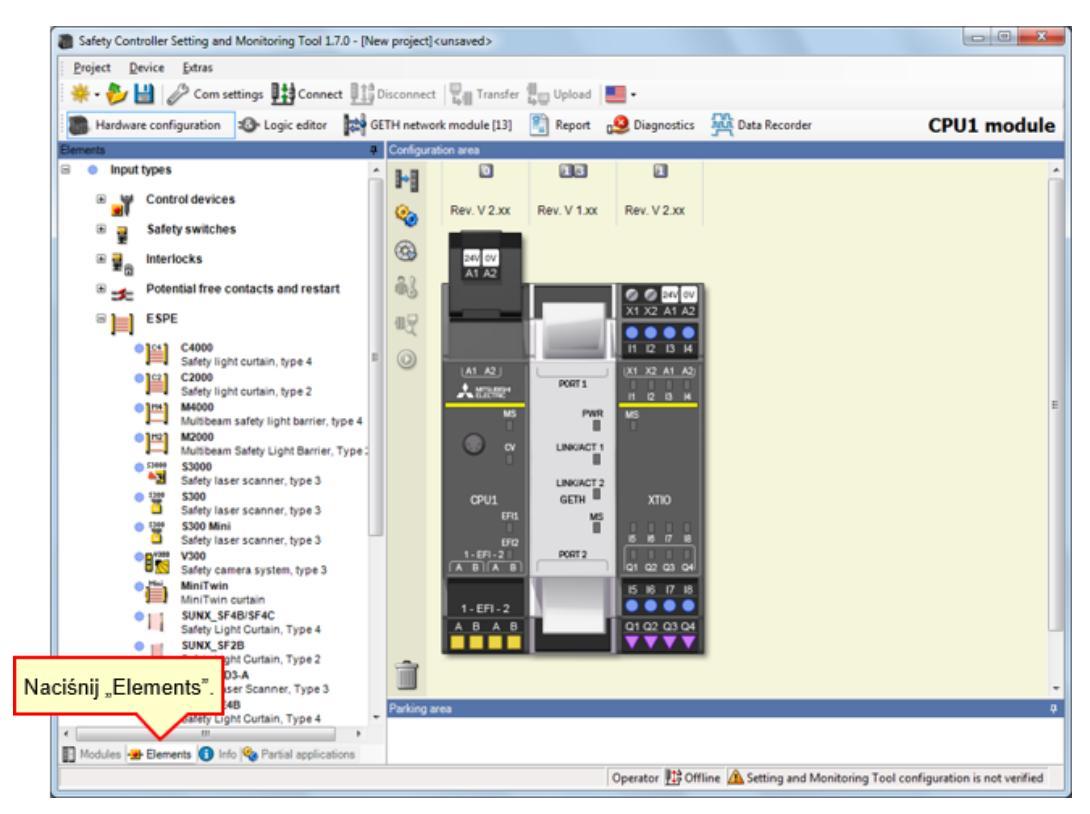

→ Wybierz [Input types] – [ESPE] i wstaw [MiniTwin, Safety light curtain] dla zacisków I1 i I2.

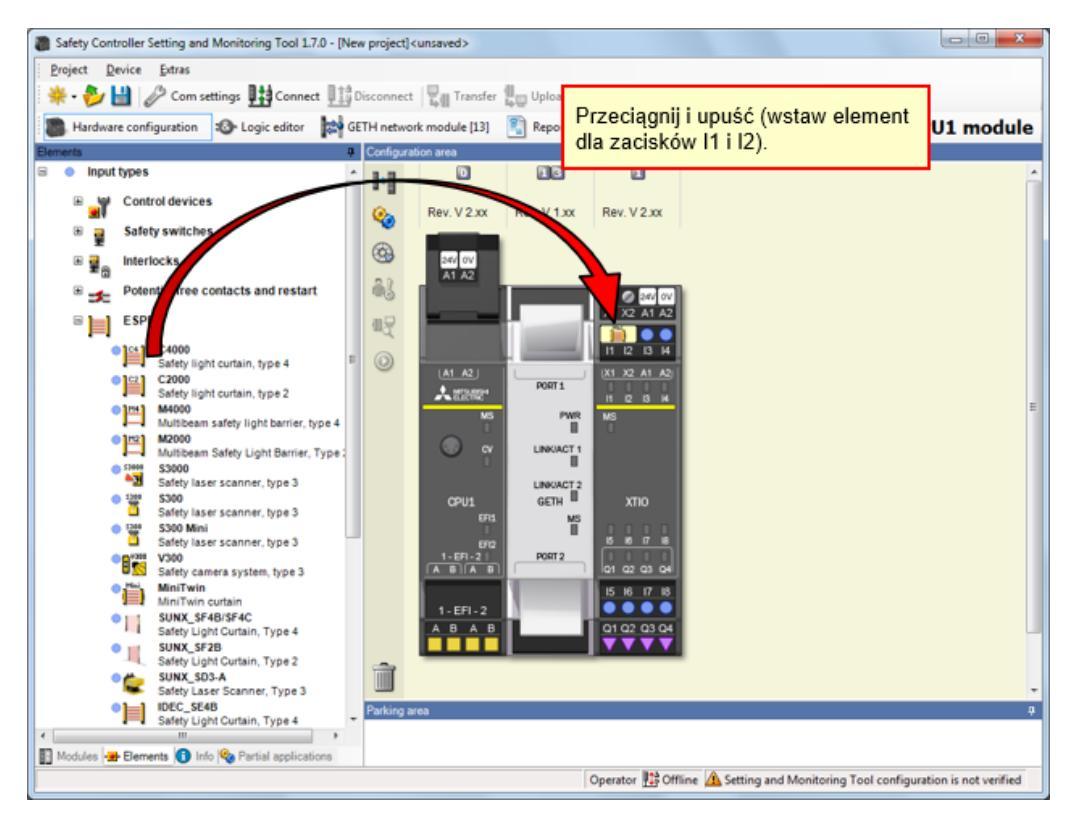

# Konfiguracja parametrów kurtyny świetlnej

| Safety Controller Setting and Monitoring Tool 1.7.0 - [New project] <unsaved></unsaved>                                                                                                    |                           |      |
|----------------------------------------------------------------------------------------------------|---------------------------|------|
| Project Device Extras                                                                                                    |                           |      |
| 🔆 🔆 🤣 🔛 🖉 Com settings 👫 Connect 👫 Disconnect 🖓 Transfer 🚛 Upload 🔳 🚥                                                                                                    |                           |      |
| Handware configuration (P Logic editor, 10) GFTH network module [11]      Report                                                                                                    | Bata Becorder CPU1 module |      |
| Paraeta                                                                                                    | Croi module               |      |
| B • Input types                                                                                                    |                           |      |
| Control devices                                                                                                    |                           |      |
| Rev. V 2.3X Rev. V 2.3X                                                                                                    | Element settings          |      |
| interlocks                                                                                                    | Licht Schings             |      |
| Al A2                                                                                                    | MiniTwin: "MiniTwin"      |      |
|                                                                                                    | I 12: MiniTwin curtain    |      |
|                                                                                                    |                           |      |
| Safety light curtain, type 4 E O Lat. 42 Lat. 42 Lat. 43 Lat. 43 Lat. 43 Lat. 43 Lat. 43 Lat. 44 Lat. 45 Lat. 45 Lat. | Settings Summary          |      |
| C2000<br>Safety light curtain, type 2                                                                                                    |                           |      |
| M4000<br>Multibeam safety light barrier, type 4 Naciśnij dwukrotnie                                                                                                    |                           |      |
| MiniTwin curtain".                                                                                                    | Tag name                  |      |
| © 11HE \$3000                                                                                                    | Nr. of devices 1          |      |
| Sterry laser scanner, type 3     CPU1 GETH XTID                                                                                                    |                           |      |
| Sarety laser scanner, type 3                                                                                                    |                           |      |
| Safety laser scanner, type 3 670 1-691-21 Poer 2 10 10 10                                                                                                    |                           |      |
| Safety camera system, type 3                                                                                                    | Safety element            |      |
| MniTwin curtain 1-E/1-2                                                                                                    |                           |      |
| Solide Strate Strate Curtain, Type 4 A B A B Q1 Q2 Q3 Q4                                                                                                    | V Discrepancy time        |      |
| SuNX_SF28<br>Safety Light Curtain, Type 2                                                                                                    |                           |      |
| Sunx_SD3-A<br>Safety Laser Scanner, Type 3                                                                                                    | Value 3000 🜩 ms           |      |
| IDEC_SE48     Safety Light Curtain, Type 4     Parking area                                                                                                    |                           |      |
|                                                                                                    |                           |      |
| Modules 😁 Elements 🕖 Into 💊 Partial applications                                                                                                    | A C                       |      |
| Operator 119 Ottable 2                                                                                                    |                           |      |
|                                                                                                    |                           |      |
|                                                                                                    |                           |      |
|                                                                                                    | OK Car                    | ncel |
|                                                                                                    |                           |      |

Naciśnij dwukrotnie element kurtyny świetlnej, aby skonfigurować parametry.

Wybierz [Input types] – [Control devices] i wstaw [E-Stop, ES21, Single channel] dla zacisku I3.

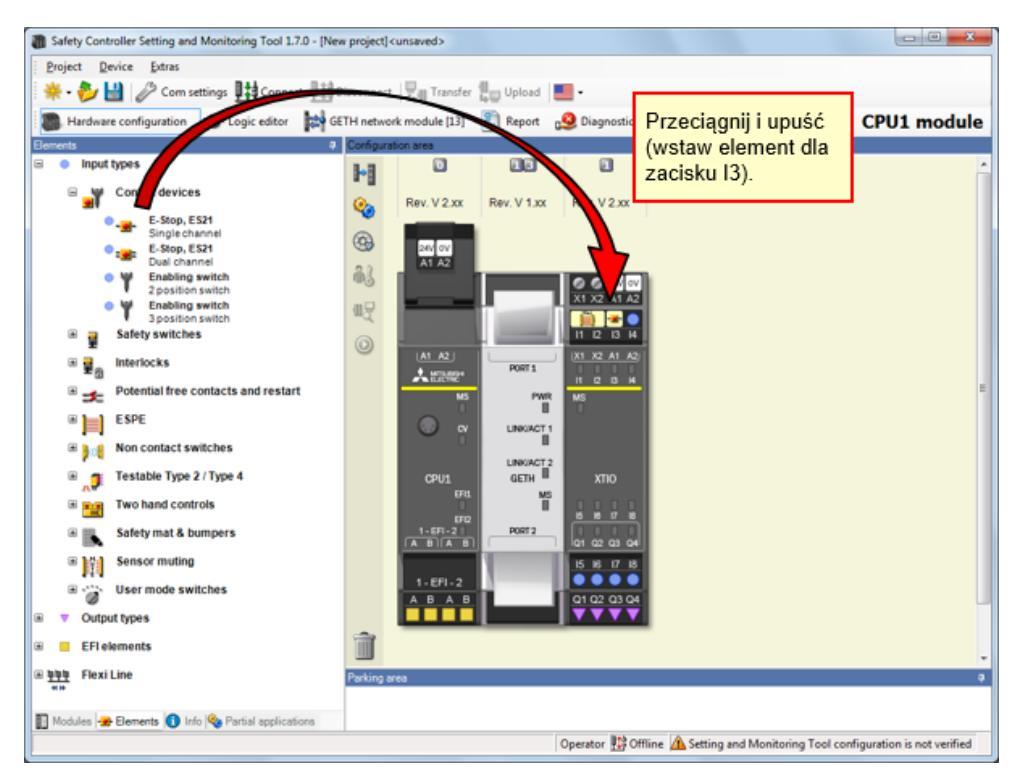

## Konfiguracja parametrów wyłącznika awaryjnego

Safety Controller Setting and Monitoring Tool 1.7.0 - [New project] cunsaved> Project Device Extras 🔆 • 🌮 🔛 🖉 Com settings 🏥 Connect 🛄 Disconnect 📳 Transfer 😓 Upload 🔳 • Hardware configuration 😰 Logic editor 🔯 GETH network module [13] 🛐 Report 😥 Diagnostics 🙀 Data Recorder CPU1 module Configu Input types 13 H Control devices Rev. V 2.xx Rev. V 1.xx Rev. V 2.xx **@**  E-Step, ES21
 Single channel
 Single channel
 Dual channel
 Dual channel
 Dual channel
 Dual channel
 Dual channel
 Dual channel
 Dual channel
 Dual channel
 Dual channel
 Dual channel
 Dual channel
 Dual channel
 Dual channel
 Dual channel
 Dual channel
 Dual channel
 Dual channel
 Dual channel
 Dual channel
 Dual channel
 Dual channel
 Dual channel
 Dual channel
 Dual channel
 Dual channel
 Dual channel
 Dual channel
 Dual channel
 Dual channel
 Dual channel
 Dual channel
 Dual channel
 Dual channel
 Dual channel
 Dual channel
 Dual channel
 Dual channel
 Dual channel
 Dual channel
 Dual channel
 Dual channel
 Dual channel
 Dual channel
 Dual channel
 Dual channel
 Dual channel
 Dual channel
 Dual channel
 Dual channel
 Dual channel
 Dual channel
 Dual channel
 Dual channel
 Dual channel
 Dual channel
 Dual channel
 Dual channel
 Dual channel
 Dual channel
 Dual channel
 Dual channel
 Dual channel
 Dual channel
 Dual channel
 Dual channel
 Dual channel
 Dual channel
 Dual channel
 Dual channel
 Dual channel
 Dual channel
 Dual channel
 Dual channel
 Dual channel
 Dual channel
 Dual channel
 Dual channel
 Dual channel
 Dual channel
 Dual channel
 Dual channel
 Dual channel
 Dual channel
 Dual channel
 Dual channel
 Dual channel
 Dual channel
 Dual channel
 Dual channel
 Dual channel
 Dual channel
 Dual channel
 Dual channel
 Dual channel
 Dual channel
 Dual channel
 Dual channel
 Dual channel
 Dual channel
 Dual channel
 Dual channel
 Dual channel
 Dual channel
 Dual channel
 Dual channel
 Dual channel
 Dual channel
 Dual channel
 Dual channel
 Dual channel
 Dual channel
 Dual channel
 Dual channel
 Dual channel
 Dual channel
 Dual channel
 Dual channel
 3 24V 0V A1 A2 X Element settings 63 X1 X2 A1 A2 -\_\_\_ E-Stop, ES21: "E-Stop, ES21" 민군 1 2 4 🗏 🚆 Safety s \_ 13: Single channel 0 ■ 
 ■ 
 ■ 
 ■ 
 Interlocks Potential free contacts and restart Naciśnij dwukrotnie "E-Stop". Settings Summary B ESPE Tag name B C Non contact switches . GETH Γ MS III Two hand controls Nr. of devices 1 \* 🗉 🖍 Safety mat & bumpers PORT2 Sensor muting 5 6 7 8 B 🎲 User mode switches Safety element Q1 Q2 Q3 œ ۵ Output types Û 🗟 📒 EFI elements ON-OFF filter Ш ■ <u>999</u> Flexi Line (reaction time extended by filter time minimum,  $\ge 8 \text{ ms}$  )  $\hfill OFF-ON filter (reaction time extended by filter time minimum, <math display="inline">\gtrsim 8~ms$  ) 🛐 Modules 🛥 Elements 🚺 Info 🗞 Partial applications Ш Operator 🔢 Offline 🛕 Set Element is connected to test output T OK Cancel

Naciśnij dwukrotnie element wyłącznika awaryjnego, aby skonfigurować parametry.

Wybierz [Input types] – [Potential free contacts and restart] i wstaw [Reset, Single channel] dla zacisku I4.

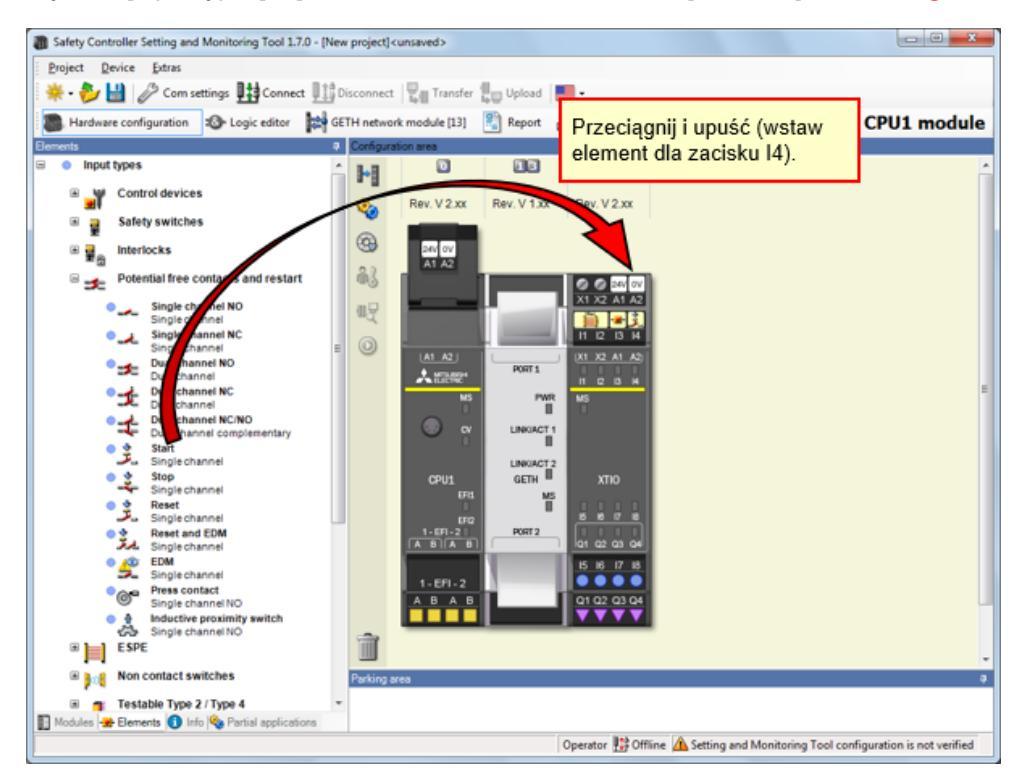

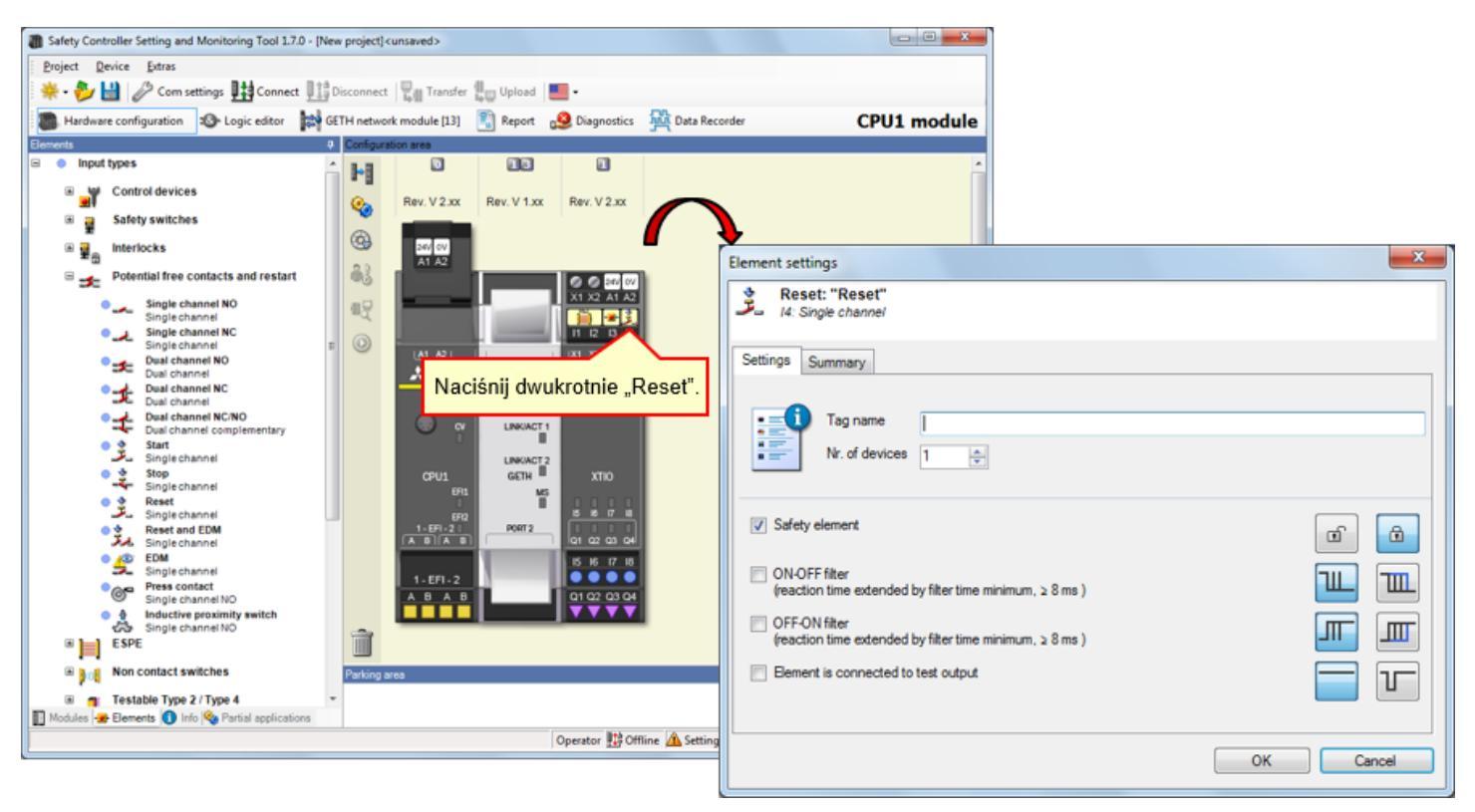

Naciśnij dwukrotnie element przełącznika resetu, aby skonfigurować parametry.
Wybierz [Input types] – [Non contact switches] i wstaw [RE13/RE23/RE27, Reed switch, dual channel, equivalent] dla zacisków I5 i I6.

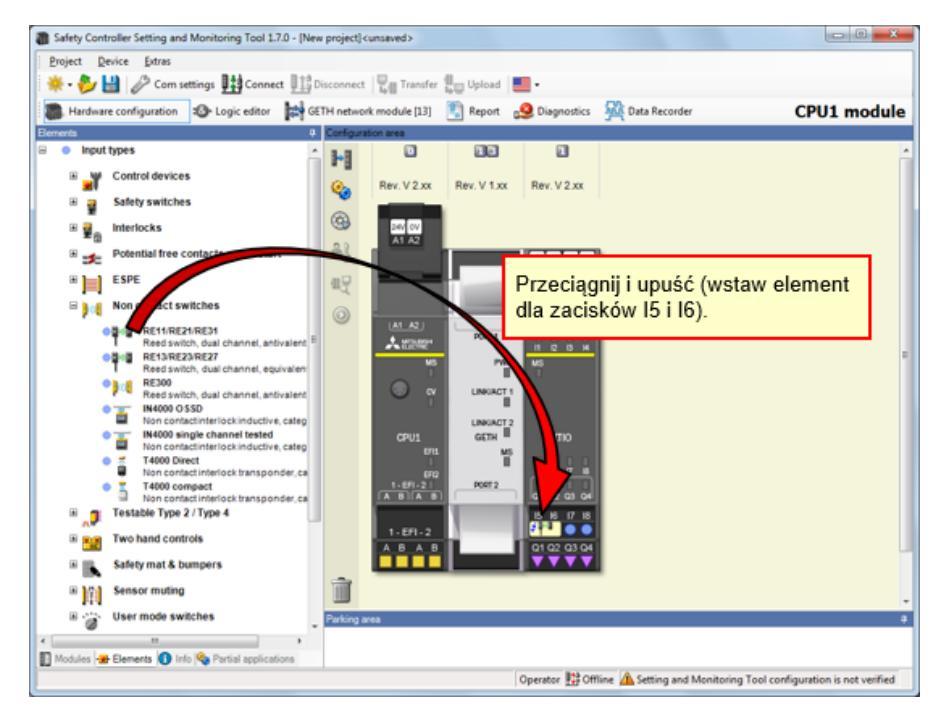

Naciśnij dwukrotnie element bezstykowego wyłącznika drzwi bezpieczeństwa, aby skonfigurować parametry.

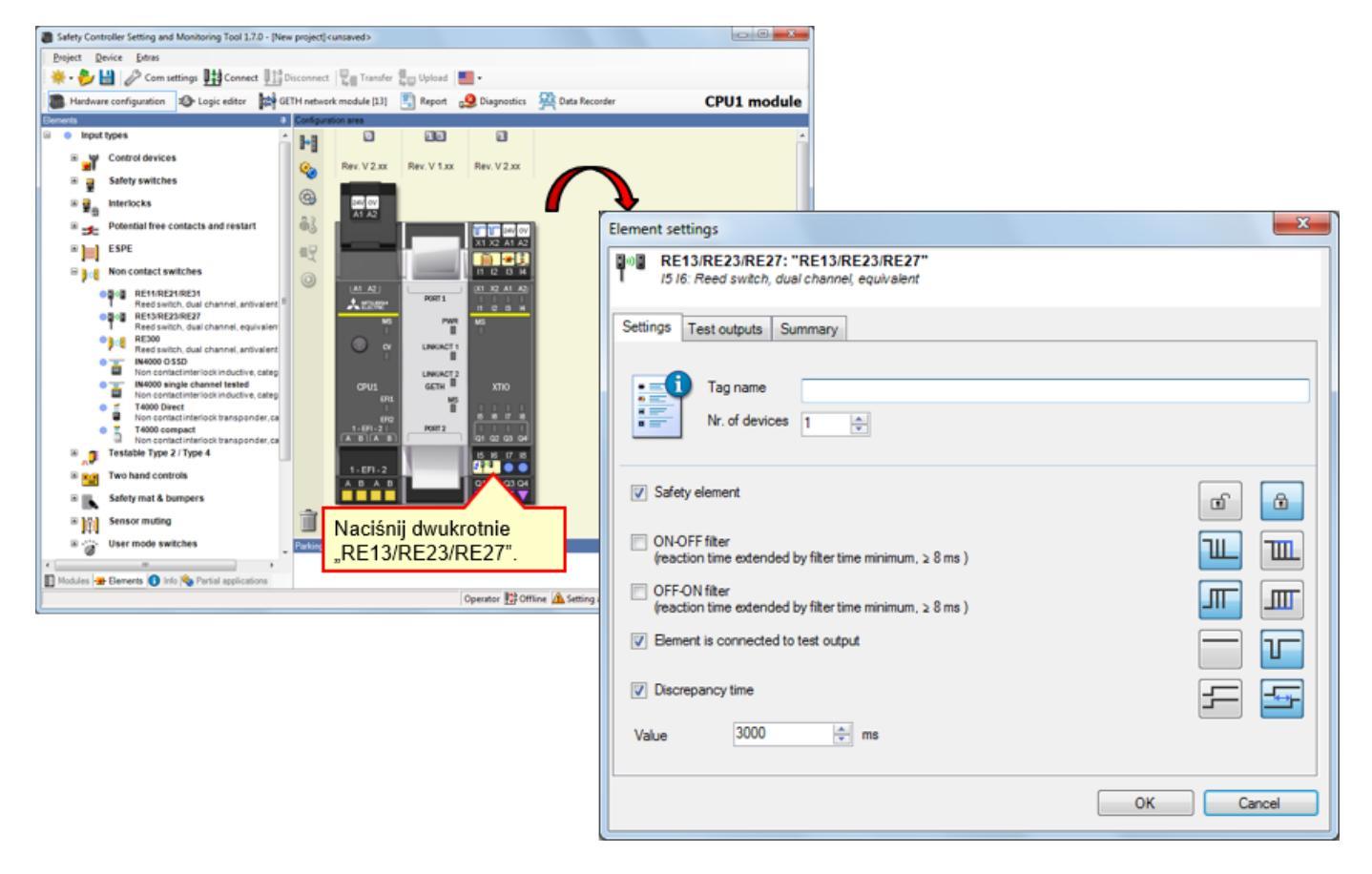

4.3.9

Połącz element ze sterownikiem bezpieczeństwa jak w przypadku prawdziwego urządzenia. → Wybierz [Input types] – [Safety switches] i wstaw [**Safety switches, Dual channel**] dla **zacisków I7 i I8**.

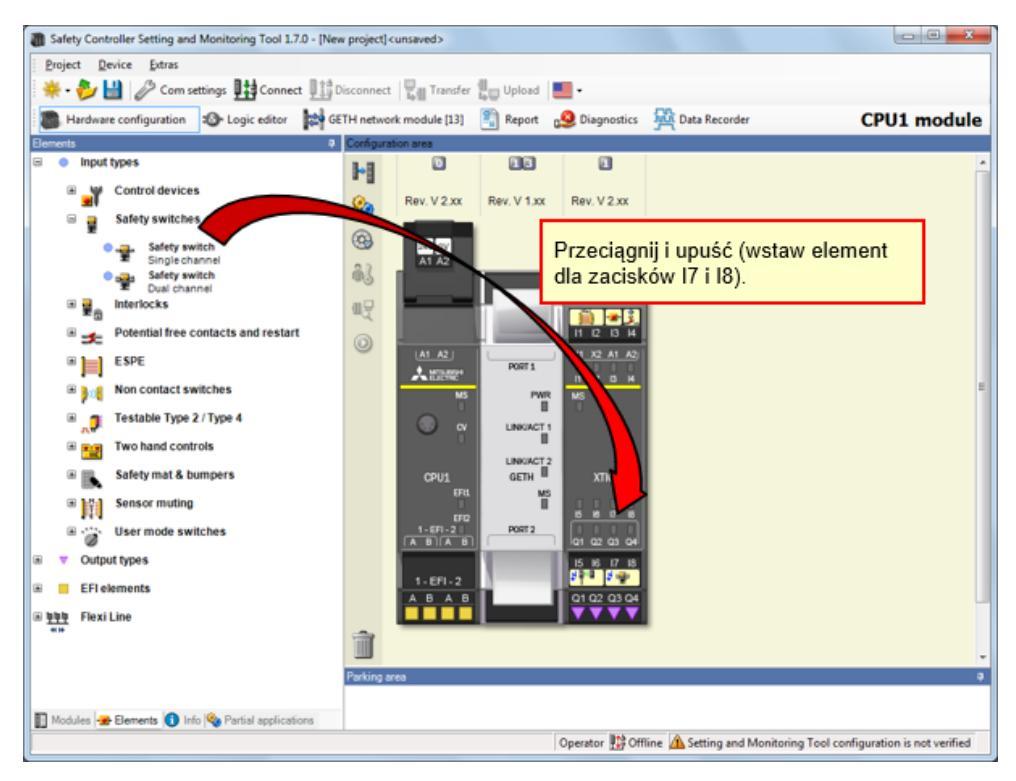

### Konfiguracja parametrów wyłącznika drzwi bezpieczeństwa

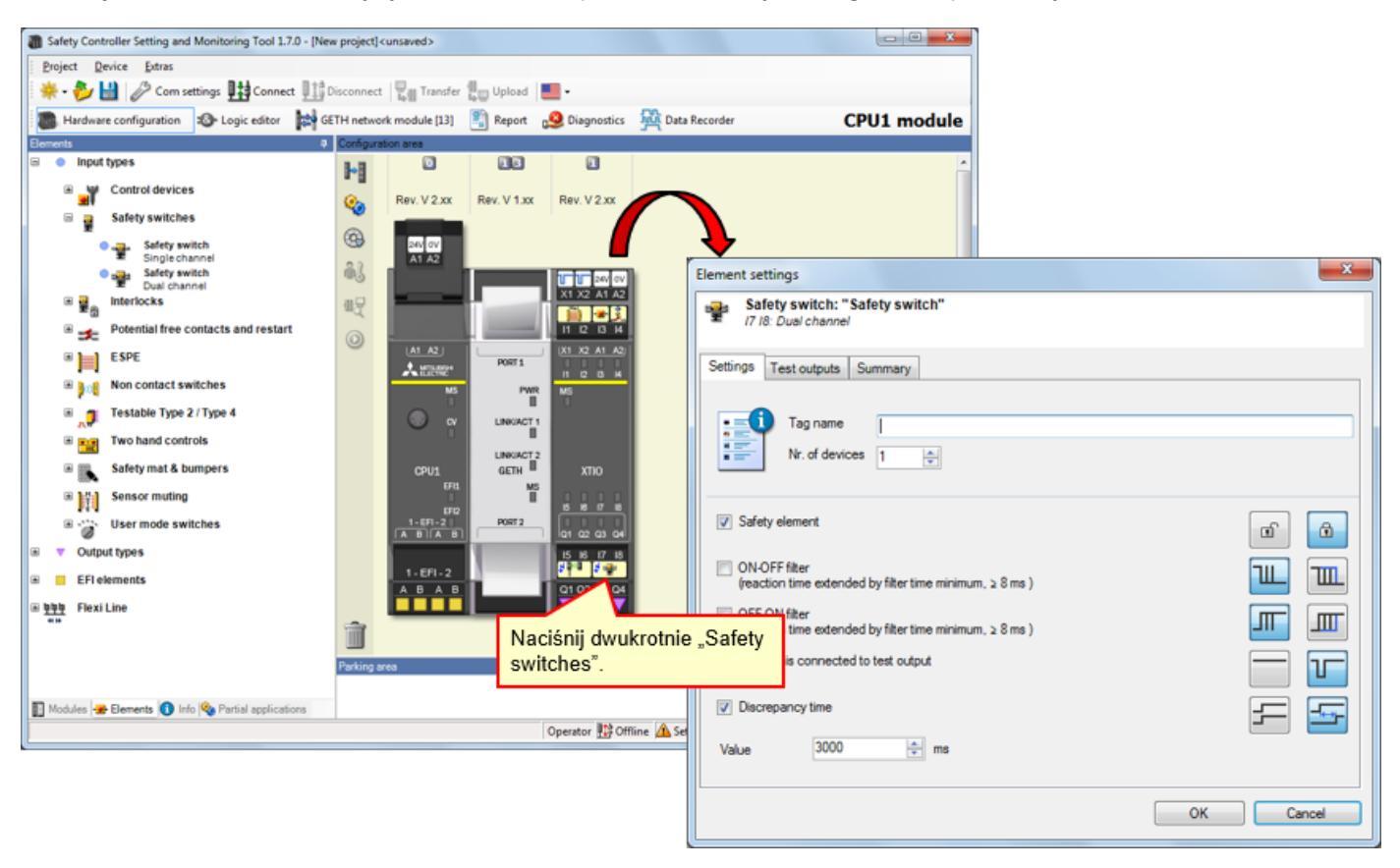

Naciśnij dwukrotnie element wyłącznika drzwi bezpieczeństwa, aby skonfigurować parametry.

Połącz element ze sterownikiem bezpieczeństwa jak w przypadku prawdziwego urządzenia. → Wybierz [Output types] – [Electrical symbols] i wstaw [Motor contactor, Single channel] dla zacisku Q1.

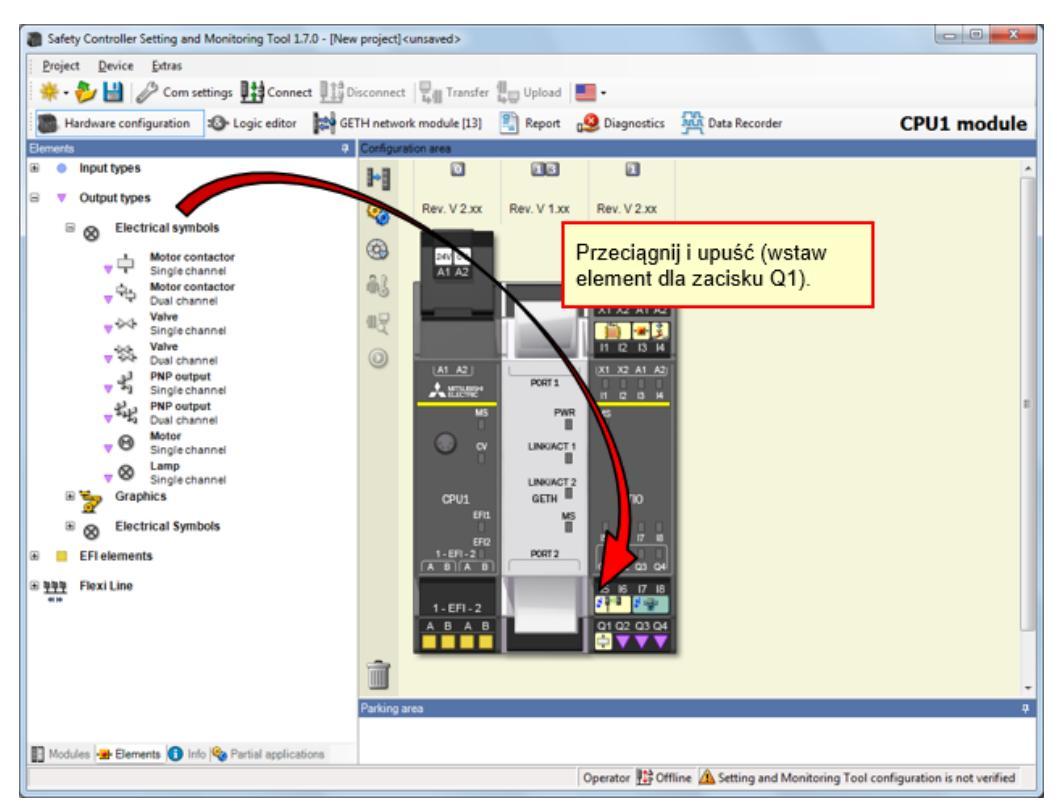

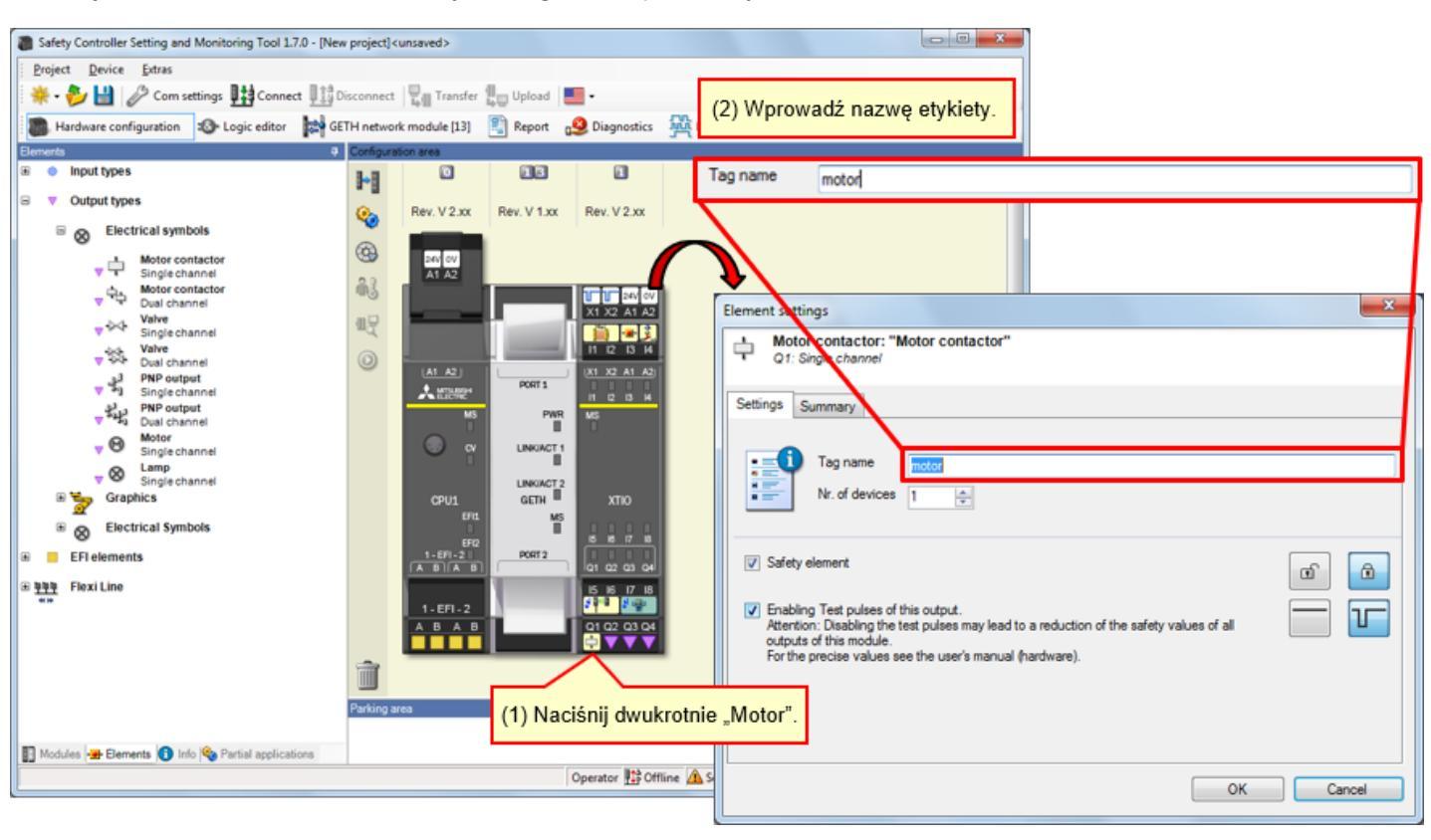

Naciśnij dwukrotnie element silnika, aby skonfigurować parametry.

## 4.3.13 Wstawianie elementu kontrolki

Połącz element ze sterownikiem bezpieczeństwa jak w przypadku prawdziwego urządzenia. → Wybierz [Output types] – [Electrical symbols] i wstaw [Lamp, Single channel] dla zacisków Q2, Q3 i Q4.

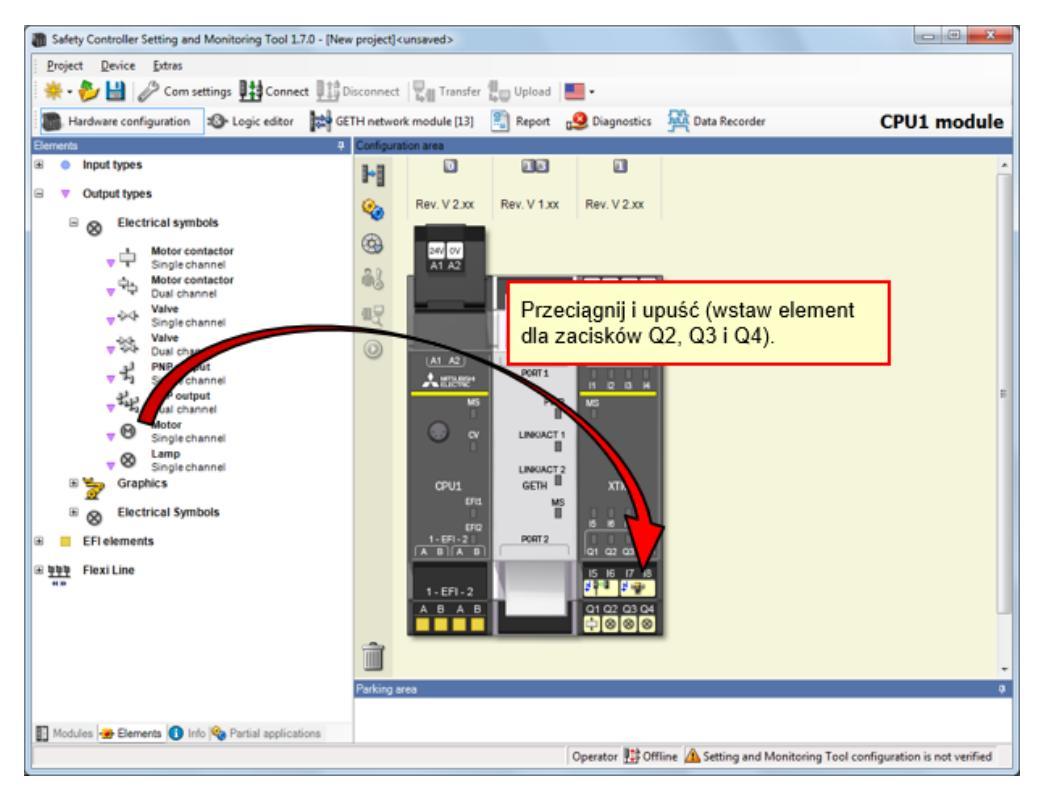

(2) Wprowadź nazwę etykiety. We wszystkich przypadkach typ elementu jest taki sam, Safety Controller Setting and Monitoring Tool 1.7.0 - [New project] <ursaved</p> ale możesz przypisać każdemu z nich inne nazwy. Device Extras Project 🌞 - 🤣 🔛 🥒 Com settings 🎹 Connect 🖽 Disco nect 📲 Transfer 🚛 Upload 📕 • on 🐲 Logic editor 🙀 GETH network module [13] 🛐 Report 🔒 Diagn tics 🙀 Data Reco Tag name B. Hard are configu LED green Nazwa etykiety diody LED podłączonej do zacisku Q2 Input types Tag name LED red Nazwa etykiety diody LED podłączonej do zacisku Q3 Þ Output types Rev. V 2.xx Rev. V 1.xx Rev. V 2.xx 0 Nazwa etykiety diody LED podłączonej do zacisku Q4 Tag name LED RESET Electrical symbols 8 8 9 24/ 0V A1 A2 ψ 63 X1 X2 A1 A2 **,** 45 暇 - 44 v so Valve Dual chi v so Dual chi singlec v so Dual chi singlec v so Dual chi 0 x Element sttings PORT 1 Lamp Q2: Sing "Lamp" 8 PWR B Moto LINKACT 1 8 Settings Summary GETH Graphics \* 🍃 MS III 8 Electrical Sy 0 Tag name EFIe ents • PORT2 回 <u>特特特</u> Flexi Line Nr. of devices 1 15 15 17 1 **1 1 1 1 1** \* B A 1 01 02 03 0 0 0 0 Safety element ۵ œ Parl (1) Naciśnij dwukrotnie "LED" Enabling Test pulses of this output. Attention: Disabling the test pulses may lead to a reduction of the safety values of all outputs of this module. For the precise values see the user's manual (hardware). T 🛐 Modules 🕳 Elements 🚺 Info 🎭 Partial app Operator 🔡 Offline 🛕 Setting and N OK Cancel

Naciśnij dwukrotnie element kontrolki, aby skonfigurować parametry.

Edytowanie nazw etykiet

Edytuj nazwy etykiet według potrzeb.

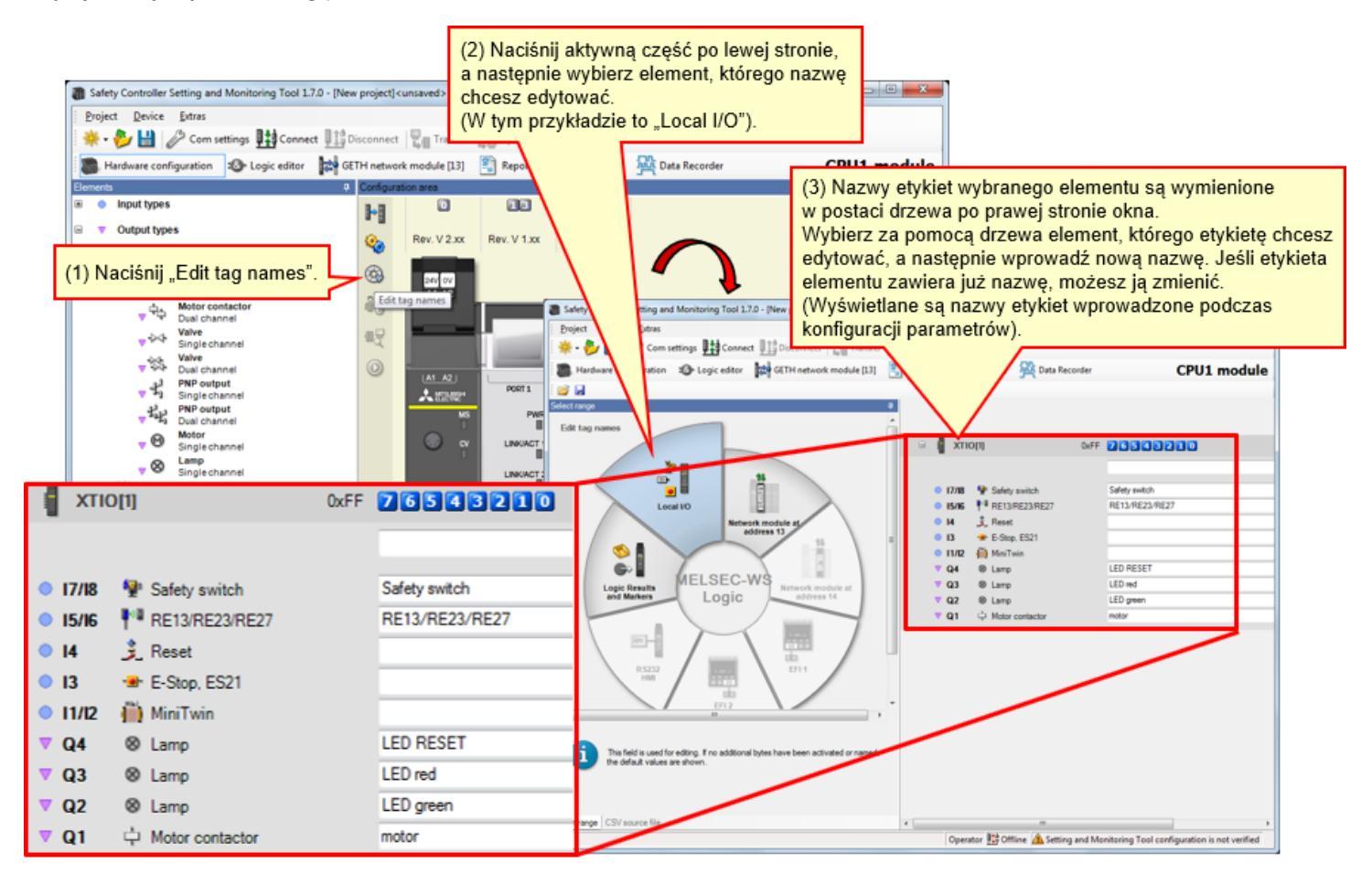

Programowanie za pomocą funkcji Logic editor.

# 4.5.1 Programowanie (wstawianie wejść)

(1) Włącz widok funkcji Logic editor.  $\rightarrow$  (2) Naciśnij kartę "Inputs".  $\rightarrow$  (3) Zarejestruj wejścia.

| Safety Controller Setting and Monitoring Too | al 1.7.0 - [New project] <unsaved></unsaved>                                                                                                    |                                      |
|----------------------------------------------|----------------------------------------------------------------------------------------------------|--------------------------------------|
| Project Device Extras                        |                                                                                                    |                                      |
| 🛛 🌞 - 🐉 🔛 🖉 Com settings 👫 Con               | nnect 🏬 Disconnect 🖳 Transfer 🚛 Upload 💻 🛛                                                                                                    |                                      |
| (1) Naciśnii Logic editor" 💦 🐼 Logic edit    | tor 🙀 GETH network module [13] 📲 Report 🧕 Diagnostics 👫 Data Recorder                                                                                                    | CPU1 module                          |
| (1) Nacionij "Eogle cultor :                 | 💶 🖗 📲 🖓 🚔 🔤 🖉 🖉 🖉 🖉 🖉 🖉 🖉 🖉 🖉                                                                                                    | Configuration is valid               |
| E CPU1                                       | (3) Przecjagnii i upuść pr                                                                                                    | -                                    |
| E [] GETH[13]                                | (3) Tizeciągnij Tupusc.                                                                                                    |                                      |
|                                              |                                                                                                    |                                      |
| E.Stop. ES21 XT0(1)13                        |                                                                                                    |                                      |
| Reset XTI0[1].14                             | A statistical statistical s |                                      |
| RE13/RE23/RE27 XTI0[1].1516                  |                                                                                                    |                                      |
| Safety switch XTIO[1].1718                   | Image: Base XTIO[1].14      Image: Base XTIO[1].14      Image: Base XTIO[1].14<                                                                                                    |                                      |
| E 🧐 CPU marker                               | [P]                                                                                                    |                                      |
|                                              |                                                                                                    |                                      |
|                                              |                                                                                                    |                                      |
|                                              |                                                                                                    |                                      |
|                                              | Safety switch XTIO(1).17                                                                                                    |                                      |
|                                              |                                                                                                    |                                      |
|                                              | RE13/RE23/RE27.XTIO                                                                                                    |                                      |
|                                              |                                                                                                    |                                      |
|                                              | AliniTwin,XTIO(1).112                                                                                                    |                                      |
|                                              |                                                                                                    |                                      |
|                                              |                                                                                                    |                                      |
|                                              |                                                                                                    |                                      |
|                                              |                                                                                                    |                                      |
|                                              |                                                                                                    |                                      |
| (2) Naciśnij kartę "Inputs".                 |                                                                                                    |                                      |
|                                              |                                                                                                    |                                      |
|                                              | 1                                                                                                    |                                      |
| Inputs S Funct S Outp 10 Diag 10             | FB p III + III                                                                                                    | •                                    |
|                                              | Operator 🏥 Offline 🙆 Setting and Monitorin                                                                                                    | g Tool configuration is not verified |

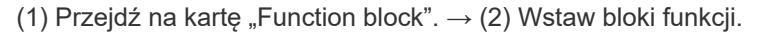

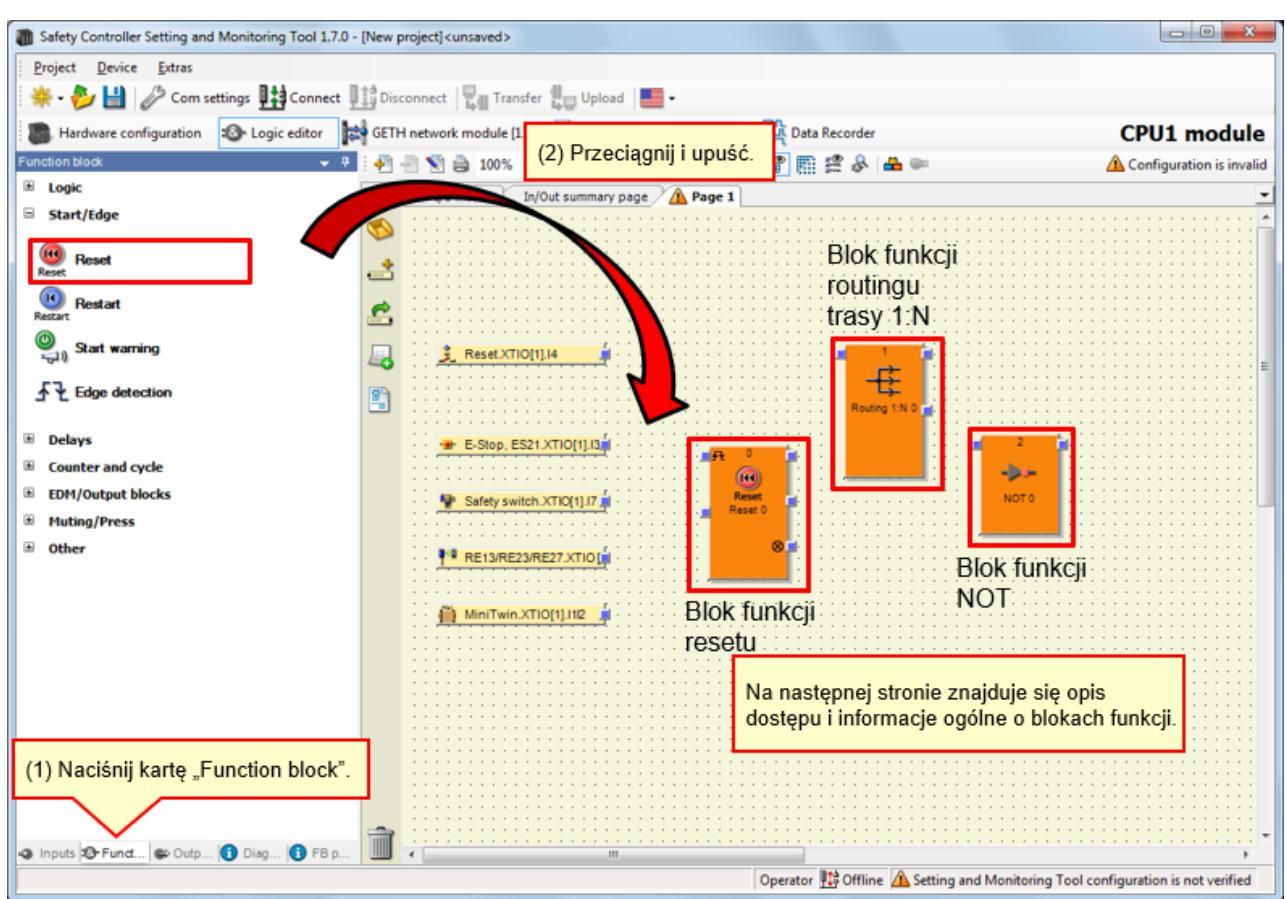

4.5.3

| Użyty blok funkcji        | Opis                                                                                                    | Dostęp                  |
|---------------------------|----------------------------------------------------------------------------------------------------|-------------------------|
| Blok funkcji resetu       | Blok umożliwiający reset                                                                                                    | [Start/Edge] - [Reset]  |
| Blok funkcji routingu 1:N | Blok funkcji routingu 1:<br>N kieruje sygnał wejściowy z wcześniejszego bloku<br>funkcji do jednego z maksymalnie ośmiu sygnałów<br>wyjściowych. | [Logic] - [Routing 1:N] |
| Blok funkcji NOT          | Wartość wyjściowa jest przeciwieństwem wartości<br>wejściowej.                                                                                   | [Logic] - [NOT]         |

### Programowanie (wstawianie wyjść)

(1) Wybierz kartę "Outputs".  $\rightarrow$  (2) Zarejestruj wyjścia.

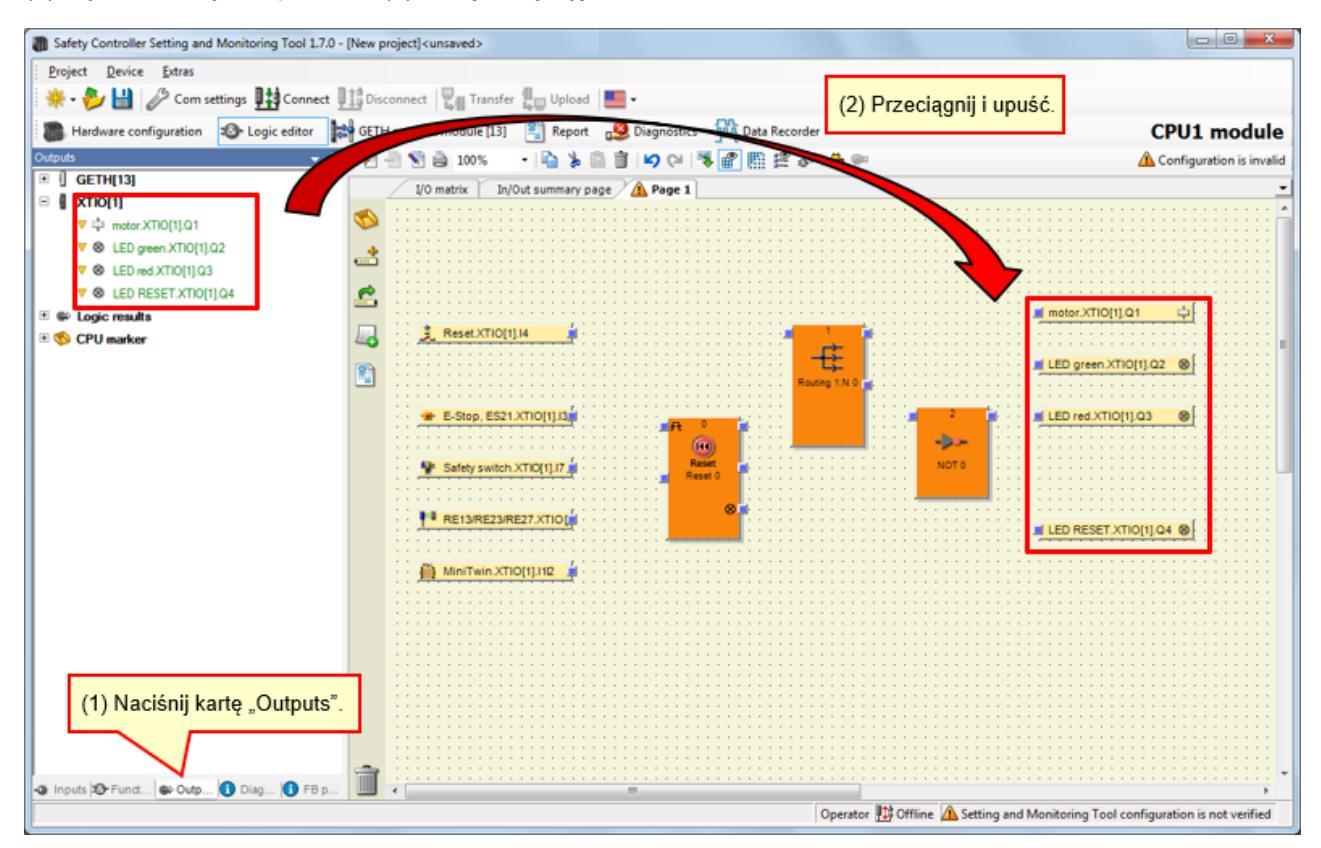

# Programowanie (zmiana liczby pól wejść bloków funkcji)

→ Zwiększ liczbę pól wejść bloku funkcji resetu.

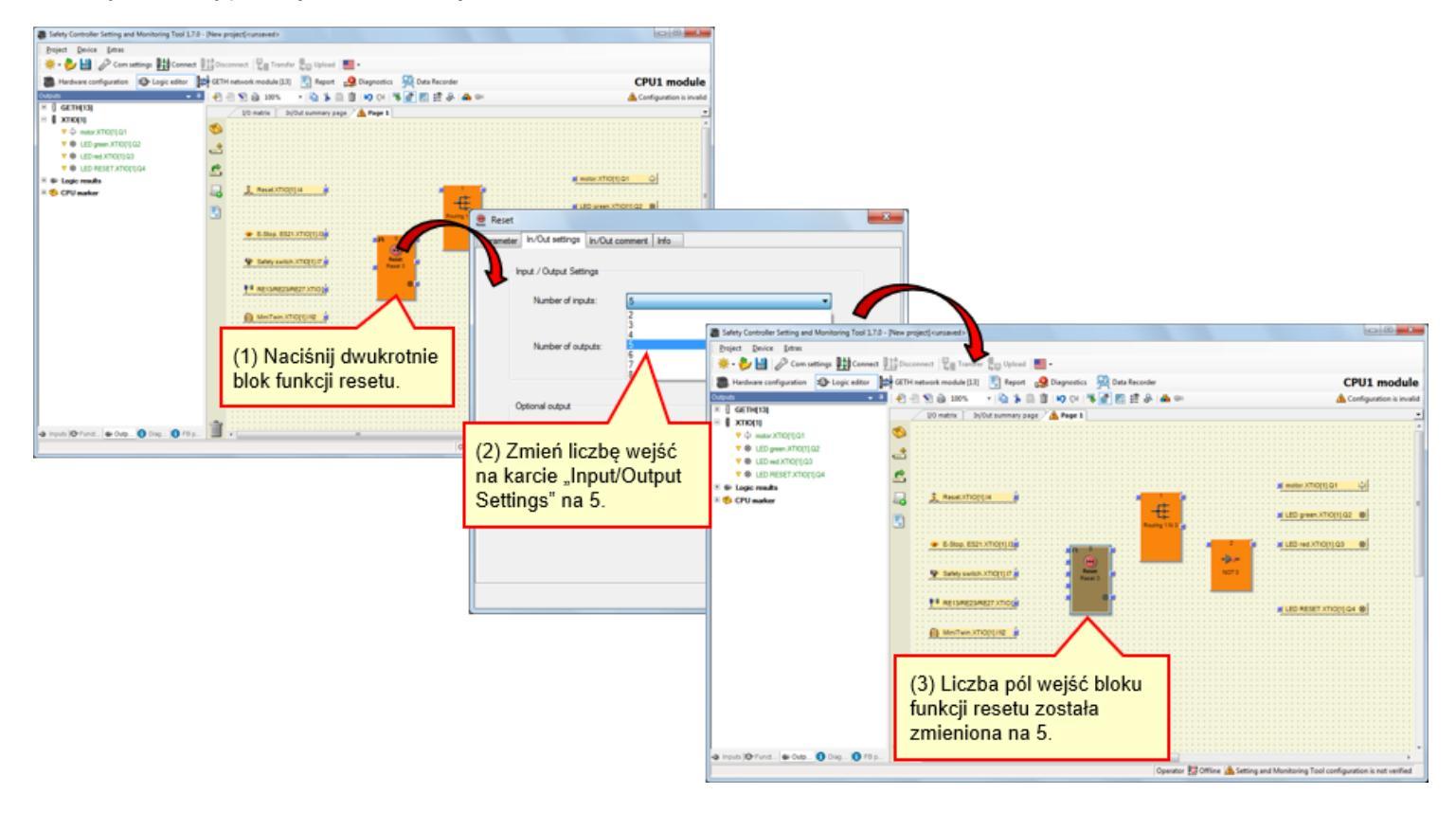

→ Zwiększ liczbę pól wyjść bloku funkcji routingu.

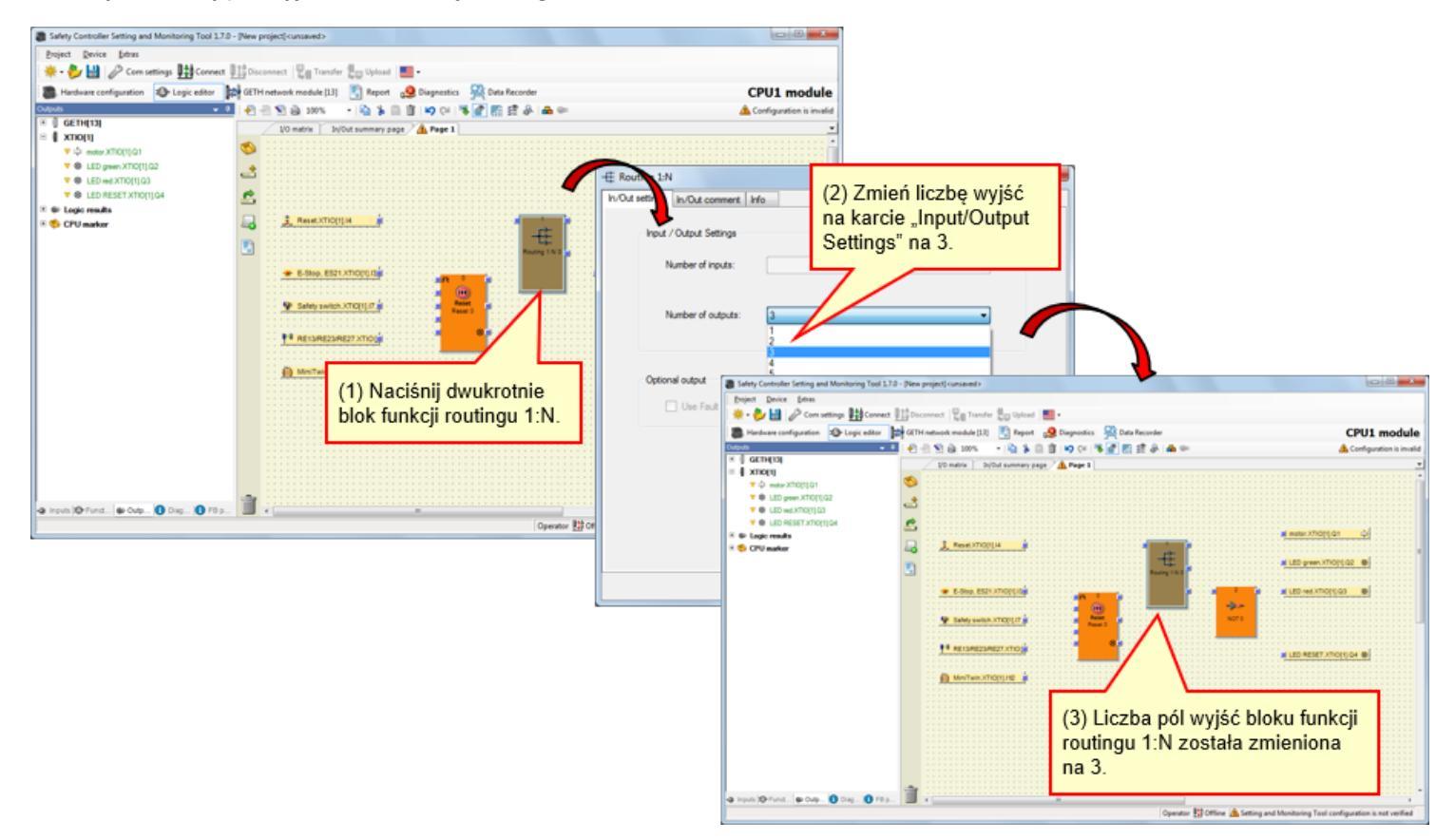

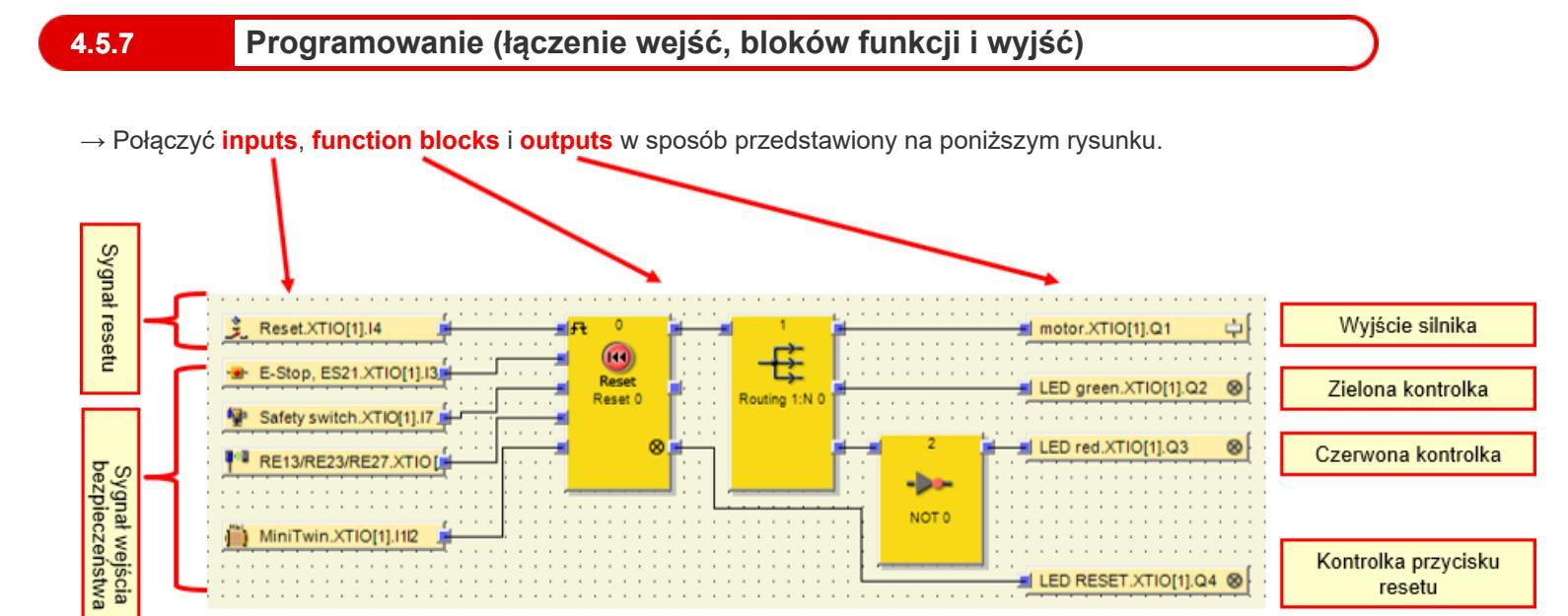

# Symulacja projektu

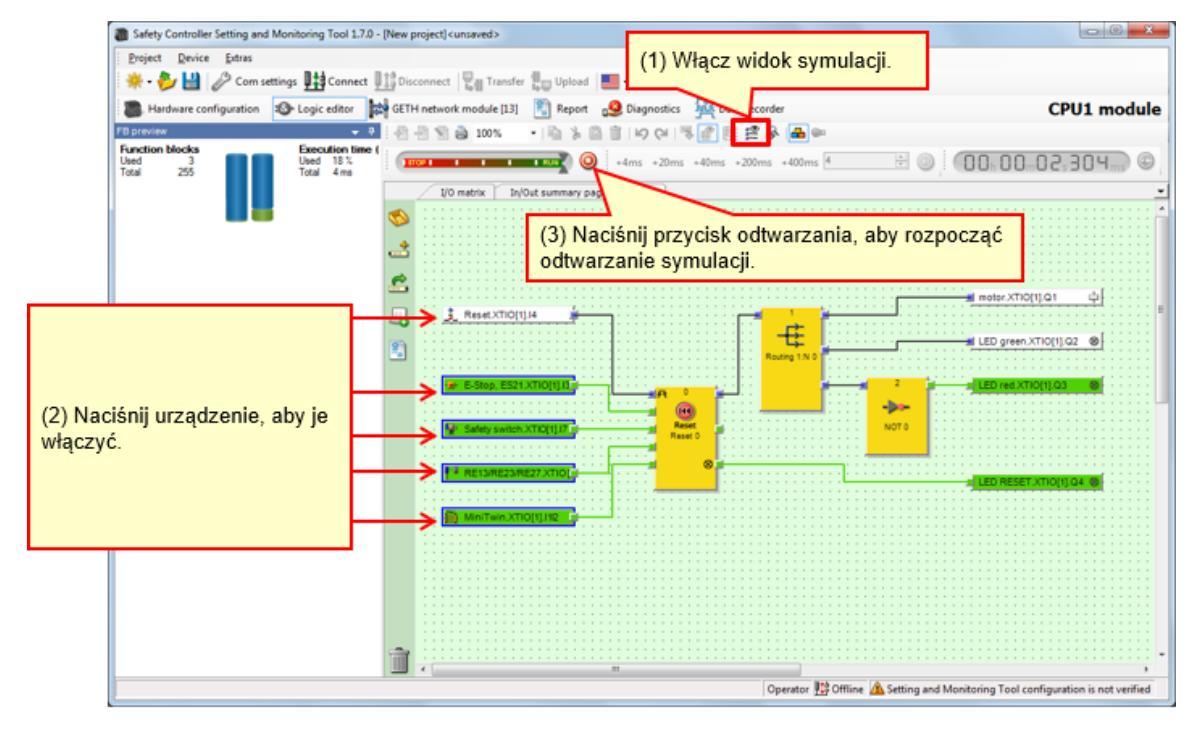

Rysunek. Widok symulacji

# Tworzenie raportu projektu

### Procedura tworzenia raportu

4.7

- (1) Naciśnij przycisk raportu, aby wyświetlić widok raportu.
- (2) Korzystając z listy po lewej stronie, zaznacz lub odznacz pola wyboru, aby określić, które elementy mają być uwzględnione w raporcie.
- (3) Po dokonaniu wyboru naciśnij przycisk odświeżania raportu. Gotowy raport zostanie wyświetlony w oknie po prawej stronie.

### ■ Zapisywanie i drukowanie raportu

Raport może zostać wydrukowany lub zapisany w formacie PDF.

- Aby zapisać plik w formacie PDF, naciśnij przycisk zapisu.
- Aby wydrukować raport, naciśnij przycisk drukowania.
  Wygenerowany zostanie podgląd raportu w formacie PDF, umożliwiający druk.

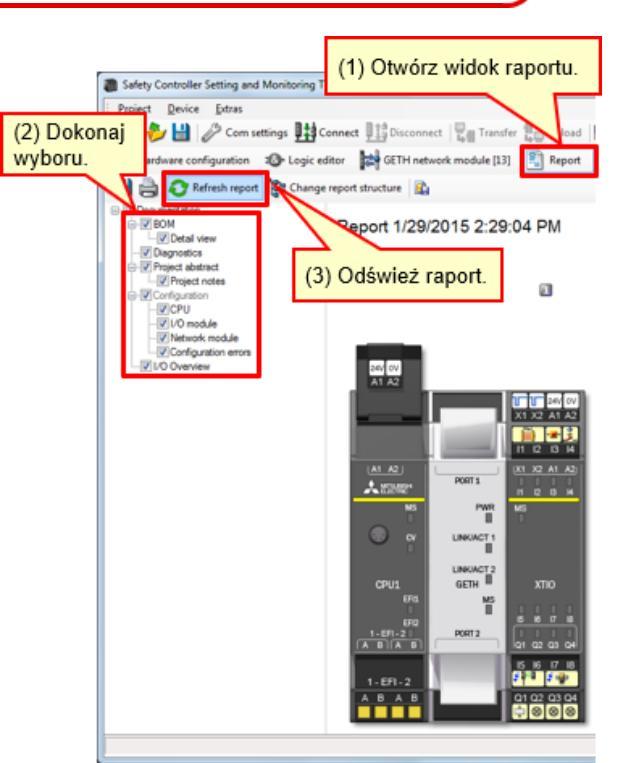

Widok raportu (fragment)

Informacje zdobyte w tym rozdziale:

- Tworzenie nowego projektu
- Konfiguracja sprzętu
- Wstawianie elementów i parametrów konfiguracji
- Edytowanie nazw etykiet
- Tworzenie logiki
- Symulacja projektu
- Tworzenie raportu projektu

Rozdział opisuje procedurę pobierania projektu do sterownika bezpieczeństwa i kontroli projektów.

- 5.1 Łączenie ze sterownikiem bezpieczeństwa
- 5.2 Pobieranie projektu
- 5.3 Weryfikacja projektu
- 5.4 Porównanie projektu między sterownikiem bezpieczeństwa a narzędziem
- 5.5 Podsumowanie rozdziału

# Łączenie ze sterownikiem bezpieczeństwa

| Safety Controller Setting and Monitoring Tool 1.7.0 - [New project] <unsaved></unsaved>                                                                                                    |                                                                                             |
|----------------------------------------------------------------------------------------------------|---------------------------------------------------------------------------------------------|
| Project Device Extras                                                                                                    |                                                                                             |
| 🗰 - 🌮 🔛 🧷 Com settings 🔢 Connect 🛄 Disconnect 📲 Transfer 🚛 Upload 🔳 -                                                                                                    |                                                                                             |
| Hardware configuration 🕸 Login tor 🛤 GETH network module Report CPU1 mc                                                                                                    |                                                                                             |
| Modules                                                                                                    |                                                                                             |
| B CPU modules Naciśnij "Connect".                                                                                                    |                                                                                             |
| Rev. V 2.xx Rev. V 2.xx Rev. V 2.xx Rev. V 2.xx Rev. V 2.xx Rev. V 2.xx Rev. V 2.xx Rev. V 2.xx Rev. V 2.xx Rev. V 2.xx                                                                                                    | Safety Controller Sang and Monitoring Tool 1.7.0 - (New project) < unsaved>                 |
| Connecting to CPU1 module                                                                                                    | Broject Device Extras                                                                       |
| 24V ov Connecting to Mitsubishi GETH                                                                                                    | 🌞 - 🧞 🔡 🧷 Com settings 🖽 Connect 🔢 Disconnect 📓 Transfer 🛃 Upload 🔚 -                       |
| CPU0 CPU: A1 A2 Connecting to Mitsubishi XTID                                                                                                    | Hardware configuration D Logic editor CPU1 module [13]                                      |
|                                                                                                    | Modules a Configuration area                                                                |
| 42                                                                                                    | Conly modules with errors                                                                   |
| Network Modules                                                                                                    | Module 0 FWV2.01 FWV1.06 FWV2.10<br>Rev. V2.xx Rev. V1.xx Rev. V2.xx                        |
| A1 A2                                                                                                    | Device: C 🖉 💏                                                                               |
| A 202021                                                                                                    | Type code: C (G) pm ov                                                                      |
| Messages                                                                                                    | Merrory plug                                                                                |
| Opened port COM4  Sexual as have a sexual as the sexual as the s | Femmare , Al Contract Al A2                                                                 |
| GETH GCC1                                                                                                    | Version:                                                                                    |
| Revision V 1xx V 1xx                                                                                                    | Version: (A1 A2) (X1 X2 A1 A2)                                                              |
| CPU1 OOM# Scanning baud rates                                                                                                    | Version/Step: 1 al Additional Points 8 8 8 8                                                |
| I/O modules  Est  O Checking connection state of "CPU1 module"                                                                                                    | status:                                                                                     |
| Connection of "CPU1 module" is System Online                                                                                                    | Module 13                                                                                   |
| 1-EFI-21                                                                                                    | Device ( UNIXAT2                                                                            |
|                                                                                                    | Type code: V CPU1 GATH XTIO                                                                 |
|                                                                                                    | Selial number: 0 Via Via Via Via Via Via Via Via Via Via                                    |
| Revision V I w - V I w - A B A B O 0102 03 04                                                                                                    | Verson. 1-07-21 PORT2                                                                       |
|                                                                                                    | Version:                                                                                    |
| v Out                                                                                                    | Version/Step: 1 +.EF1-2                                                                     |
| Parking area                                                                                                    |                                                                                             |
| Relays                                                                                                    | Module has external error<br>Module input status invalid                                    |
| Modure 🛥 Elemen 🚯 Info 🗞 Parties                                                                                                    | Woduk output status invalid                                                                 |
| Operator                                                                                                    | Module 1 ·                                                                                  |
| ( m )                                                                                                    | E Nedder - Classer () Into the Partier                                                      |
|                                                                                                    | Valid configuration / Executing Operator 🗱 System Online 🛩 Device configuration is verified |
|                                                                                                    | <                                                                                           |

Pobieranie projektu

| Safety Control                                                                                                    | ller Setting and M                                                                                                    | onitorina Ta  | ol 1.7.0 - [New prot                          | ectl <unsaved></unsaved>                                           |                                |                                          |                   |                                                                                            |                  |
|----------------------------------------------------------------------------------------------------|----------------------------------------------------------------------------------------------------|---------------|-----------------------------------------------|--------------------------------------------------------------------|--------------------------------|------------------------------------------|-------------------|--------------------------------------------------------------------------------------------|------------------|
| E Project Devi                                                                                                    | ce Extras                                                                                                    |               |                                               |                                                                    |                                |                                          |                   |                                                                                            |                  |
| * · 🌮 💾                                                                                                    | Com setting                                                                                                    | s 💵 🏥 Con     | nect I Disconnec                              | Transfer                                                           | Upload                         |                                          |                   |                                                                                            |                  |
| Hardware o                                                                                                    | configuration a                                                                                                    | Logic edit    | tor B GETH netv                               | vork le [13]                                                       | Report CPU1 md                 | Nule 📝                                   |                   |                                                                                            |                  |
| Modules                                                                                                    |                                                                                                    | 0 Co          | 1e1                                           |                                                                    |                                |                                          |                   |                                                                                            |                  |
| Only modules with the second second secon | ith errors                                                                                                    | 3             | <ol><li>Naciśnij</li></ol>                    | "Transfer". [                                                      | J                              | <b>V</b>                                 |                   |                                                                                            |                  |
| Module 0                                                                                                    |                                                                                                    | n 🍳           | Rev. V 2.xx                                   | Rev. V 1.xx Rev. V                                                 | Change user grou               | ıp                                       |                   | ×                                                                                          |                  |
|                                                                                                    | Device:<br>Type code:<br>Serial number:<br>Memory plug<br>date code:                                                    |               | 24V 0V<br>A1 A2                               | 9 9<br>X1 X2                                                       |                                | Device type<br>Type key<br>Serial pumber | MELSEC-WS<br>CPU1 | (2) Wprowadź basło                                                                         | -                |
|                                                                                                    | Firmware<br>version:<br>Hardware<br>version:<br>Version/Step:                                                           | \ <b>₽</b>    | <u>∧1_∧2</u><br>★ 12042*                      | PORT 1 12                                                          | User level                     | Serial number                            | Password          | Domyślnie: "MELSECWS                                                                       |                  |
| Module 13                                                                                                    | Operational<br>status:                                                                                                  | ¢             | • <mark>•</mark>                              | PWR<br>C<br>LINKACT 1                                              | Administrator                  | •                                        |                   |                                                                                            |                  |
| 1,""C"                                                                                                    | Device:<br>Type code:<br>Serial number:<br>Firmware<br>version:<br>Hardware<br>version:<br>Version/Step:<br>Operational | C V O V 1 1 C | CPU1<br>EPI2<br>1-EP1-2<br>A B A B<br>1-EF1-2 | LINGUACT 2<br>GETTH XTI<br>MS<br>PORT 2<br>01 02<br>15 16<br>01 02 | (3) Naciśnij "L                | og On".                                  | Progress          | ne CPU module "CPU1 module" is cu<br>rified. Do you really want to downloa<br>nfiguration? | rrently<br>d the |
| Module has extern<br>Module input status<br>Module output stat                                                                                                    | status:<br>nal error<br>is invalid<br>tus invalid                                                                       |               | 0000                                          | 00                                                                 |                                | on Log                                   | of                |                                                                                            |                  |
| Module 1                                                                                                    | m 🚺 Info 隆 P                                                                                                    | *<br>artiar** |                                               |                                                                    |                                |                                          |                   |                                                                                            |                  |
| Valid configuration                                                                                                    | n / Executing                                                                                                    |               |                                               | Operator 🔛 System                                                  | n Online 🖌 Device configuratio | on is verified                           |                   |                                                                                            |                  |
| •                                                                                                    |                                                                                                    |               |                                               |                                                                    |                                | •                                        | (4) Naciś         | śnij "Yes".                                                                                |                  |
|                                                                                                    |                                                                                                    |               |                                               |                                                                    |                                |                                          | Yes               |                                                                                            | No               |

5.2

Pobieranie projektu

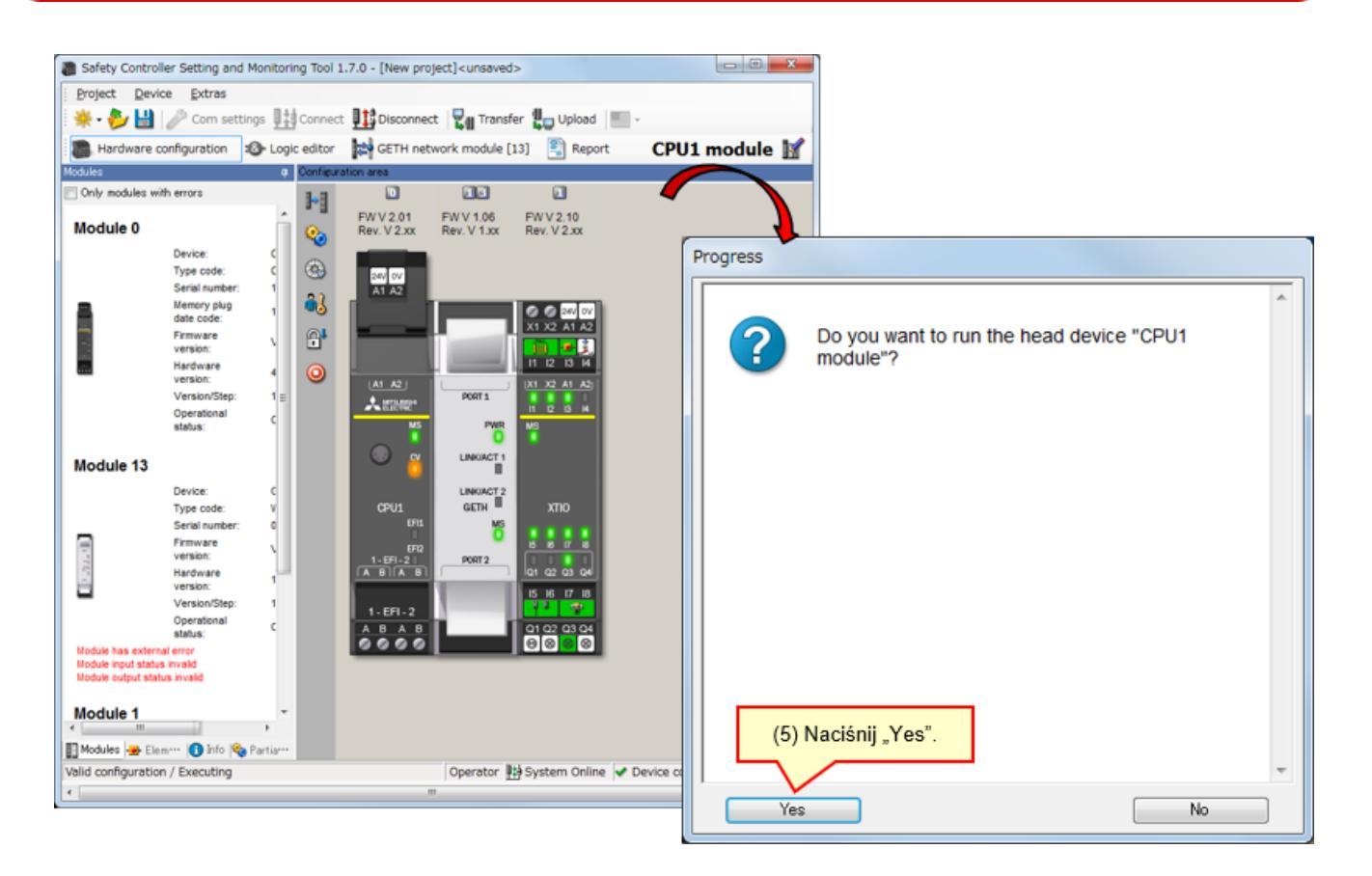

\* W przypadku nieprzeprowadzenia weryfikacji po następnym włączeniu zasilania moduł jednostki centralnej będzie mieć status STOP.

Aby móc uruchomić moduł jednostki centralnej po następnym włączeniu zasilania, przeprowadź weryfikację.

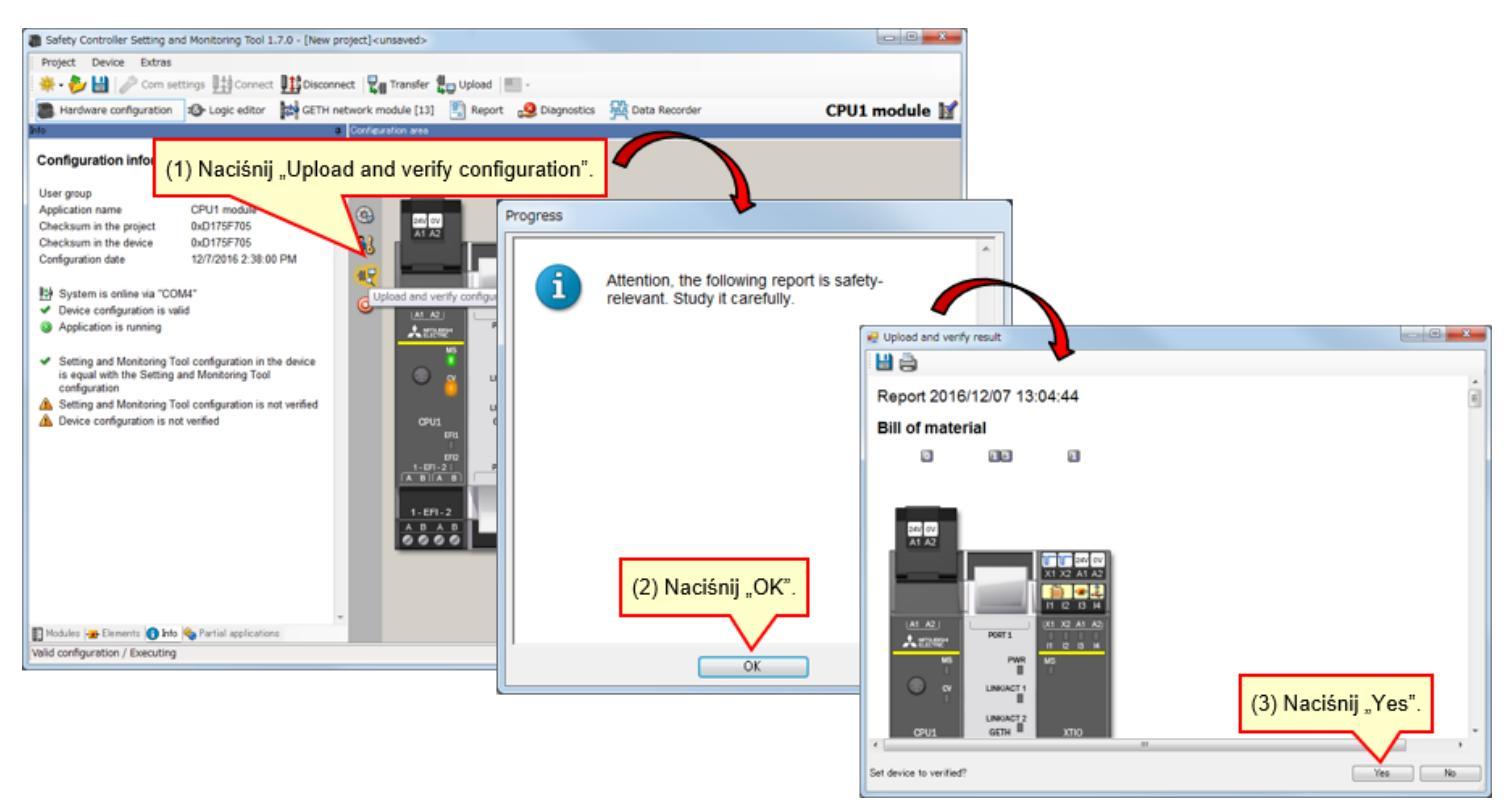

#### Brak dopasowania

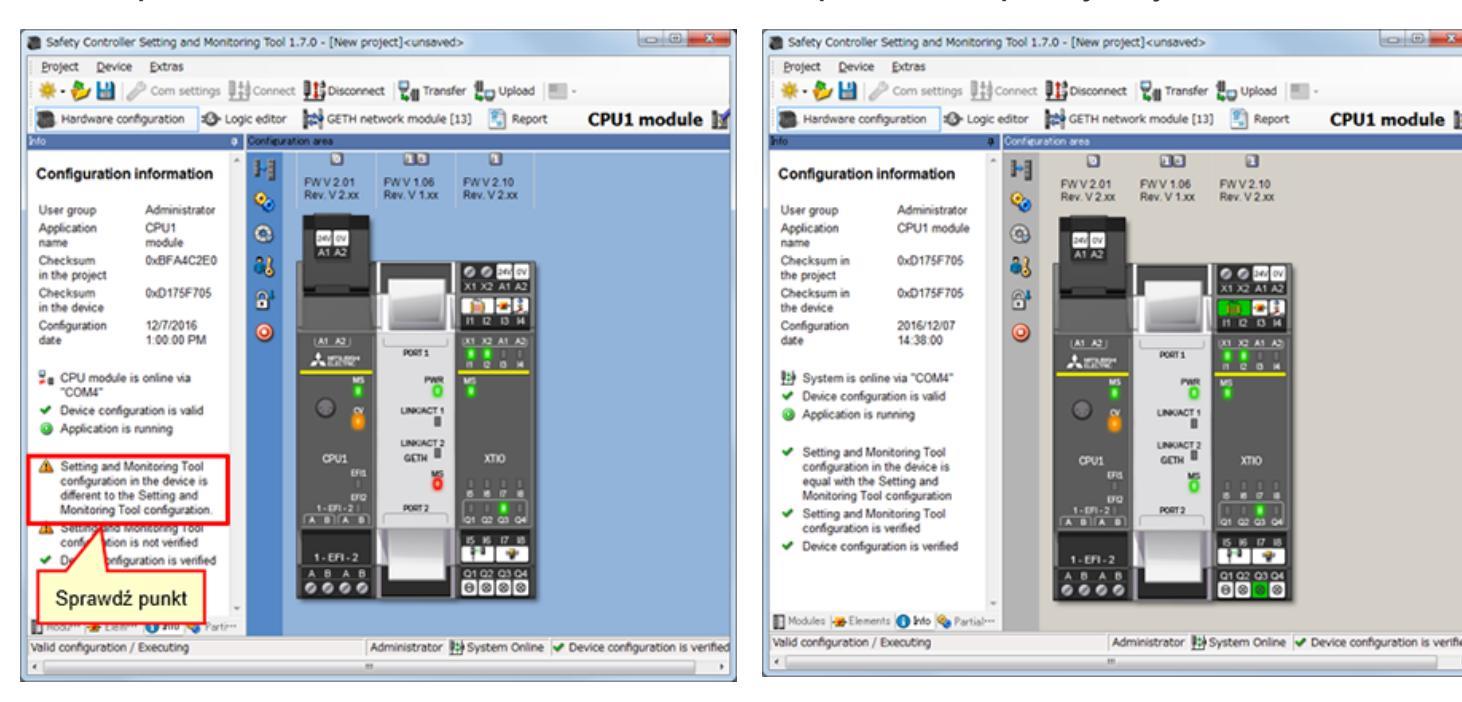

- Po pobraniu zweryfikowanego projektu status ukończenia weryfikacji zostaje zachowany. Ponowna weryfikacja projektu nie jest wymagana.
- W przypadku pobrania niezweryfikowanego projektu weryfikacja jest niezbędna.

#### Dopasowanie lub po weryfikacji

CPU1 module

PORT 1

LINKACT 1

GETH

PORT 2

ö

PWR MS

FWV1.06 FWV2.10 Rev.V1.xx Rev.V2.xx

2 2 A1 A2

н с ы н

001 X2 A1 A2

15 16 17 18

8

01 02 03

Informacje zdobyte w tym rozdziale:

- Łączenie ze sterownikiem bezpieczeństwa
- Pobieranie projektu
- Weryfikacja projektu
- Porównanie projektu między sterownikiem bezpieczeństwa a narzędziem

# Rozdział 6 Podłączanie/odłączanie sterownika bezpieczeństwa

Rozdział dostarcza informacji na temat podłączania i odłączania sterownika bezpieczeństwa.

- 6.1 Łączenie ze sterownikiem bezpieczeństwa
- 6.2 Rozłączanie
- 6.3 Ponowne łączenie
- 6.4 Podsumowanie rozdziału

## Łączenie ze sterownikiem bezpieczeństwa

Połącz sterownik bezpieczeństwa z komputerem za pomocą kabla RS-232 i włącz zasilanie sterownika bezpieczeństwa. Następnie uruchom narzędzie Setting and Monitoring Tool i wybierz opcję "Connect to physical device".

(1) Wybierz Connect to physical device.

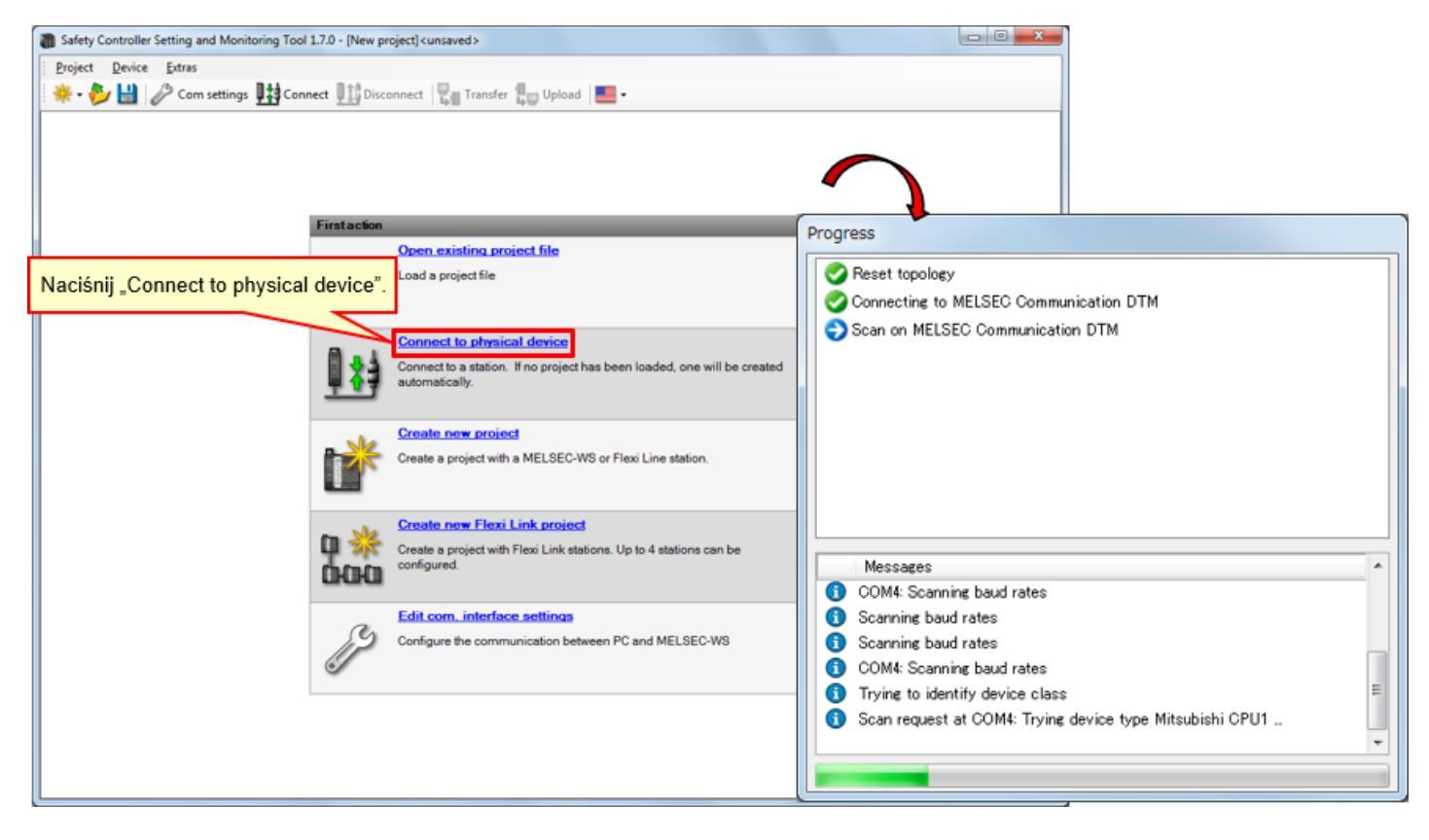

6.1

Łączenie ze sterownikiem bezpieczeństwa

(2) Wczytaj konfigurację.

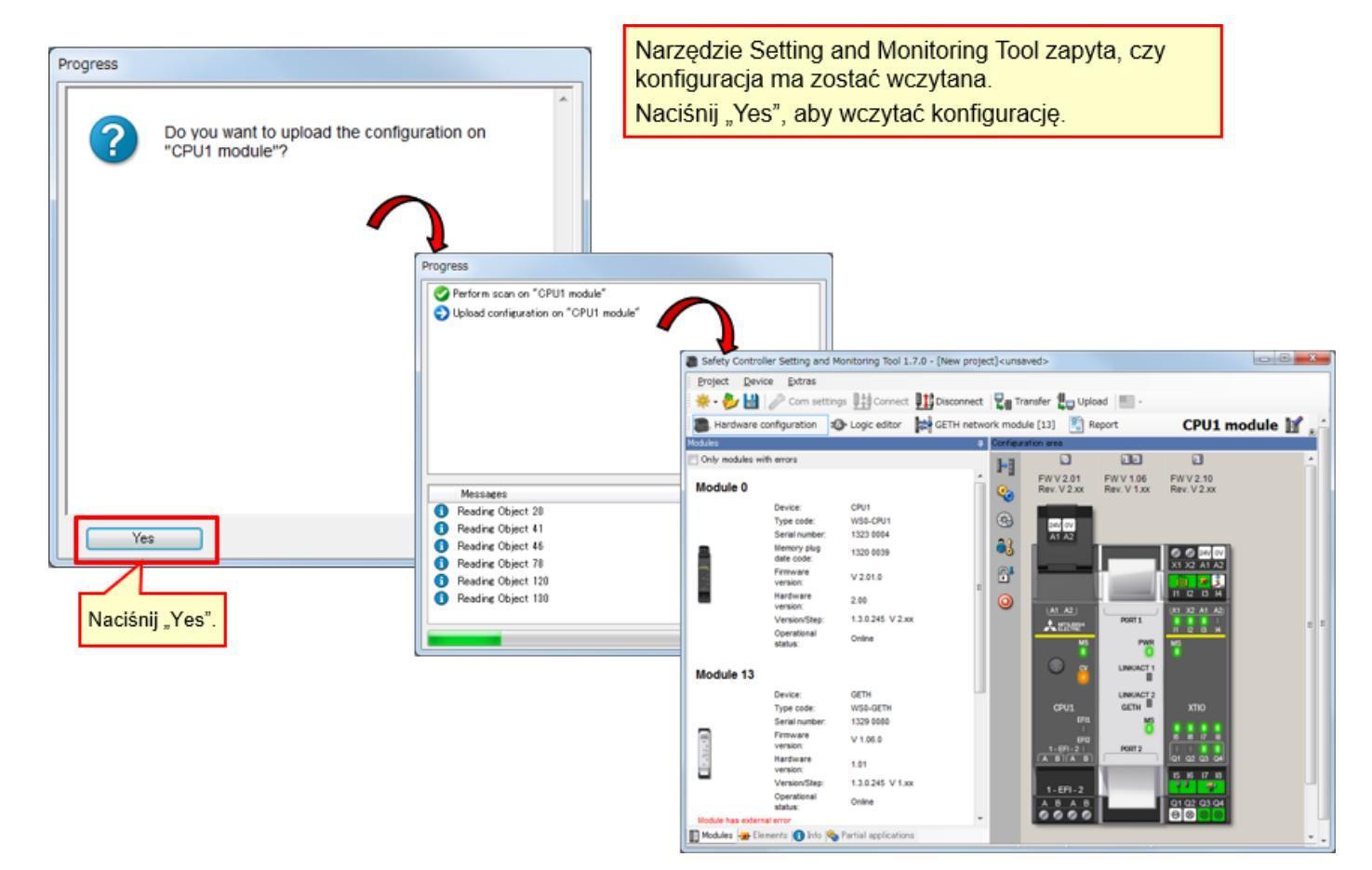

6.1

6.2

| 🗿 Safety Controller Setting and Monitoring Tool 1.7.0 - [New project] <unsaved></unsaved>                                                                                                    |  |  |  |  |  |
|----------------------------------------------------------------------------------------------------|--|--|--|--|--|
| Project Device Extras                                                                                                    |  |  |  |  |  |
| 🛿 🎇 - 🤣 🔛 🧷 Comsettings 🏬 Connect 🏪 Disconnect 🗒 🔐 Transfer 😓 Upload 📰 -                                                                                                    |  |  |  |  |  |
| 🖀 Hardware configuration 🤹 Logic editor 📴 TH network module [13] 🛐 Report 😒 Diagnostics                                                                                                    |  |  |  |  |  |
| Notales Interation and                                                                                                    |  |  |  |  |  |
| Only modules with errors Naciśnij "Disconnect".                                                                                                    |  |  |  |  |  |
| Module 0 Progress Progress                                                                                                    |  |  |  |  |  |
| Device:    CPU1      Type code:    VSD-CPU1      Serial number:    094 0055      Memory plug    094 0055      Memory plug    094 0055                                                                                                    |  |  |  |  |  |
| Module 13 GETM LINKIACT2                                                                                                    |  |  |  |  |  |
| Type code: WS0-GETH CPU1 GETH XTIO<br>Serial number: 1149 0018 CPU1 GETH MISSING Messages                                                                                                    |  |  |  |  |  |
| Version:      V 1.06 0      1-001 2      PORT 2      01 02 0      01 02 0      01 02 0      01 02 0      01 02 0      01 02 0      01 02 0      01 02 0      01 02 0      01 02 0      01 02 0      01 02 0      01 02 0      01 02 0      01 02 0      01 02 0      01 02 0      01 02 0      01 02 0      01 02 0      01 02 0      01 02 0      01 02 0      01 02 0      01 02 0      01 02 0      01 02 0      01 02 0      01 02 0      01 02 0      01 02 0      01 02 0      01 02 0      01 02 0      01 02 0      01 02 0      01 02 0      01 02 0      01 02 0      01 02 0      01 02 0      01 02 0      01 02 0      01 02 0      01 02 0      01 02 0      01 02 0      01 02 0      01 02 0      01 02 0      01 02 0      01 02 0      01 02 0      01 02 0      01 02 0      01 02 0      01 02 0      01 02 0      01 02 0      01 02 0      01 02 0      01 02 0      01 02 0      01 02 0      01 02 0      01 02 0      01 02 0      01 02 0      01 02 0      01 02 0      01 02 0      01 02 0      01 02 0      01 02 0      01 02 0      01 02 0      01 02 0      < |  |  |  |  |  |
| Module has external error<br>Module input status invalid<br>Module output status invalid                                                                                                    |  |  |  |  |  |
| Module 1                                                                                                    |  |  |  |  |  |
| Modules 🙀 Elements 🕐 Info 🎨 Partial applications                                                                                                    |  |  |  |  |  |
| Valid configuration / Executing Operator 🔛 System Online 🐱 Device configuration is verified                                                                                                    |  |  |  |  |  |

Aby zmienić konfigurację, włącz tryb offline, klikając przycisk Disconnect.

Ponowne łączenie

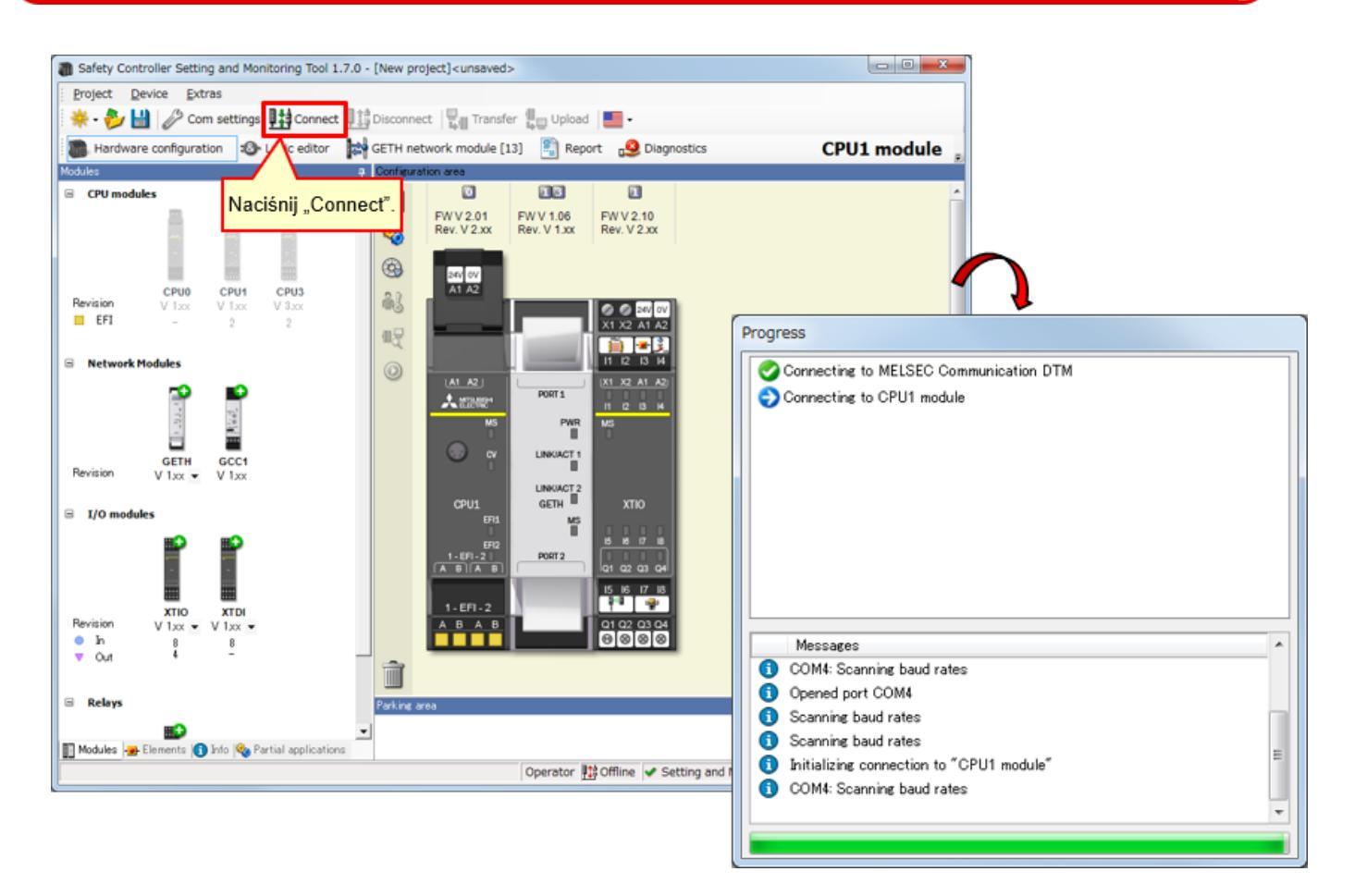

\* Opcję "Connect" można wybrać, jeśli narzędzie nie jest połączone ze sterownikiem.

6.3

Informacje zdobyte w tym rozdziale:

- Łączenie ze sterownikiem bezpieczeństwa
- Rozłączanie
- Ponowne łączenie

Rozdział zawiera informacje na temat kontroli działania sterownika bezpieczeństwa.

- 7.1 Kontrola działania systemu
- 7.2 Opis programu
- 7.3 Obsługa wejściowych urządzeń zabezpieczających
- 7.4 Zmiana stanu systemu
- 7.5 Opis programu
- 7.6 Diagnostyka błędów
- 7.7 Podsumowanie rozdziału

Kontrola działania systemu

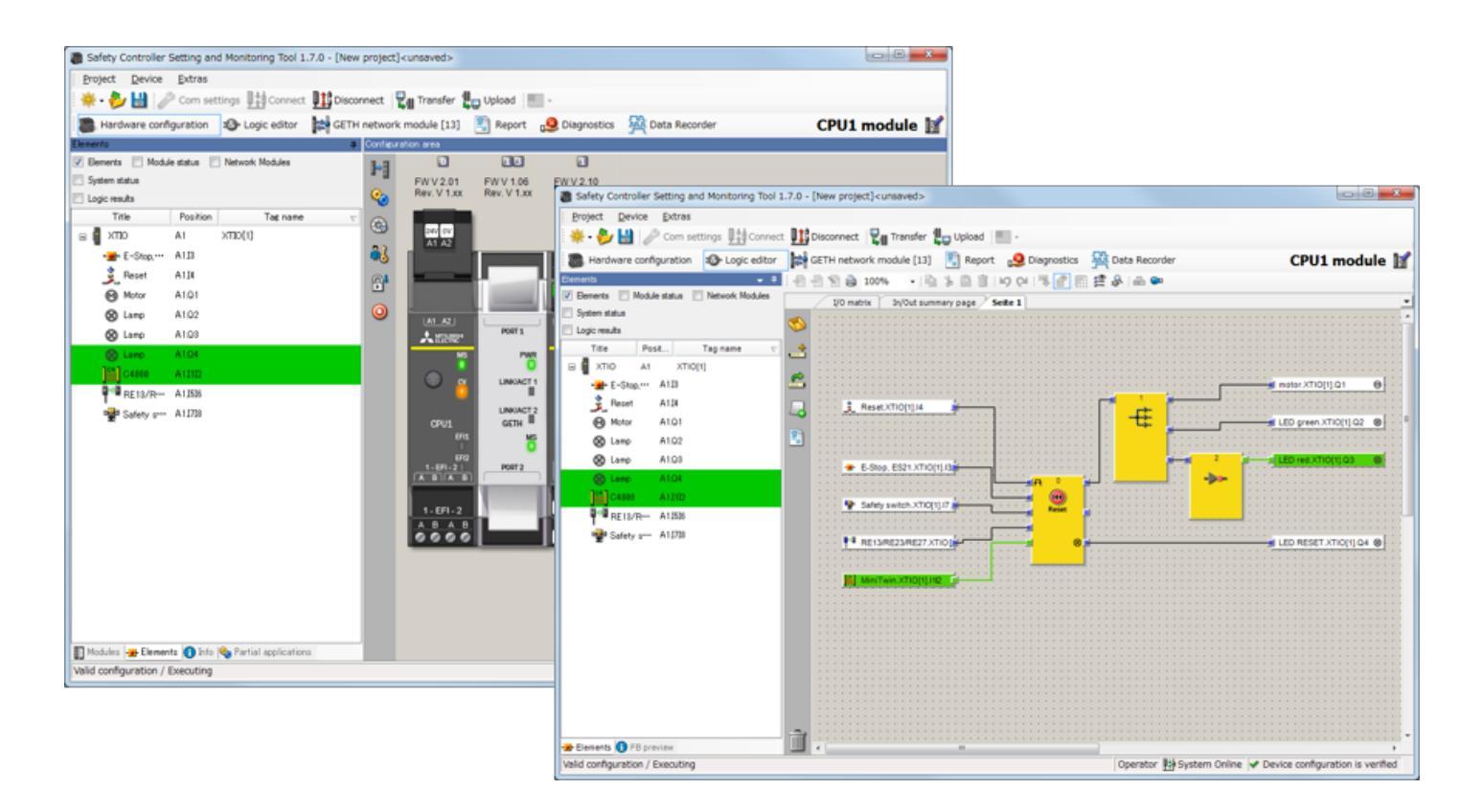

# 7.2 Opis programu

Jeśli żadne wejściowe urządzenie zabezpieczające nie zostało aktywowane i po włączeniu zasilania sterownika bezpieczeństwa następuje usterka, status poszczególnych elementów zostaje ustawiony w następujący sposób.

| Kontrolka pracy (= zielona<br>kontrolka)        | WYŁĄCZONA      |
|-------------------------------------------------|----------------|
| Kontrolka zatrzymania (=<br>czerwona kontrolka) | WŁĄCZONA       |
| Silnik                                          | Zatrzymany     |
| Kontrolka resetu                                | WŁĄCZONA: miga |

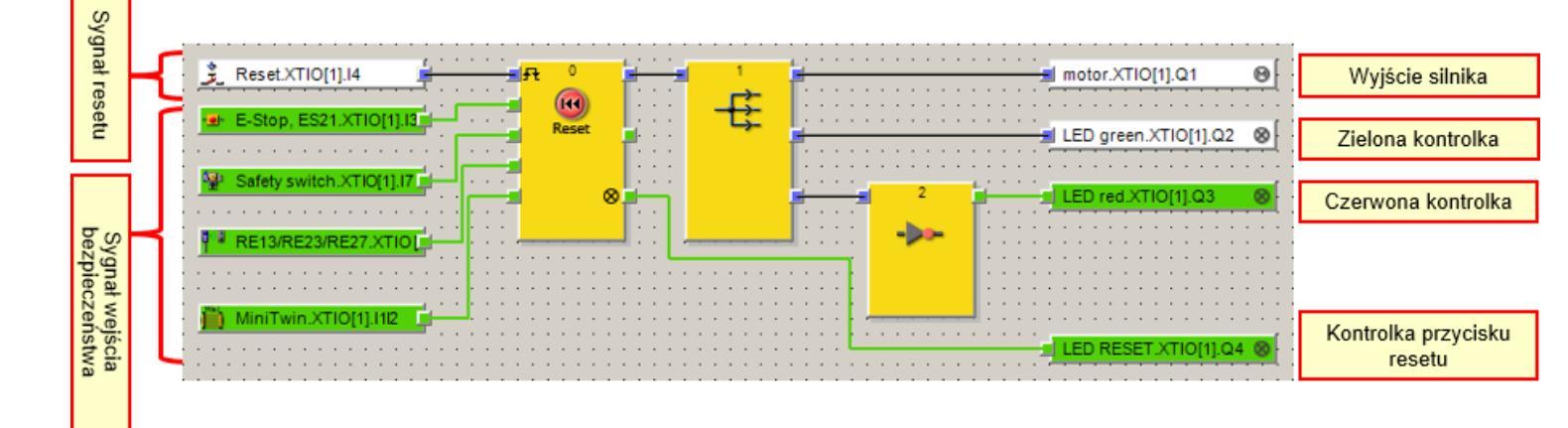

## Aktywacja wejściowych urządzeń zabezpieczających

### Aktywacja wyłącznika awaryjnego

- Naciśnięcie wyłącznika awaryjnego powoduje emisję sygnału błędu.
  → Naciśnij wyłącznik awaryjny.
- Po rozwiązaniu problemu będącego przyczyną naciśnięcia wyłącznika awaryjnego naciśnięcie kontrolki lub przełącznika resetu wyłącza sygnał błędu.
   → Zresetuj wyłącznik awaryjny.

Zastosowanie: Zatrzymanie pracy źródła niebezpieczeństwa po naciśnięciu wyłącznika awaryjnego w sytuacji zagrożenia

### Aktywacja bezstykowego wyłącznika bezpieczeństwa

- Rozłączenie elementów bezstykowego wyłącznika bezpieczeństwa powoduje emisję sygnału błędu.
- Po przybliżeniu do siebie elementów bezstykowego wyłącznika bezpieczeństwa naciśnięcie kontrolki lub przełącznika resetu wyłącza sygnał błędu.

Zastosowanie: Zatrzymanie pracy źródła niebezpieczeństwa w przypadku otwarcia drzwi zamontowanych w ogrodzeniu bezpieczeństwa

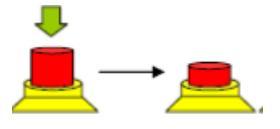

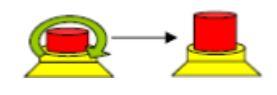

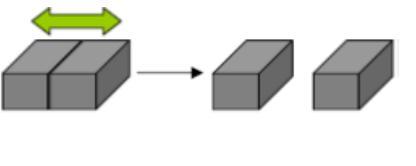

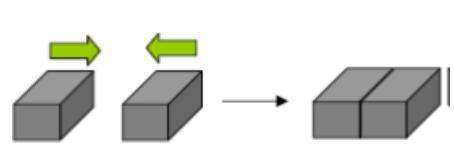

### 7.3
#### Aktywacja wyłącznika bezpieczeństwa

- Odciągnięcie wyłącznika bezpieczeństwa powoduje emisję sygnału błędu.
  → Wyciągnij urządzenie wykonawczego z wyłącznika bezpieczeństwa drzwi.
- Po ponownym wsunięciu wyłącznika bezpieczeństwa naciśnięcie kontrolki lub przełącznika resetu wyłącza sygnał błędu.

 $\rightarrow$  Przywróć urządzenie wykonawcze do poprzedniego położenia.

Zastosowanie: Zatrzymanie pracy źródła niebezpieczeństwa w przypadku otwarcia drzwi zamontowanych w ogrodzeniu bezpieczeństwa

#### Aktywacja kurtyny świetlnej

- Zakłócenie wiązki światła kurtyny świetlnej za pomocą obiektu powoduje emisję sygnału błędu.
  - $\rightarrow$  Zakłóć wiązkę światła kurtyny świetlnej.
- Po usunięciu obiektu zakłócającego wiązkę światła kurtyny świetlnej naciśnięcie kontrolki lub przełącznika resetu wyłącza sygnał błędu.
   → Usuń obiekt zakłócający wiązkę światła kurtyny świetlnej.

Zastosowanie: Zatrzymanie pracy źródła niebezpieczeństwa w przypadku przejścia operatora przez otwór

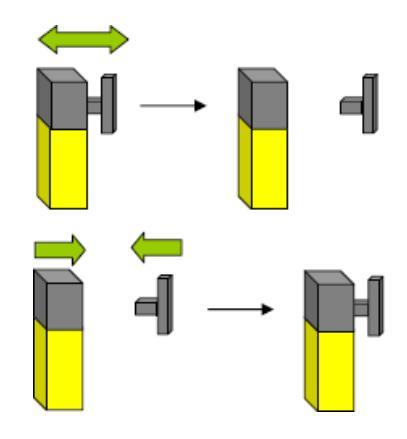

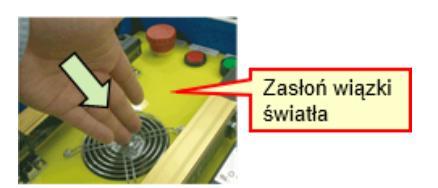

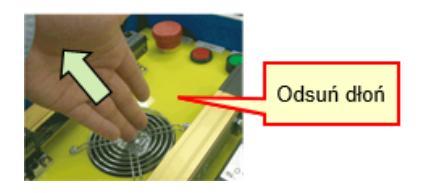

Zmiana stanu systemu

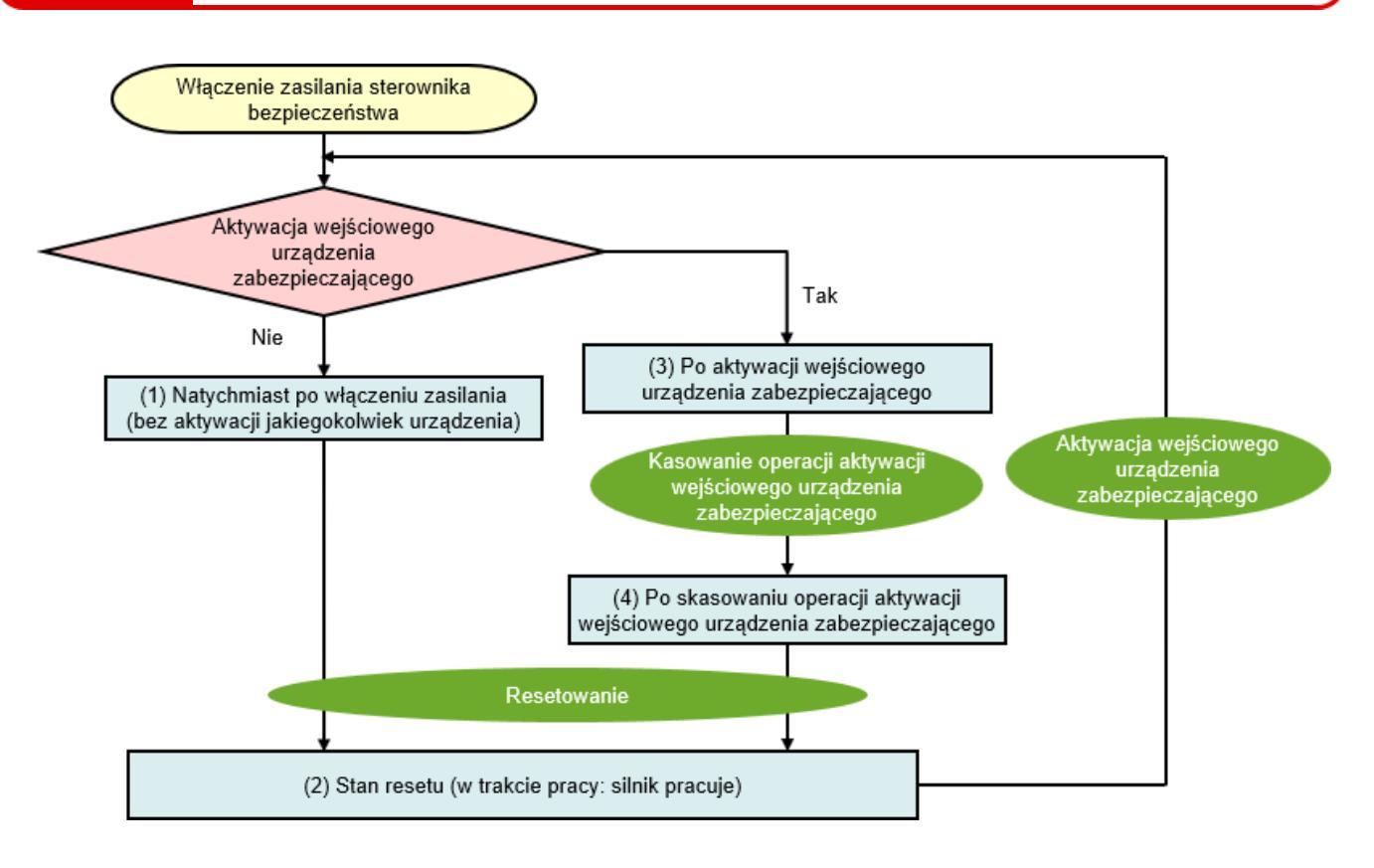

## 7.5 Opis programu

## 7.5.1

## Natychmiast po włączeniu zasilania (bez aktywacji jakiegokolwiek urządzenia)

Jeśli żadne wejściowe urządzenie zabezpieczające nie zostało aktywowane i po włączeniu zasilania sterownika bezpieczeństwa następuje usterka, status poszczególnych elementów zostaje ustawiony w następujący sposób.

| Kontrolka pracy<br>(= zielona kontrolka)        | WYŁĄCZONA      |
|-------------------------------------------------|----------------|
| Kontrolka zatrzymania<br>(= czerwona kontrolka) | WŁĄCZONA       |
| Silnik                                          | Zatrzymany     |
| Kontrolka resetu                                | WŁĄCZONA: miga |

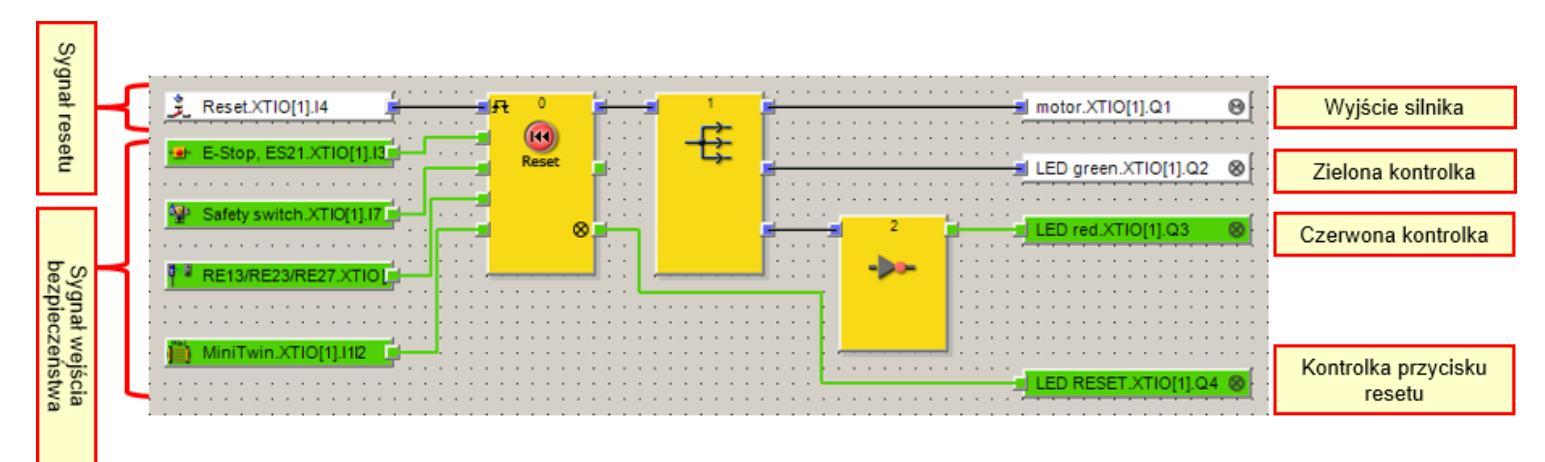

# 7.5.2 Stan resetu (w trakcie pracy: silnik pracuje)

Jeśli żadne wejściowe urządzenie zabezpieczające nie zostało aktywowane i nie wystąpiła zawiązana z nim usterka, aktywowanie przełącznika resetu powoduje zmianę statusów elementów opisaną poniżej.

| Kontrolka pracy<br>(= zielona kontrolka)        | WYŁĄCZONA → WŁ <mark>ĄCZONA</mark> |
|-------------------------------------------------|------------------------------------|
| Kontrolka zatrzymania<br>(= czerwona kontrolka) | WŁĄCZONA → WYŁĄCZONA               |
| Silnik                                          | Zatrzymany → Pracuje               |
| Kontrolka resetu                                | Miga → Wyłączona                   |

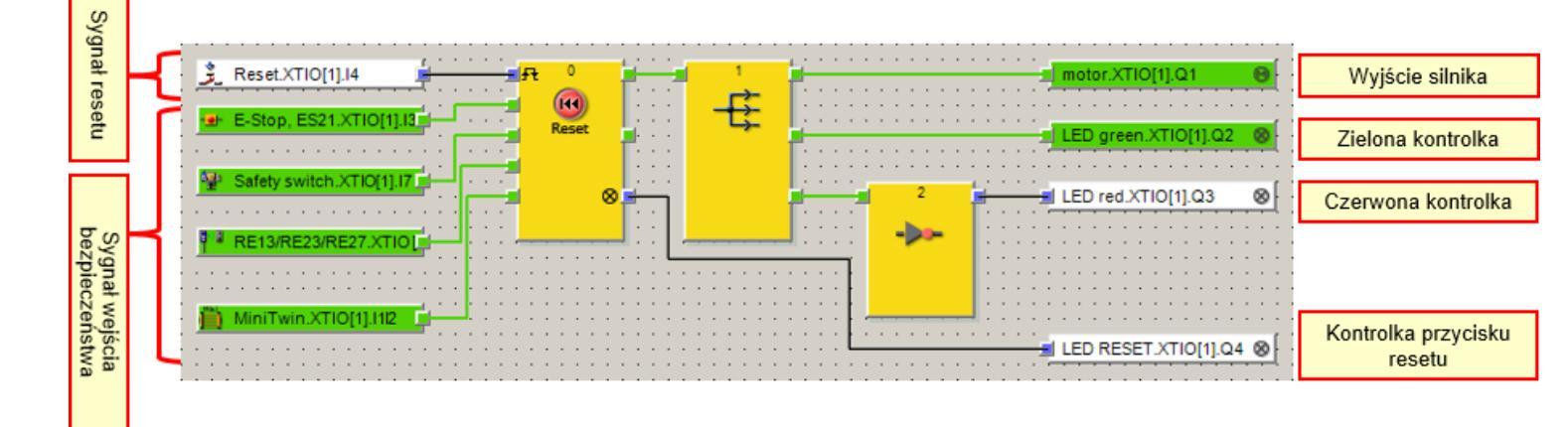

# 7.5.3 Po aktywacji wejściowego urządzenia zabezpieczającego

## Po aktywacji wyłącznika awaryjnego

Aktywacja wyłącznika awaryjnego w trakcie pracy powoduje zmianę statusów elementów opisaną poniżej.

| Kontrolka pracy<br>(= zielona kontrolka)        | WŁĄCZONA → WYŁĄCZONA               |
|-------------------------------------------------|------------------------------------|
| Kontrolka zatrzymania<br>(= czerwona kontrolka) | WYŁĄCZONA → WŁ <mark>ĄCZONA</mark> |
| Silnik                                          | Pracuje → Zatrzymany               |
| Kontrolka resetu                                | WYŁĄCZONA                          |

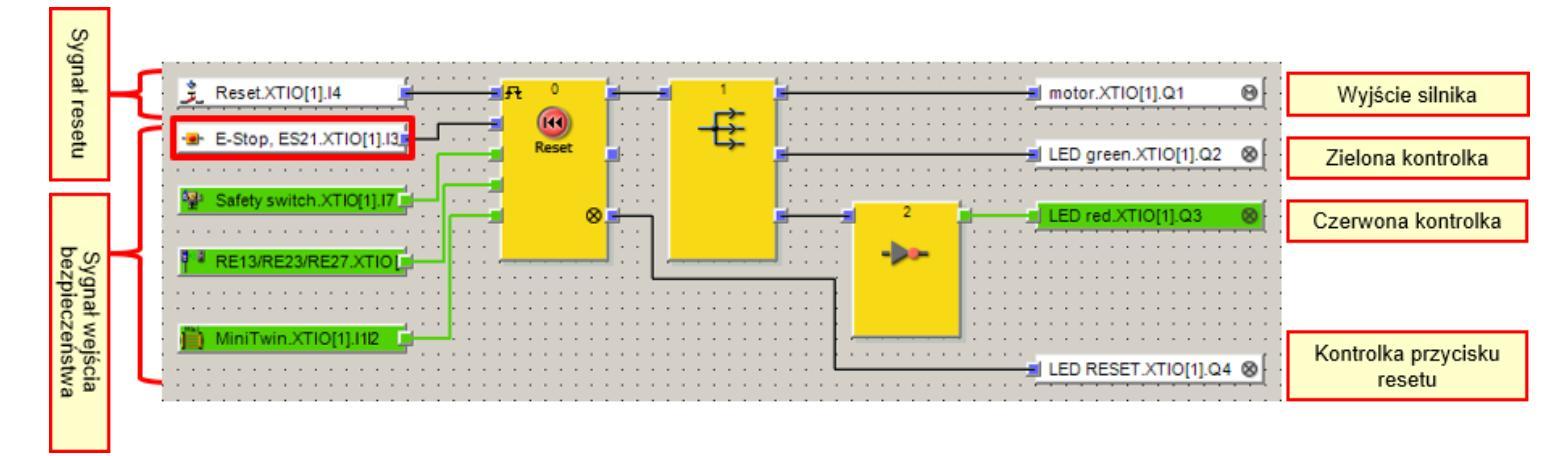

## Po aktywacji wyłącznika bezpieczeństwa

Odciągnięcie urządzenia wykonawczego od wyłącznika bezpieczeństwa w trakcie pracy powoduje zmianę statusów elementów opisaną poniżej.

| Kontrolka pracy<br>(= zielona kontrolka)        | WŁĄCZONA → WYŁĄCZONA               |
|-------------------------------------------------|------------------------------------|
| Kontrolka zatrzymania<br>(= czerwona kontrolka) | WYŁĄCZONA → WŁ <mark>ĄCZONA</mark> |
| Silnik                                          | Pracuje $\rightarrow$ Zatrzymany   |
| Kontrolka resetu                                | WYŁĄCZONA                          |

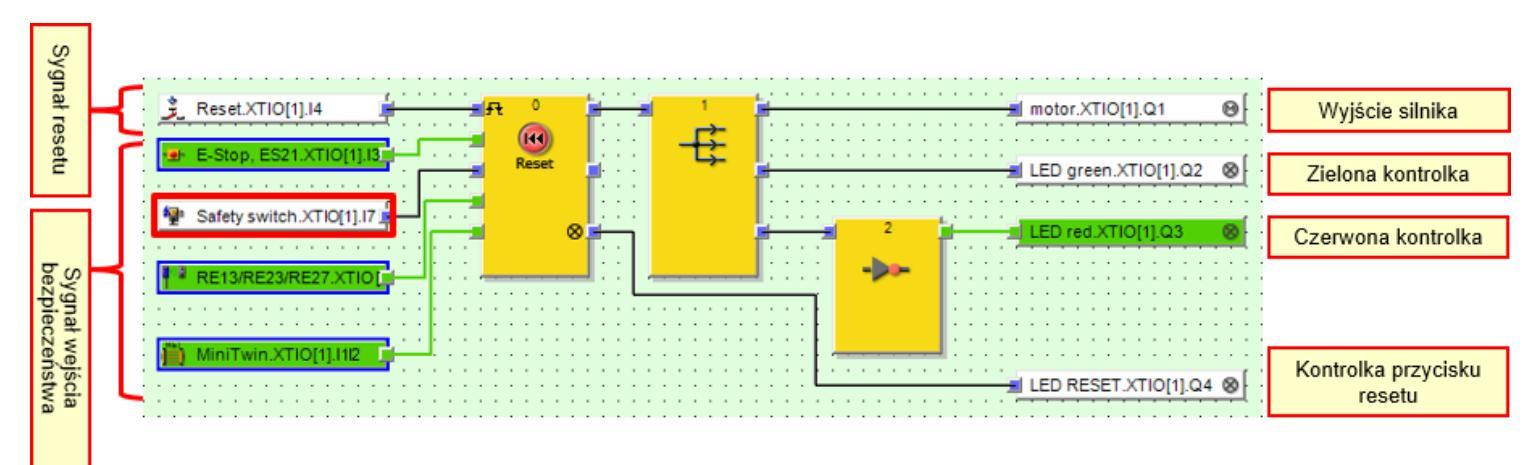

# Po aktywacji wejściowego urządzenia zabezpieczającego

#### Po aktywacji bezstykowego wyłącznika bezpieczeństwa

Rozłączenie części bezstykowego wyłącznika bezpieczeństwa w trakcie pracy powoduje zmianę statusów elementów opisaną poniżej.

| Kontrolka pracy<br>(= zielona kontrolka)        | WŁĄCZONA → WYŁĄCZONA               |
|-------------------------------------------------|------------------------------------|
| Kontrolka zatrzymania<br>(= czerwona kontrolka) | WYŁĄCZONA → WŁ <mark>ĄCZONA</mark> |
| Silnik                                          | Pracuje → Zatrzymany               |
| Kontrolka resetu                                | WYŁĄCZONA                          |

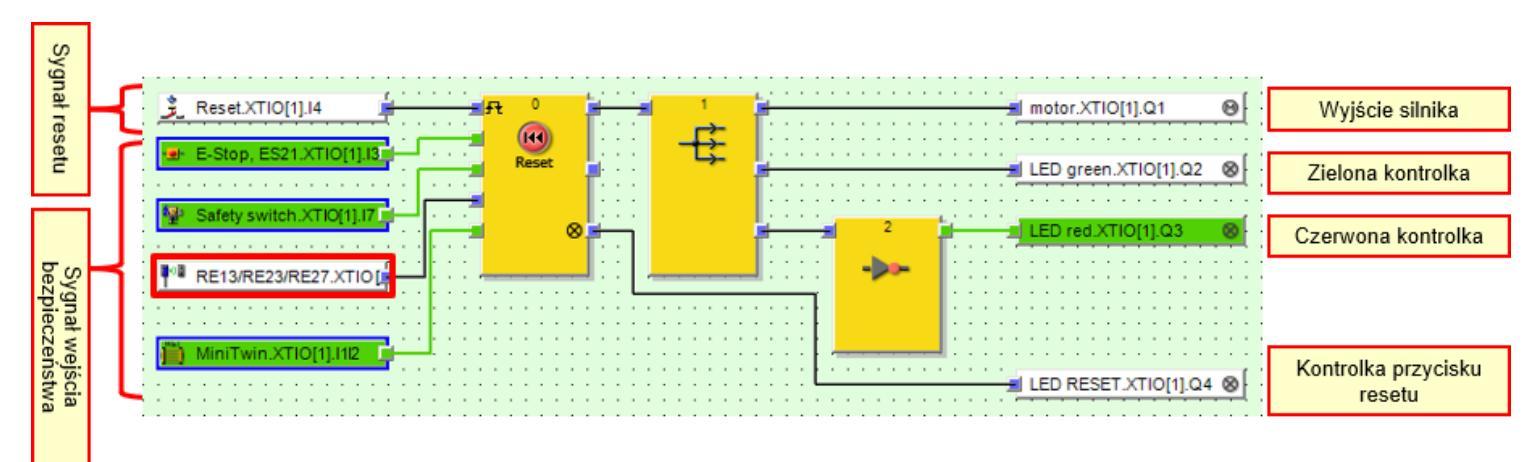

# 7.5.3 Po aktywacji wejściowego urządzenia zabezpieczającego

## Po aktywacji kurtyny świetlnej

Zakłócenie wiązki światła kurtyny świetlnej w trakcie pracy powoduje zmianę statusów elementów opisaną poniżej.

| Kontrolka pracy<br>(= zielona kontrolka)        | WŁĄCZONA → WYŁĄCZONA               |
|-------------------------------------------------|------------------------------------|
| Kontrolka zatrzymania<br>(= czerwona kontrolka) | WYŁĄCZONA → WŁ <mark>ĄCZONA</mark> |
| Silnik                                          | Pracuje → Zatrzymany               |
| Kontrolka resetu                                | WYŁĄCZONA                          |

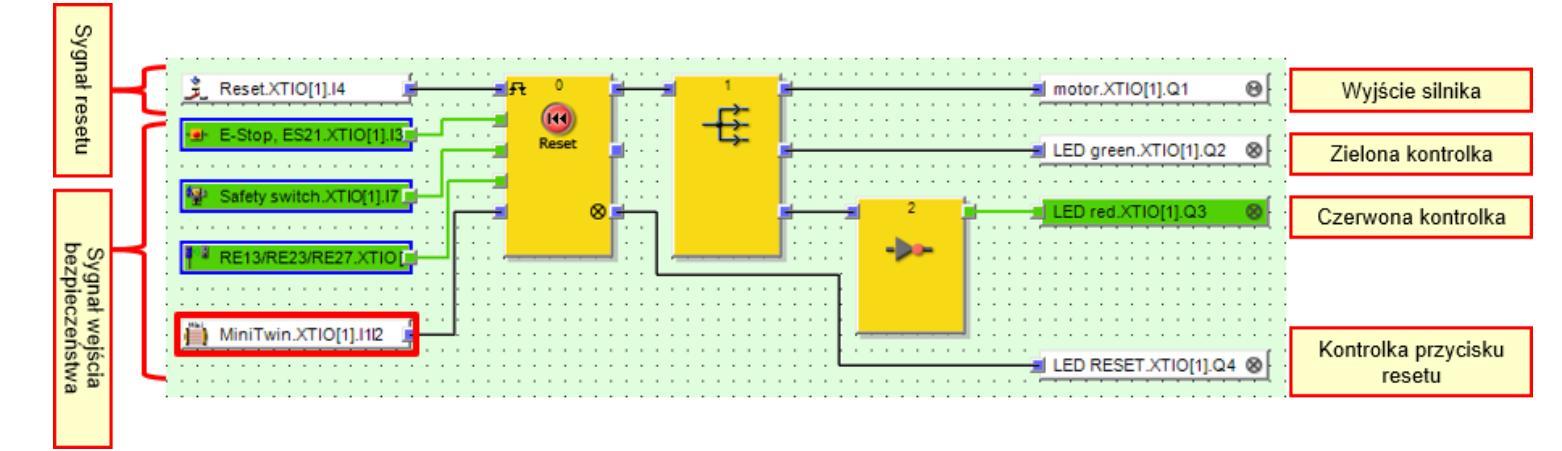

## Po skasowaniu operacji aktywacji wejściowego urządzenia zabezpieczającego

Jeśli wejściowe urządzenie zabezpieczające zostało aktywowane, a następnie operacja została skasowana, statusy elementów zmieniają się w sposób opisany poniżej.

| Kontrolka pracy<br>(= zielona kontrolka)        | WYŁĄCZONA                     |
|-------------------------------------------------|-------------------------------|
| Kontrolka zatrzymania<br>(= czerwona kontrolka) | WŁĄCZONA                      |
| Silnik                                          | Zatrzymany                    |
| Kontrolka resetu                                | WYŁĄCZONA → <mark>Miga</mark> |

7.5.4

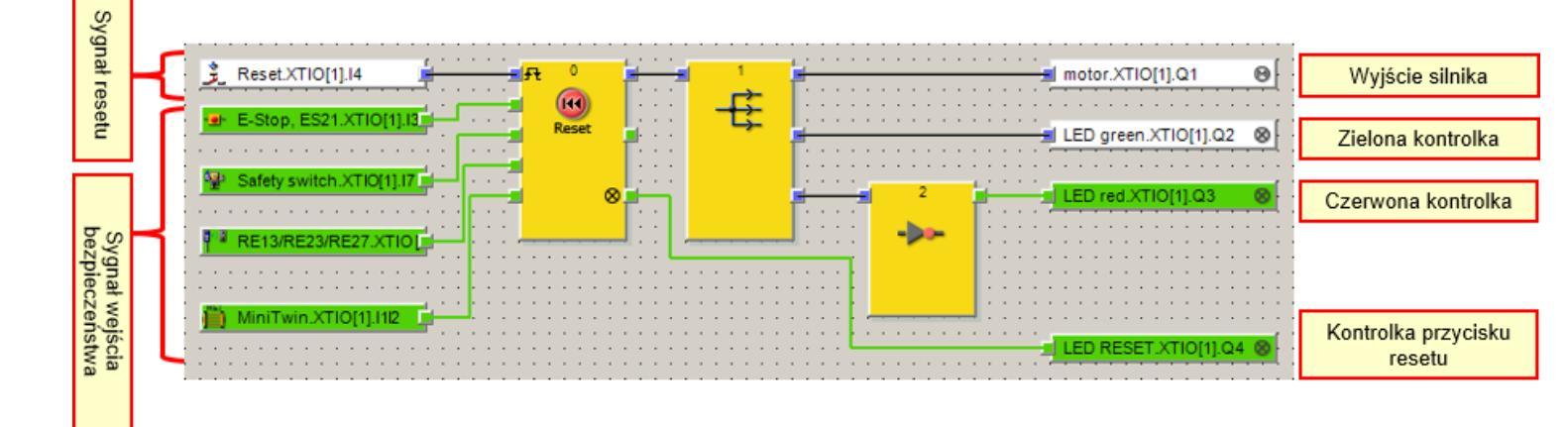

Narzędzie Setting and Monitoring Tool umożliwia sprawdzenie wyników diagnostyki i monitorowania działania sterownika bezpieczeństwa.

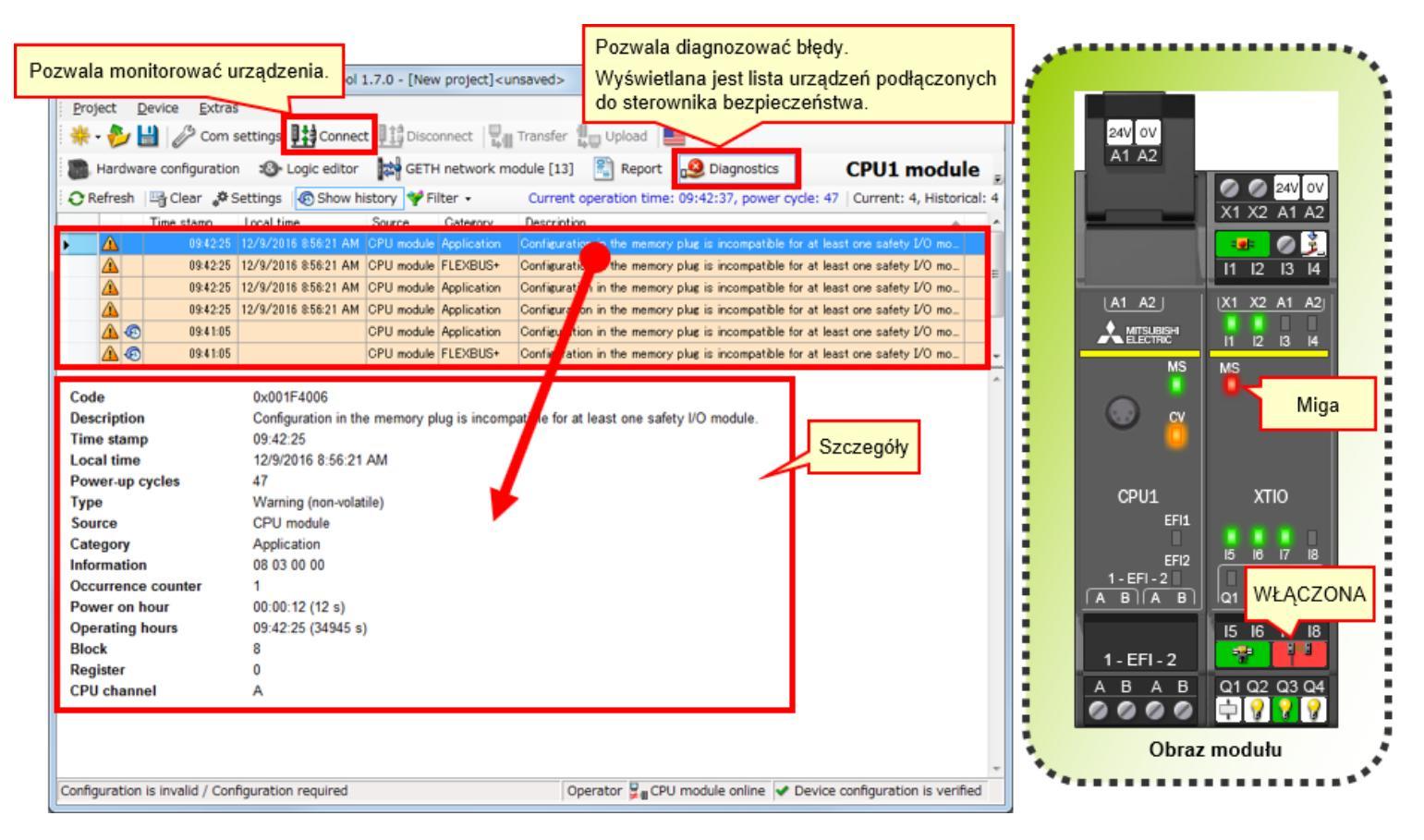

## 7.7 Podsumowanie

Informacje zdobyte w tym rozdziale:

- Kontrola działania systemu
- Opis programu
- Aktywacja wejściowych urządzeń zabezpieczających
- Zmiana stanu systemu
- Opis programu
- Diagnostyka błędów

| Test | Test końcowy |
|------|--------------|
|------|--------------|

Po zakończeniu wszystkich etapów kursu **STEROWNIK BEZPIECZEŃSTWA – INFORMACJE PODSTAWOWE**, możesz teraz przystąpić do testu końcowego. W razie niejasności w zakresie któregokolwiek z tematów, wykorzystaj tę możliwość do ponownego zapoznania się z tymi zagadnieniami.

## Test końcowy składa się z 6 pytań (6 elementów).

Możesz zdawać test końcowy dowolną ilość razy.

#### Punktacja końcowa

Liczba prawidłowych odpowiedzi, liczba pytań, procent prawidłowych odpowiedzi i wynik zaliczony/niezaliczony pojawią się na stronie wyniku.

|                     |         | 1 | 2 | 3 | 4 | 5 | 6 | 7 | 8 | 9    | 10   | 11   | 12    |                                          |
|---------------------|---------|---|---|---|---|---|---|---|---|------|------|------|-------|------------------------------------------|
| Spróbuj<br>ponownie | Test 1  | 1 | × | × | 1 |   |   |   |   |      |      |      |       | Wszystkie pytania: 20                    |
|                     | Test 2  | 1 | 1 | 1 | 1 |   |   |   |   |      |      |      |       | Prawidiowe odpowiedzi: 22                |
|                     | Test 3  | 1 |   |   |   |   |   |   |   |      |      |      |       | Procent prawidlowych<br>odpowiedzi: 79 % |
|                     | Test 4  | 1 | 1 |   |   |   |   |   | _ |      |      |      |       |                                          |
|                     | Test 5  | 1 | 1 |   |   |   |   |   |   | Do z | alic | zeni | a tes | stu wymagana                             |
| Spróbuj<br>ponownie | Test 6  | 1 | × | × | × |   |   |   |   | jest | ocer | na n | ninin | num 60%.                                 |
|                     | Test 7  | 1 | 1 | 1 | 1 |   |   |   |   |      |      |      |       |                                          |
|                     | Test 8  | 1 | 1 | 1 | 1 | 1 |   |   |   |      |      |      |       |                                          |
|                     | Test 9  | 1 |   |   |   |   |   |   |   |      |      |      |       |                                          |
| Spróbuj<br>ponownie | Test 10 | × |   |   |   |   |   |   |   |      |      |      |       |                                          |

| Test                     | Test końcowy 1                                                                                                    |   |
|--------------------------|----------------------------------------------------------------------------------------------------|---|
|                          |                                                                                                    |   |
| W przypadk<br>modułów we | u sterownika bezpieczeństwa (MELSEC-WS) do modułu jednostki centralnej można podłączyć "maksymalnie 10"<br>e/wy bezpieczeństwa. |   |
|                          |                                                                                                    |   |
|                          |                                                                                                    |   |
|                          |                                                                                                    | • |
| Q1                       |                                                                                                    |   |
|                          |                                                                                                    |   |
| • •                      |                                                                                                    |   |
|                          |                                                                                                    |   |
| ×                        |                                                                                                    |   |
|                          |                                                                                                    |   |
|                          |                                                                                                    |   |
|                          |                                                                                                    |   |
|                          |                                                                                                    |   |
|                          |                                                                                                    |   |

| • |
|---|
|   |
| • |
|   |
|   |
|   |
|   |
|   |
|   |

| Те | st          | Test końcowy 3                                                                                   |
|----|-------------|--------------------------------------------------------------------------------------------------|
|    | Narzędzie S | Setting and Monitoring Tool dla sterownika bezpieczeństwa korzysta z języka programowania "FBD". |
|    |             |                                                                                                  |
|    |             | · · · · · · · · · · · · · · · · · · ·                                                            |
|    | Q1          |                                                                                                  |
|    | • •         |                                                                                                  |
|    | • ×         |                                                                                                  |
|    |             |                                                                                                  |
|    |             |                                                                                                  |
|    |             |                                                                                                  |

| Test          | Test końcowy 4                                                                                                    |   |
|---------------|----------------------------------------------------------------------------------------------------|---|
| Funk<br>sprze | cja tworzenia raportów narzędzia Setting and Monitoring Tool dla sterowników bezpieczeństwa pozwala zapisywać konfiguracje<br>ptu wyjściowego i historię błędów w postaci plików PDF. | • |
| Q1            |                                                                                                    |   |
|               | 0                                                                                                    |   |
|               | ×                                                                                                    |   |
|               |                                                                                                    |   |
|               |                                                                                                    |   |

| Test                | Test końcowy 5                                                                                                    |
|---------------------|----------------------------------------------------------------------------------------------------|
| Domyślne<br>"MELSEC | hasło dla poziomu użytkownika "Administrator", wymagane do pobierania projektów do sterownika bezpieczeństwa, to<br>WS". |
|                     |                                                                                                    |
|                     |                                                                                                    |
| Q1                  |                                                                                                    |
| • •                 |                                                                                                    |
| ×                   |                                                                                                    |
|                     |                                                                                                    |
|                     |                                                                                                    |

| Test                       | Test końcowy 6                                                                                                    |   |
|----------------------------|----------------------------------------------------------------------------------------------------|---|
|                            |                                                                                                    |   |
| Nie ma moż<br>sieci oraz m | żliwości połączenia sterownika bezpieczeństwa ze sterownikiem programowalnym serii MELSEC-Q za pośrednictwem<br>nonitorowania statusu pracy sterownika programowalnego. |   |
|                            |                                                                                                    |   |
|                            |                                                                                                    |   |
|                            |                                                                                                    | • |
| Q1                         |                                                                                                    |   |
|                            |                                                                                                    |   |
| • •                        |                                                                                                    |   |
|                            |                                                                                                    |   |
| ×                          |                                                                                                    |   |
|                            |                                                                                                    |   |
|                            |                                                                                                    |   |
|                            |                                                                                                    |   |
|                            |                                                                                                    |   |

| Test                    | Test końcowy 1                                                                                                    |
|-------------------------|----------------------------------------------------------------------------------------------------|
|                         |                                                                                                    |
| W przypadł<br>modułów w | u sterownika bezpieczeństwa (MELSEC-WS) do modułu jednostki centralnej można podłączyć "maksymalnie 10"<br>e/wy bezpieczeństwa. |
|                         |                                                                                                    |
|                         |                                                                                                    |
|                         |                                                                                                    |
| Q1                      |                                                                                                    |
|                         |                                                                                                    |
| • •                     |                                                                                                    |
|                         |                                                                                                    |
| <b>O</b> ×              |                                                                                                    |
|                         |                                                                                                    |
|                         |                                                                                                    |
|                         |                                                                                                    |
|                         |                                                                                                    |

| Test        | Test końcowy 2                                                                                 |
|-------------|------------------------------------------------------------------------------------------------|
|             |                                                                                                |
| Setting and | Monitoring Tool, narzędzie do programowania sterownika bezpieczeństwa, jest dostępne za darmo. |
|             |                                                                                                |
|             |                                                                                                |
|             |                                                                                                |
| Q1          |                                                                                                |
|             |                                                                                                |
| • •         |                                                                                                |
|             |                                                                                                |
| ×           |                                                                                                |
|             |                                                                                                |
|             |                                                                                                |
|             |                                                                                                |
|             |                                                                                                |

| Test        | Test końcowy 3                                                                                   |
|-------------|--------------------------------------------------------------------------------------------------|
|             |                                                                                                  |
| Narzędzie S | ietting and Monitoring Tool dla sterownika bezpieczeństwa korzysta z języka programowania "FBD". |
|             |                                                                                                  |
|             | ▼<br>▼                                                                                           |
|             |                                                                                                  |
| Q1          |                                                                                                  |
| • •         |                                                                                                  |
|             |                                                                                                  |
| ×           |                                                                                                  |
|             |                                                                                                  |
|             |                                                                                                  |
|             |                                                                                                  |
|             |                                                                                                  |

| Test                       | Test końcowy 4                                                                                                    |   |
|----------------------------|----------------------------------------------------------------------------------------------------|---|
| Funkcja two<br>sprzętu wyj | orzenia raportów narzędzia Setting and Monitoring Tool dla sterowników bezpieczeństwa pozwala zapisywać konfiguracje<br>jściowego i historię błędów w postaci plików PDF. | • |
| Q1                         |                                                                                                    |   |
| • •                        |                                                                                                    |   |
| ×                          |                                                                                                    |   |
|                            |                                                                                                    |   |
|                            |                                                                                                    |   |

| Test                | Test końcowy 5                                                                                                    |
|---------------------|----------------------------------------------------------------------------------------------------|
| Domyślne<br>"MELSEC | hasło dla poziomu użytkownika "Administrator", wymagane do pobierania projektów do sterownika bezpieczeństwa, to<br>WS". |
| Q1                  | •                                                                                                    |
| • •                 |                                                                                                    |
| ×                   |                                                                                                    |
|                     |                                                                                                    |

| Test                       | Test końcowy 6                                                                                                    |   |
|----------------------------|----------------------------------------------------------------------------------------------------|---|
|                            |                                                                                                    |   |
| Nie ma moż<br>sieci oraz m | iliwości połączenia sterownika bezpieczeństwa ze sterownikiem programowalnym serii MELSEC-Q za pośrednictwem<br>ionitorowania statusu pracy sterownika programowalnego. |   |
|                            |                                                                                                    |   |
|                            |                                                                                                    |   |
|                            |                                                                                                    | , |
| 01                         |                                                                                                    |   |
| Q.                         |                                                                                                    |   |
| 0                          |                                                                                                    |   |
|                            |                                                                                                    |   |
| <b>o</b> ×                 |                                                                                                    |   |
|                            |                                                                                                    |   |
|                            |                                                                                                    |   |
|                            |                                                                                                    |   |
|                            |                                                                                                    |   |
|                            |                                                                                                    |   |

Test końcowy został zakończony. Twoje wyniki są przedstawione poniżej. Aby zakończyć test końcowy, przejdź do następnej strony.

|          | 1           | 2 | 3 | 4 | 5 | 6 | 7 | 8 | 9 | 10 | <u> </u>                 |
|----------|-------------|---|---|---|---|---|---|---|---|----|--------------------------|
| Test kor | ńcowy 1 🛛 🧹 |   |   |   |   |   |   |   |   |    | Wszystkie pytania: 🖸     |
| Test kor | ńcowy 2 🗸 🗸 |   |   |   |   |   |   |   |   |    | Prowidłowo odpowiodzi: 6 |
| Test kor | hcowy 3 🛛 🗸 | · |   |   |   |   |   |   |   |    |                          |
| Test kor | ńcowy 4 🛛 🗸 | · |   |   |   |   |   |   |   |    | Procent prawidłowych     |
| Test kor | ńcowy 5 🛛 🖌 | · |   |   |   |   |   |   |   |    | odpowiedzi: <b>100</b> % |
| Test kor | icowy 6 🛛 🧹 |   |   |   |   |   |   |   |   |    |                          |
|          |             |   |   |   |   |   |   |   |   |    |                          |
|          |             |   |   |   |   |   |   |   |   |    | Wyczyść                  |
|          |             |   |   |   |   |   |   |   |   |    | ,0=,00                   |
|          |             |   |   |   |   |   |   |   |   |    |                          |
|          |             |   |   |   |   |   |   |   |   |    |                          |
|          |             |   |   |   |   |   |   |   |   |    |                          |
|          |             |   |   |   |   |   |   |   |   |    |                          |
|          |             |   |   |   |   |   |   |   |   |    |                          |
|          |             |   |   |   |   |   |   |   |   |    |                          |
|          |             |   |   |   |   |   |   |   |   |    |                          |
|          |             |   |   |   |   |   |   |   |   |    |                          |
|          |             |   |   |   |   |   |   |   |   |    |                          |
|          |             |   |   |   |   |   |   |   |   |    |                          |
|          |             |   |   |   |   |   |   |   |   |    |                          |

.

# Ukończyłeś/aś szkolenie STEROWNIK BEZPIECZEŃSTWA – INFORMACJE PODSTAWOWE.

Dziękujemy za udział w szkoleniu.

Mamy nadzieję, że szkolenie spełniło Twoje oczekiwania i że uzyskałeś/aś informacje przydatne podczas konfigurowania systemów.

Szkolenie możesz powtarzać dowolną liczbę razy.

Sprawdź

Zamknij